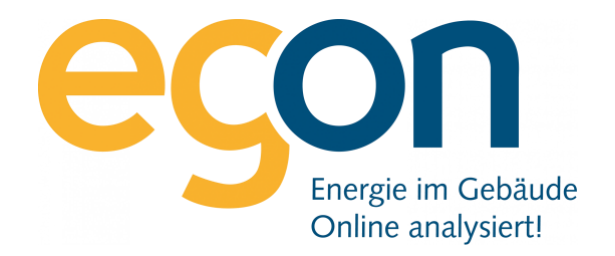

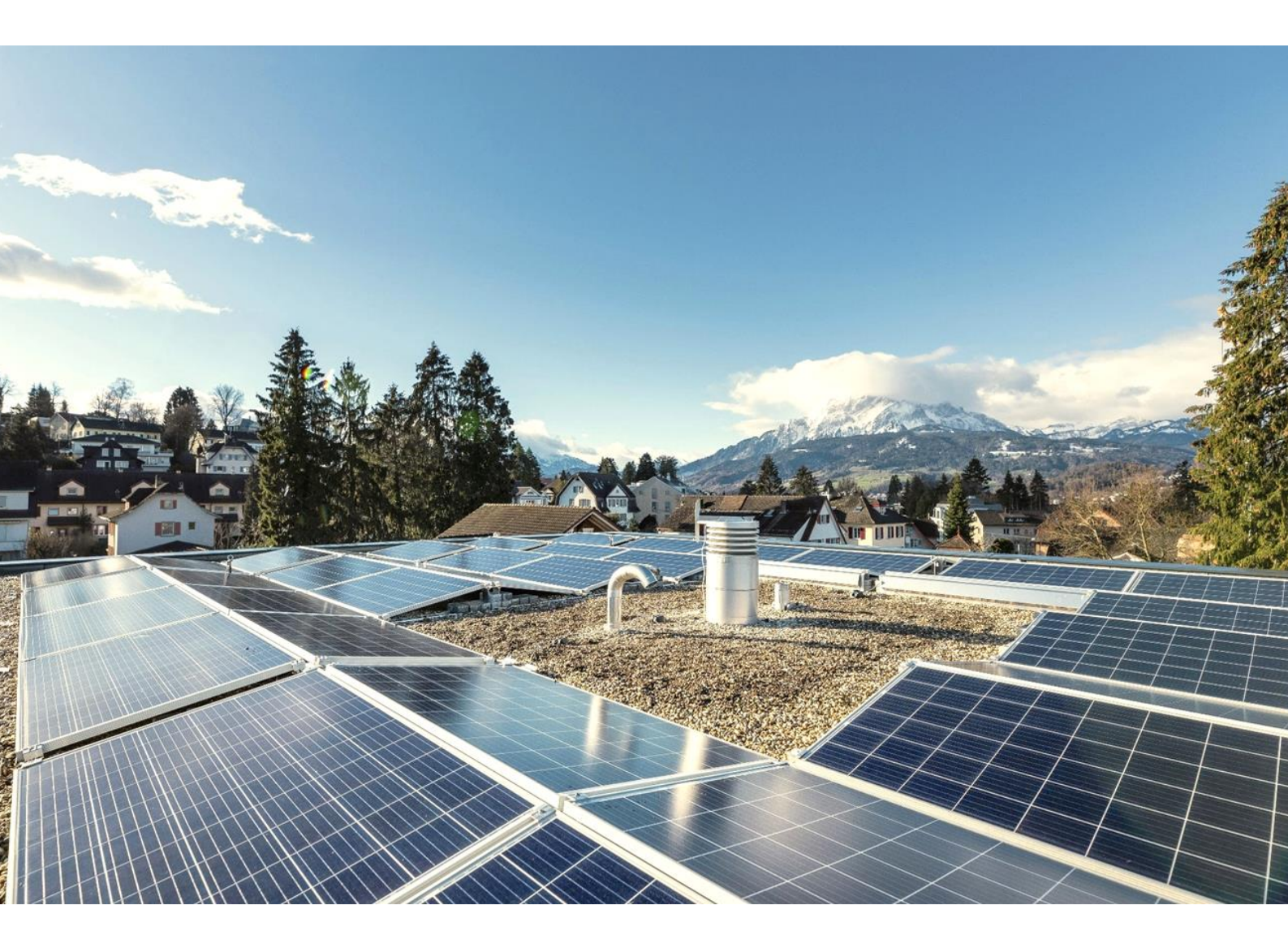

# Benutzerhandbuch egonline-Webportal

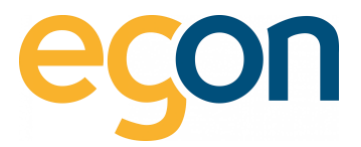

# Inhaltsverzeichnis

| 1 | Übers  | sicht5                                |
|---|--------|---------------------------------------|
|   | 1.1    | Komponenten des egonline-Webportales5 |
|   | 1.2    | Begriff-Verzeichnis                   |
|   | 1.3    | Konventionen6                         |
|   | 1.4    | Navigation6                           |
|   | 1.4.1  | Pflichtfelder6                        |
|   | 1.5    | Login7                                |
| 2 | Anlag  | en- Übersicht                         |
| 3 | Einste | ellungen9                             |
|   | 3.1    | Kontaktdaten zur ZEV-Verwaltung9      |
|   | 3.2    | Strom und Erneuerbarer Strom9         |
|   | Rechnu | ngssteller10                          |
|   | 3.2.1  | Bankverbindung11                      |
|   | 3.2.2  | QR-Referenz11                         |
|   | 3.2.3  | Mehrwertsteuer MwSt                   |
|   | 3.3    | Logo auf Rechnung13                   |
|   | 3.4    | Anlageprofilbild ändern13             |
|   | 3.5    | Einzahlungsschein                     |
|   | 3.6    | Briefkopf Ausrichtung15               |
|   | 3.7    | Rechnungsbetrag runden15              |
|   | 3.8    | Zählergebühr in Rechnung stellen16    |
|   | 3.9    | Temperaturdifferenz Wassererwärmung16 |
|   | 3.10   | PDF-Abrechnungen                      |
|   | 3.11   | Mailtext für Rechnungsversand         |
|   | 3.12   | Tarifzeiten bearbeiten19              |
|   | 3.12.1 | 1 Spezialtarifzeiten hinzufügen       |

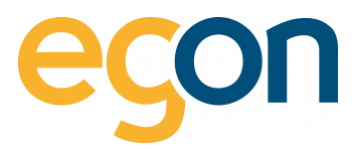

|   | 3.13  | Umlage von Stromkosten                                        | 21 |
|---|-------|---------------------------------------------------------------|----|
| 4 | Gebä  | iudeeinheiten                                                 | 23 |
|   | 4.1.1 | Bearbeiten von Gebäudeeinheiten                               | 24 |
|   | 4.2   | Eigentümer erfassen oder bearbeiten                           | 25 |
|   | 4.3   | Neue Mieter erfassen                                          | 26 |
|   | 4.3.1 | Mieter bearbeiten                                             | 27 |
|   | 4.3.2 | Individuelle QR-Referenznummer für Mieter/Eigentümer erfassen | 28 |
|   | 4.3.3 | Verlauf von Eigentümer und Mieter Wechsel                     | 29 |
|   | 4.4   | Verwendung von externer Immobilienverwaltungssoftware         | 29 |
|   | 4.4.1 | Importieren und Exportieren des VHKA-Files                    |    |
| 5 | Rech  | nung des Elektrizitätswerkes erfassen                         | 32 |
|   | 5.1.1 | Bezeichnung der EW-Rechnung                                   | 32 |
|   | 5.1.2 | Menge Strombezug vom Netz                                     |    |
|   | 5.1.3 | Preise Strombezug vom Netz                                    | 33 |
|   | 5.1.4 | Preise Netznutzung                                            | 34 |
| 6 | Ener  | giekostenabrechnungen erstellen                               | 37 |
|   | 6.1.1 | Voreinstellungen aus vorheriger Abrechnung übernehmen         |    |
|   | 6.1.2 | Abrechnungsordner                                             | 40 |
|   | 6.2   | Stromkosten erfassen                                          | 41 |
|   | 6.3   | Wasserkosten erfassen                                         | 46 |
|   | 6.4   | Wärmekosten erfassen                                          | 49 |
|   | 6.5   | Allgemeine Nebenkosten                                        | 52 |
|   | 6.6   | Akontozahlungen                                               | 53 |
|   | 6.7   | Rechnungen erstellen                                          | 54 |
|   | 6.8   | Richtlinien zur Berechnung der Energiekosten in egonline      | 55 |
| 7 | Rech  | nungen ansehen und bearbeiten                                 | 56 |
|   | 7.1.1 | Abrechnungen suchen                                           | 56 |
|   | 7.1.2 | Rechnungssuche                                                | 58 |
|   | 7.1.3 | Kontrolle der Rechnungen                                      | 59 |
|   | 7.1.4 | Rechnungen drucken                                            | 60 |
|   | 7.1.5 | Rechnungen versenden                                          | 61 |
| 8 | Inhal | lt und Darstellung der Rechnungen                             | 64 |

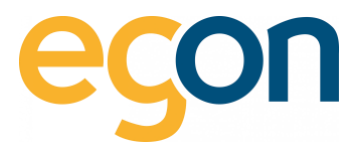

|    | 8.1.1     | Grundaufbau64                                                |
|----|-----------|--------------------------------------------------------------|
|    | 8.1.2     | Stromkostenaufstellung                                       |
|    | 8.1.3     | Wasserkostenaufstellung                                      |
|    | 8.1.4     | Wärmekostenaufstellung70                                     |
|    | 8.1.5     | Allgemeine Nebenkosten72                                     |
|    | 8.1.6     | Endabrechnung74                                              |
| 9  | Zugriffb  | erechtigung76                                                |
|    | 9.1.1     | Kundenportal für einen Mieter oder Eigentümer freischalten77 |
|    | 9.1.2     | Einstellungen im Kundenportal78                              |
| 10 | Zählerst  | ände abrufen                                                 |
|    | 10.1.1    | Zählerstanddaten exportieren80                               |
| 11 | Visualisi | erung82                                                      |
| 12 | Gesamt    | verbrauch                                                    |
| 13 | Abmeld    | ung                                                          |
| 14 | Häufig g  | estellte Fragen                                              |

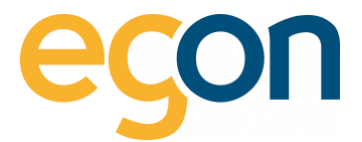

# 1 Übersicht

Willkommen bei der Energiekostenabrechnung mit egonline.

Diese Benutzeranleitung enthält alles, was Sie über die Abrechnung mit dem egonline-Portal wissen müssen.

Es begleitet Sie bei der Erstellung Ihrer Abrechnung und liefert wertvolle Tipps, um noch besser auf Ihre Bedürfnisse eingehen zu können.

Wir von Egon AG hoffen, dass Sie gerne alles über unser egonline- Portal lesen und es natürlich auch gerne verwenden!

## **1.1** Komponenten des egonline-Webportales

Das egonline-Portal beinhaltet die Strommessung und die notwendigen Werkzeuge, um Ihre Abrechnung der Stromverbräuche und weitere Kosten im Zusammenhang mit der Liegenschaft gegenüber den ZEV- Teilnehmern in Rechnung zu stellen.

#### Folgende Optionen können zusätzlich mit egonline gemessen und abrechnet werden:

- ✓ Heizenergie
- ✓ Warm- und Kaltwasser
- Ladestationen
- ✓ Batteriestrom

#### Ebenso können nachfolgende Zusatzfunktionen hinzugefügt werden:

- Allgemeine Nebenkosten (z.B Hauswart, Lift, Gärtner etc.)
- ✓ Funktionsüberwachung PV- Anlage: hierbei werden die Produktionsdaten mit aktuellen
- Wetterdaten auf Monatsbasis verglichen und auf dem Portal visualisiert oder als PDF per E-Mail zugestellt
- Überwachung Wärmepumpe: Mit aktuellen Wetterdaten auf Monatsbasis, Fehlermeldung per E-Mail und Visualisierung der Daten im Portal (Voraussetzung ist ein Stromzähler und Wärmemengenmessung für die WP)

Die Abrechnung ist mit egonline fair und einfach

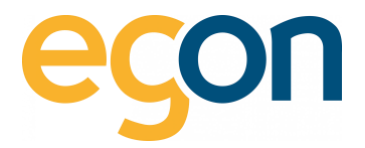

## 1.2 Begriff-Verzeichnis

| Begriff        | Erklärung                                 |
|----------------|-------------------------------------------|
| EW             | Elektrizitätswerk                         |
| kWh            | Energie in Kilowatt-Stunden               |
| kW             | Leistung in Kilowatt                      |
| kvarh          | Blindenergie in Var-Stunden               |
| m <sup>3</sup> | Kubikmeter 1 m <sup>3</sup> = 1'000 Liter |
| URL            | Internetadresse                           |
| VHKA           | Verbrauchsabhängige Heizkostenabrechnung  |
| ZEV            | Zusammenschluss zum Eigenverbrauch        |

## 1.3 Konventionen

Kursiv Elemente zum Anklicken (Buttons) sind kursiv geschrieben

- Link Verbindungen zu Portalseiten
- Ý Hinweise und Erklärungen

## 1.4 Navigation

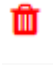

Zeichen zum Löschen von Einträgen

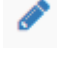

6

Zeichen zum Editieren von Einträgen

### Informationsfeld.

Wenn der Mauszeiger etwas darauf verweilt, wird eine Information angezeigt.

## 1.4.1 Pflichtfelder

Mit \* markierte Felder in einem Formular sind Pflichtfelder. Hier muss ein Eintrag eingegeben werden.

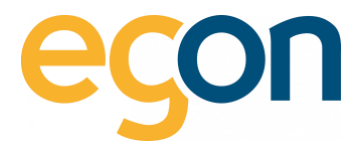

## 1.5 Login

- 1. Öffnen Sie in einem Browser folgende Internetseite: www.egonline.ch
- 2. Klicken Sie auf *«Kundenbereich»* und wählen Sie *«ZEV-Verwaltung/Monitoring»* aus. Alternativ via direktlink<u>: https://web.egonline.ch/login</u>
- $\dot{\mathbf{Q}}$  Klicken Sie <u>hier</u>, um zu den Video-Anleitungen zum egonline-Webportal zu gelangen.

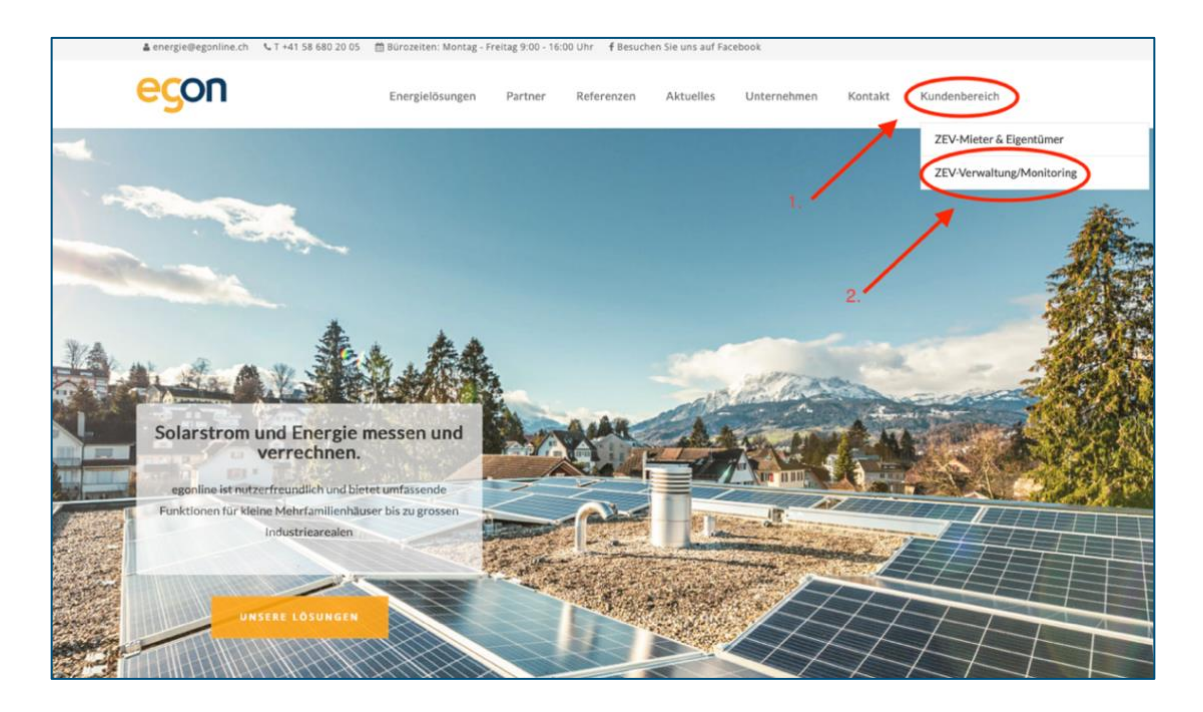

3. Geben Sie Ihren *Benutzernamen* und *Passwort* ein, dann *Anmelden* drücken.

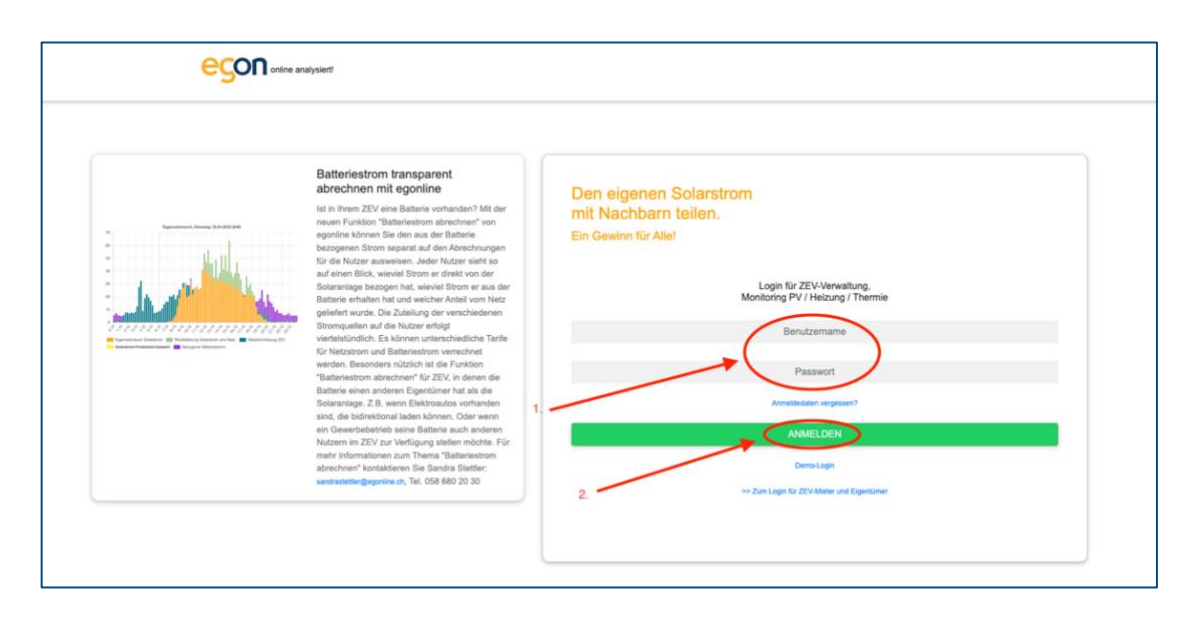

**Q** Benutzername und Passwort erhalten Sie per E-Mail von Ihrem egonline-Vertragspartner.

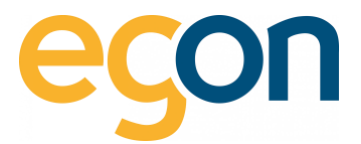

# 2 Anlagen- Übersicht

Hier finden Sie eine Übersicht aller Anlagen.

٠Ď

Mit Klick auf die blau gekennzeichneten *Namen der Anlagen*, lassen sich die einzelnen Anlagen öffnen. Es erscheint eine Liste aller Gebäudeeinheiten, die zur gewählten Anlage gehören.

|          |                                                        |       |            |                     |                     |                        |               | Angomeldet els | abmo             |
|----------|--------------------------------------------------------|-------|------------|---------------------|---------------------|------------------------|---------------|----------------|------------------|
|          | ¢Name                                                  | \$PLZ | ¢Ort       | ≑in Betrieb<br>seit | ¢neuster Messwert   | ¢letzte Aktualisierung | \$Projekt-Nr. | #Solarregler   | ¢Zustand gestern |
|          | 21 Demo 21 Einheitstarif<br>General Wille-Strasse 59   | 8706  | Feldmellen | 2022-01-01          | 2023-08-07 00:00:00 | 2023-08-07 13:20:37    | 21            |                | korrekt          |
| ) joules | 22 Demo 22 Arealtarif<br>General Wille-Strasse 59      | 8706  | Feldmellen | 2022-01-01          | 2023-08-07 00:00:00 | 2023-08-07 13:20:51    | 22            |                | korrekt          |
|          | 23 Demo 23 mehrere Gebäude<br>General Wille-Strasse 59 | 8706  | Feldmeilen | 2022-01-01          | 2023-08-07 00:00:00 | 2023-08-07 13:21:04    | 23            |                | korrekt          |

In der nachfolgenden Ansicht sind alle Gebäudeeinheiten aufgeführt, welche zum gewählten ZEV gehören.

| Suche: Suche                         |                                   |              |               |                |             |                                                                                                    |
|--------------------------------------|-----------------------------------|--------------|---------------|----------------|-------------|----------------------------------------------------------------------------------------------------|
| Einheit ¢                            | Bezugsfläche in m <sup>2</sup> \$ | Wertquote \$ | Mieter ‡ O    | Eigentümer ‡ 0 | Verlauf 🗘 🛈 | Sensoren 🗘 0                                                                                                    |
| 3-ZI-Bùro Nr.1, 1. UG                | 48.88                             |              | <b>≜</b> leer | ≜ leer         | 5           | <ul> <li>(5)</li> <li>Strom: DK8C 2111/<br/>DK8C 2111/</li> <li>Wärme: 18688594_ei</li> <li>Kaltwasser: 18357895</li> <li>Warmwasser:18357896</li> </ul>                  |
| 2 ½ Zimmerwohnung Nr. 2, 1.UG        | 74.82                             |              | 🛔 MAx Muster  | 🛔 Egon AG      | 3           | <ul> <li>♥(6)</li> <li>Strom: DK8C 2112/<br/>DK8C 2112/</li> <li>Wärme: 1868555_e</li> <li>Kaltwasser: 18357895</li> <li>Warmwasser: 18357895</li> <li>7036253</li> </ul> |
| 4 % Zimmerwohnung Nr. 3, EG rechts   | 118.91                            |              | <b>≜</b> leer | 🛔 Egon AG      | 5           | <ul> <li>♥(6)</li> <li>Strom: DK8C 2113/<br/>DK8C 2113/</li> <li>Wärme: 18698309_e</li> <li>Kaltwasser: 18357890</li> <li>Wärmwasser: 18357901</li> </ul>                 |
| 3 ½ Zimmerwohnung Nr. 4, EG links    | 95.35                             |              | <b>≜</b> leer | 🛔 Egon AG      | 9           | ♥(6)<br>Strom: DK8C 2114/<br>DK8C 2114/<br>Wärme: 18698310_e<br>Kaltwasser: 18357903<br>Wärmwasser:18357904<br>18357905                                                   |
| 4 % Zimmerwohnung Nr. 5, 1.0G rechts | 119.51                            |              | <b>≜</b> leer | 📥 Egon AG      | 9           | <ul> <li>♥(6)</li> <li>Strom: DK8C 2115/<br/>DK8C 2115/</li> <li>Wärme: 18698311_e</li> <li>Kaltwasser: 18357906</li> <li>Warmwasser: 18357907</li> </ul>                 |

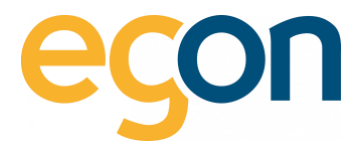

# 3 Einstellungen

In den nachfolgenden Kapiteln handelt es sich um Einstellungen und Konfigurationen, welche vor der Erstellung der ersten Abrechnung vorgenommen werden müssen, um eine korrekte und auf Ihre Wünsche angepasste Abrechnung erstellen zu können.

Q Klicken Sie hier, um zu den Video-Anleitungen zum egonline-Webportal zu gelangen.

## 3.1 Kontaktdaten zur ZEV-Verwaltung

- Die Projektinformationen, sowie Kontaktdaten zur ZEV-Verwaltung wurden bereits durch Egon AG bei der Eröffnung Ihres ZEV für Sie vorbereitet.
  - ✓ Bitte überprüfen Sie die Angaben, und ergänzen Sie fehlende Informationen.

|                              | Einstellungen Demo 21 Einheitstarif   |
|------------------------------|---------------------------------------|
| 希 Anlagenübersicht           | Kontaktdaten zur ZEV-Verwaltung       |
| ✓ ZEV                        | Ansprechpartner * Egon AG             |
| Gebäudeeinheiten             | Strasse *<br>General Wille-Strasse 59 |
| Gesamtverbrauch Cählerstände | PLZ * 8706                            |

## 3.2 Strom und Erneuerbarer Strom

In diesem Abschnitt wird dem extern Bezogenen Strom (Elektrizitätswerk) und dem selbst produzierten Strom (PV-Anlage) eine Bezeichnung gegeben. Diese Bezeichnung erscheint bei der Abrechnung und hilft dem Empfänger der Rechnung zu verstehen um welches Stromprodukt es sich bei den Kosten oder Verbrauch handelt.

- 1. Stromanbieter
- Unter Stromanbieter wird der Stromlieferant Namentlich eingetragen (Elektrizitätswerk)
- 2. Externe Tarifsteuerung
- Externe Tarifsteuerung bedeutet, dass die Stromzähler mit physischer Verkabelung den Impuls erhalten zur Umschaltung von Hoch und Niedertarif.

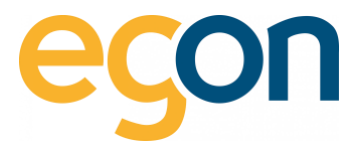

3. Erneuerbarer Strom

✓ In diesem Feld wird der erneuerbare Strom benennt, der in der Liegenschaft selbst erzeugt wird.

| Strom 1.                                                                                             |
|----------------------------------------------------------------------------------------------------|
| Stromanbieter 2                                                                                      |
| Externe Tarifsteuerung Niedertarif Strom: Sensor T1      Hochtarif Strom: Sensor T2                  |
|                                                                                                    |
| Erneuerbarer Strom                                                                                   |
| Bezeichnung des erneuerbaren Stroms, der in der Liegenschaft selbst erzeugt wird<br>Solarstrom<br>3. |

Die Einstellung der Externe Tarifsteuerung wird i.d.R bei der Eröffnung Ihrer ZEV-Anlage bereits vorkonfiguriert und sollte unverändert bleiben.

## Rechnungssteller

Um einen Rechnungssteller hinzuzufügen, wählen Sie *+hinzufügen*, oder wenn Sie den aktuellen Rechnungssteller bearbeiten möchten, dann wählen Sie <a>.</a>

Die Adressen und Kontaktadressen, die beim Rechnungssteller hinterlegt werden, erscheinen auf den Abrechnungen recht oben (siehe Beispiel).

|                                                                                                    |                                                                                 | Beispiel:                                               |
|----------------------------------------------------------------------------------------------------|---------------------------------------------------------------------------------|---------------------------------------------------------|
| # ZEV                                                                                                    | Ansprochparitier *                                                              |                                                         |
| Destellarsen                                                                                                   | Egon AG                                                                         |                                                         |
|                                                                                                    | Stranse *                                                                       | Egon AG<br>General Wile-Strasse 59                      |
| Debaudeermeten                                                                                                 | General Wile-Strasse                                                            | 8706 Feldmeilen                                         |
| Gesantverbrauch                                                                                                | RZ-                                                                             |                                                         |
| Zanierstance                                                                                                   | 8706                                                                            | E-Mail: -<br>Telefon: -                                 |
| Rechnungen                                                                                                    | Ort*                                                                            |                                                         |
| EW Rechnungen                                                                                                  | Zirich                                                                          |                                                         |
| Barbarbarbarbarbarbarbarbarbarbarbarbarba                                                                      | Land*                                                                           |                                                         |
| The second second second second second second second second second second second second second second second s | Schweiz                                                                         | Egon AG<br>General Wile-Strasse 59 J OH-8706 Faldmeilen |
| Abrechnungen                                                                                                   | Telefon*                                                                        | WAX MUSTER                                              |
| Visualisarung                                                                                                  |                                                                                 | Musterstrasse<br>CH-8001 Zürich                         |
| a Hitte                                                                                                    | E-Mail*                                                                         |                                                         |
| • Legest                                                                                                    |                                                                                 | Feldmeilen, 29. August 2023                             |
| © Egon AG 2018 - 2023                                                                                          |                                                                                 |                                                         |
|                                                                                                    | - Han been die                                                                  |                                                         |
|                                                                                                    | Erneuerbarer Strom Rechnungssteller                                             |                                                         |
|                                                                                                    | bearbeitet werden                                                               |                                                         |
|                                                                                                    | Bezeichnung des erneuerbaren Stroms, der in der Liegenschaft sebst erzeugt wird |                                                         |
|                                                                                                    | (constant)                                                                      |                                                         |
|                                                                                                    |                                                                                 |                                                         |
| 1                                                                                                    | Berheumasteller                                                                 |                                                         |
|                                                                                                    | munungssteen                                                                    |                                                         |
|                                                                                                    | Firma Name Edit Löschen                                                         |                                                         |
|                                                                                                    |                                                                                 |                                                         |
|                                                                                                    | A                                                                               |                                                         |
|                                                                                                    | + Netzellowe                                                                    |                                                         |
|                                                                                                    |                                                                                 |                                                         |

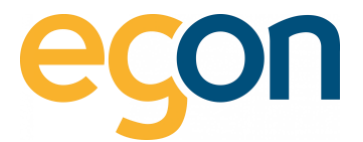

#### 3.2.1 Bankverbindung

Unter Bankverbindung muss mindestens ein Kontoinhaber, IBAN-Nummer, Bankname und Kontonummer eingetragen werden.

| Μ | uste | r |
|---|------|---|
|   | aste | Ł |

| Bankverbindung            | Feld                                                                                          | meilen, 29. August 2023 |
|---------------------------|-----------------------------------------------------------------------------------------------|-------------------------|
|                           | Rechnungsnummer 24818 Objekt General Wille-St                                                 | trasse 59               |
|                           | Rechnungsperiode 01.01.2023 - 30.06.2023 (181 Tage) 8706 Feldmeiler<br>Fishait 2 \% Zimmerwoh | 1<br>nunn Nr. 2, 1 LIG  |
| Kontoinhaber *            |                                                                                               | ning hir z, nou         |
| Egon AG                   | Gesamtabrechnung                                                                              |                         |
|                           | Kostenart                                                                                     | Preis                   |
| Bankname *                | Wärmekosten                                                                                   | 24.52 CHF               |
|                           | Wasserkosten                                                                                  | 68.66 CHF               |
| Testbank                  | Stromkosten                                                                                   | 235.38 CHF              |
|                           | Allgemeine Nebenkosten                                                                        | 26.50 CHF               |
| Kontonummer *             | Akonto                                                                                        | -100.00 CHF             |
| 1111111111                | Total                                                                                         | 255.06 CHF              |
|                           | Bitte überweisen Sie den Betrag von 255.06 CHF innerhalb der nächsten 30 Tage.                |                         |
| IBAN *                    |                                                                                               |                         |
| CH11 11111 11111 11111 11 |                                                                                               |                         |
|                           | Bankverbindung                                                                                |                         |
| BIC/SWIFT                 | Testbank                                                                                      |                         |
| BIC/SWIFT                 | IBAN CH11 11111 11111 11111 11                                                                |                         |
|                           |                                                                                               |                         |

Die hinterlegte Bankverbindung erscheint in der Endabrechnung und dorthin sollen die fälligen Beträge von den Kostenverursachern (Mieter/ Eigentümer) eingezahlt werden.

#### **QR-Referenz**

Verwenden Sie eine QR-Referenz (QR- IBAN Nummer inkl. Referenznummer) im Zusammenhang mit Ihrer Buchhaltung?

Dann wählen Sie das Feld «*QR-Referenz*» unterhalb der Bankverbindung, und geben Sie Ihre *QR-IBAN Nummer* ein.

- Damit Einzahlungsscheine mit einer QR-Referenz erstellt werden, muss zusätzlich die Funktion <u>Einzahlungsschein</u> aktiviert werden.
- ✓ Möchten Sie fixe QR-Referenznummer für jeden Mieter/Eigentümer hinterlegen?
   → Dann aktivieren Sie die <u>Checkbox</u> und hinterlegen Sie die <u>Individuelle QR-Referenznummer</u> <u>für Mieter/Eigentümer</u>.

| QR-Referenz                            |                                                                                                    | Muster         |                                                                                                    |
|----------------------------------------|----------------------------------------------------------------------------------------------------|----------------|----------------------------------------------------------------------------------------------------|
| Die QR-Referenznummer soll auf auf dem |                                                                                                    |                |                                                                                                    |
| Einzahlungsschein angezeigt werden     |                                                                                                    |                |                                                                                                    |
| QR-IBAN *                              | Empfangsschein<br>Konto Zalibar an<br>Childzadzoszczeszczeszcz<br>Egon AG<br>General Wile-Strasse 59<br>8700 Feldmeien |                | Konto Zahlbar an<br>Chr22222222222222222<br>Egon A20<br>67/05 Feidmeilen<br>Referenz<br>1230025506248 (1000844451008)<br>Zuisäziche Informationen |
| BESR-ID                                | 123002550624810000844451008                                                                                            |                | Rechnungsnummer: 24818<br>Endabrechnung 2 ½ Zimmerwohnung Nr. 2, 1.UG<br>General Wille-Strasse 59                                                 |
| BESR-ID                                | MAX Muster<br>Musterstrasse                                                                                            | 433455%        | 8706 Feldmeilen                                                                                                    |
| Zahlungsfrist *                        | Währung Betrag                                                                                                    | Währung Betrag | MAx Muster<br>Musterstrasse<br>8001 Zürich                                                                                                    |
| 30 Tage \$                             | Annahmestelle                                                                                                    | CHF 255.06     |                                                                                                    |
|                                        |                                                                                                    |                |                                                                                                    |

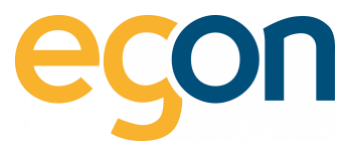

·♀
 Die QR-IBAN Nummer erhalten Sie von Ihrer Bank und ist nicht dieselbe wie die IBAN-Nummer.
 Weitere Informationen zur QR-IBAN finden Sie unter <u>häufig gestellte Fragen</u>.

#### 3.2.3 Mehrwertsteuer MwSt.

Wenn Sie die MwSt. in den Rechnungen ausweisen möchten, aktivieren Sie die Checkbox «*Mwst.in Rechnungen ausweisen»*, und geben Sie nun die *MwSt.- ID* und den aktuellen *MwSt. Satz (in* %) ein.

 Wenn Sie diese Funktion aktivieren, wird bei sämtlichen Rechnungen die MwSt. ausgewiesen, es ist nicht möglich dies nur für einzelne Gebäudeeinheiten zu aktivieren.

Muster

| MwSt in Rechnungen                | Gesamtabrechnung                                                                   |             |
|-----------------------------------|------------------------------------------------------------------------------------|-------------|
| ausweisen                         | Kostenart                                                                          | Preis       |
| MwSt-ID                           | Wärmekosten                                                                        | 24.52 CHF   |
|                                   | Wasserkosten                                                                       | 68.66 CHF   |
| XY                                | Stromkosten                                                                        | 235.38 CHF  |
| MwSt Satz (in %)                  | Allgemeine Nebenkosten                                                             | 26.50 CHF   |
| 77                                | Zwischentotal (Netto)                                                              | 355.06 CHF  |
| -P. 7.7                           | MwSt. 7.7%                                                                         | 25.63 CHF   |
| ZB. 1.1                           | MwSt. Wasser 2.5%                                                                  | 0.55 CHF    |
| MwSt Satz für Frischwasser (in %) | Akonto (inkl. MwSt)                                                                | -100.00 CHF |
| 2,5                               | Total (inkl. 7.7% MwSt)                                                            | 281.25 CHF  |
| zB. 2.5                           | Bitte überweisen Sie den Betrag von 281.25 CHF innerhalb der nächsten 3 MWStNr: XY | 10 Tage.    |

Ż ZEVs sind in der Regel nicht MwSt. pflichtig. Das Kästchen «MwSt. in Rechnung ausweisen» muss nur gewählt werden, wenn für den ZEV- Vertreter eine MwSt. Pflicht besteht.

Möchten Sie, dass die Rechnungsbeträge mit dem Zusatz «inkl. MwSt.» angezeigt werden?

✓ Dann aktivieren Sie die Checkbox 🗹 «Rechnungsbetrag wird mit Zusatz inkl. MwSt. angezeigt»

|   | MwSt in Rechnungen<br>ausweisen | Rechnungsnummer 24818<br>Rechnungsperiode 01.01.2023 - 30.06.2023 (181 Tage) | Objekt General Wille-Stras<br>8706 Feldmeilen<br>Einheit 2 ½ Zimmerwohnun | se 59<br>g Nr. 2, 1.UG |
|---|---------------------------------|------------------------------------------------------------------------------|---------------------------------------------------------------------------|------------------------|
| 1 | Rechnungsbetrag wird mit        | Gesamtabrechnung                                                             |                                                                           |                        |
|   | Zusatz 'inkl, MwSt,' angezeigt  | Kostenart                                                                    |                                                                           | Preis                  |
|   |                                 | Wärmekosten                                                                  |                                                                           | 24.52 CHF              |
|   |                                 | Stromkosten                                                                  |                                                                           | 235.38 CHF             |
|   |                                 | Wasserkosten                                                                 |                                                                           | 68.66 CHF              |
|   |                                 | Allgemeine Nebenkosten                                                       |                                                                           | 26.50 CHF              |
|   |                                 | Akonto                                                                       |                                                                           | -100.00 CHF            |
|   |                                 | Total inkl. MwSt.                                                            |                                                                           | 255.06 CHF             |
|   |                                 | Bitte überweisen Sie den Betrag von 255.06 CHF innerhalb de                  | r nächsten 30 Tage.                                                       |                        |

Muster

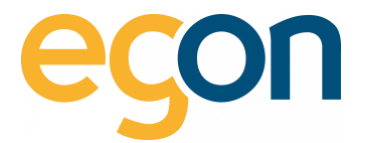

## 3.3 Logo auf Rechnung

Möchten Sie Ihr eigenes Logo auf der Rechnung abbilden? – Dann wählen Sie hierzu das Kästchen «Logo in den Rechnungen anzeigen» und laden Sie das gewünschte Logo hoch mit «Datei auswählen».

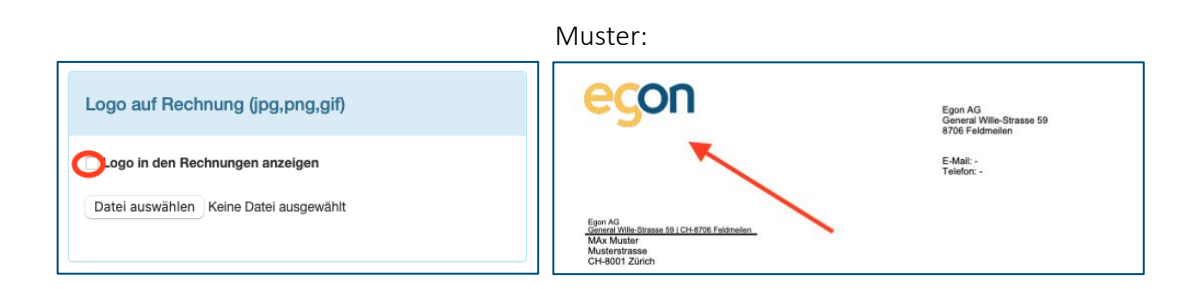

## 3.4 Anlageprofilbild ändern

Um das Anlagenprofilbild anzupassen, können Sie ein Bild Ihres Gebäudes hochladen.

Gehen Sie hierzu unter  $\rightarrow \ll ZEV \gg \Rightarrow \ll Einstellungen \gg$  scrollen Sie runter bis  $\ll Bild \ der \ ZEV \gg$  und wählen Sie  $\ll Durchsuchen \gg$ .

| Bild der ZEV                                                                                 |  |
|----------------------------------------------------------------------------------------------|--|
| Bild hochladen (gif   jpg   png   jpeg, max. 5 MB)<br>Datei auswählen Keine Datei ausgewählt |  |

Muster:

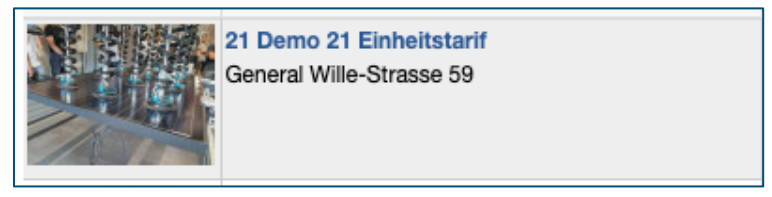

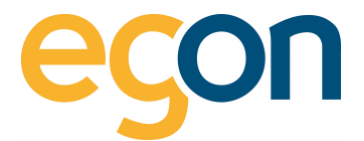

## 3.5 Einzahlungsschein

Wenn ein Einzahlungsschein auf der Endabrechnung gedruckt werden soll, können Sie dies in den Einstellungen vorgängig aktivieren.

- ✓ Gehen Sie hierfür auf → «ZEV» → «Einstellungen» scrollen Sie runter bis «Einzahlungsschein» und aktivieren Sie die Checkbox 1. «Es soll ein Einzahlungsschein auf die Rechnung gedruckt werden».
- ✓ Möchten Sie jedem Mieter eine fixe QR-Referenznummer hinterlegen, die bei der jeweiligen Rechnung aufgedruckt wird? → dann aktivieren Sie zusätzlich die Checkbox 2 «*Es können individuelle QR-Referenznummer für Mieter/Eigentümer angelegt werden»*, und erfassen Sie die Individuelle QR-Referenznummer für Mieter/Eigentümer.
- Falls Sie einen QR-Einzahlungsschein mit QR-Referenz drucken möchten, muss zusätzlich wie im Kapitel <u>QR-Referenz</u> die notwendigen Einstellungen vorgenommen werden.

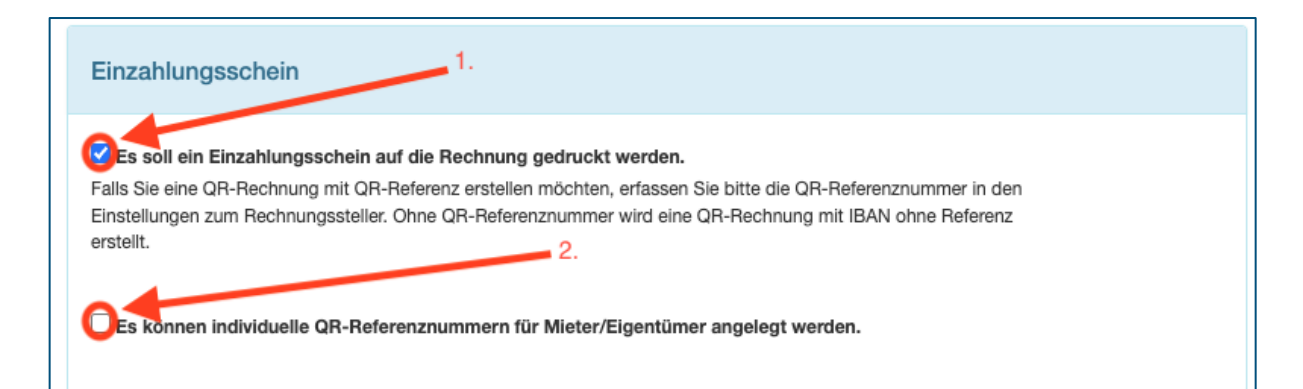

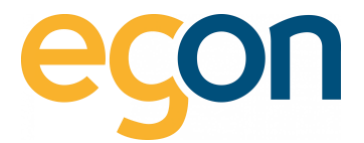

## 3.6 Briefkopf Ausrichtung

Der Briefkopf wird standardmässig links auf der Rechnung angezeigt. Möchten Sie den Briefkopf auf die rechte Seite verschieben, können Sie dies in den Einstellungen unter:

 $\rightarrow$  «ZEV»  $\rightarrow$  «Einstellungen» scrollen Sie runter bis «Briefkopf» und aktivieren Sie die Checkbox «Briefkopf soll auf der Rechnung rechts angezeigt werden».

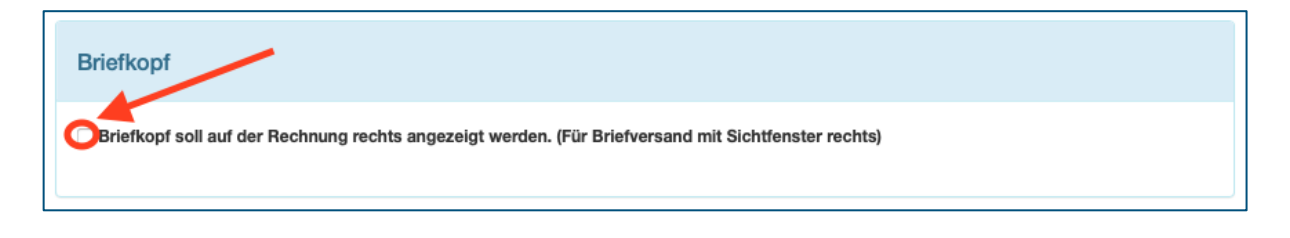

Die Ausrichtung des Briefkopfes ist bedeutsam für den Briefversand und den dafür verwendeten Briefumschlag (Fenster links oder Fenster rechts).

## 3.7 Rechnungsbetrag runden

Wenn der Rechnungsbetrag der Gesamtabrechnung für die Bezüger auf CHF 0.05 Rp. gerundet werden soll, kann die Funktion in den Einstellungen aktiviert werden.

Scrollen Sie hierzu unter  $\rightarrow$  «ZEV»  $\rightarrow$  «Einstellungen» runter bis «Rechnungsbetrag runden» und aktivieren Sie die Checkbox «Gesamtabrechnung auf 5 Rp. runden».

 Die Rundung erfolgt lediglich auf der Gesamtabrechnung nicht auf der detaillierten Abrechnungen wie Stromkosten-, Wasserkosten und Wärmekostenabrechnung.

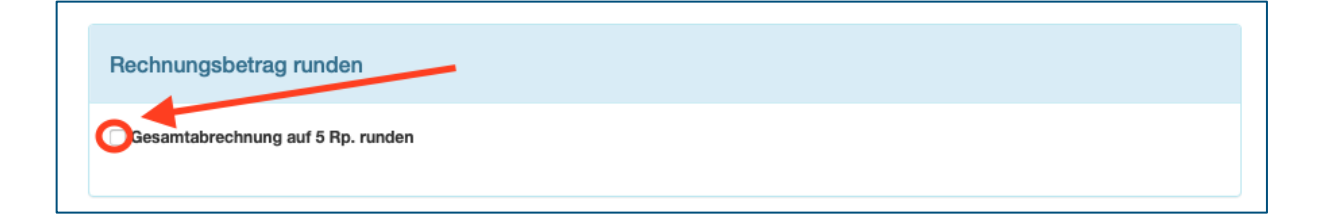

Ohne die Aktivierung dieser Funktion, wird der Rechnungsbetrag auf 1 Rp. genau ausgewiesen.

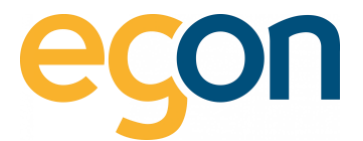

## 3.8 Zählergebühr in Rechnung stellen

Sollten Zählergebühren in Rechnung gestellt werden, dann können Sie dies mittels Aktivierung der Checkbox unter:

 $\rightarrow$  «ZEV»  $\rightarrow$  «Einstellungen», scrollen Sie runter bis «Zählergebühren in Rechnung stellen» und aktivieren Sie die Checkbox «Dem Bezüger werden Gebühren pro Zähler in Rechnung gestellt».

Zählergebühr in Rechnung stellen

Dem Bezüger werden Gebühren pro Zähler in Rechnung gestellt.

Dies funktioniert nicht mit der Anwendung von Immobiliensoftwareschnittstelle, weil diese Kosten auf der Gesamtabrechnung aufgeführt werden, welche nicht mitgeliefert werden, wenn Sie die Einzahlungsscheine über Ihre Immobiliensoftware erstellen.

→ Als Alternative sollen Zählergebühren über die <u>Stromnebenkosten</u> verrechnet werden.

## 3.9 Temperaturdifferenz Wassererwärmung

In der Abrechnung der Warmwasserkosten wird die Energie für die Wassererwärmung aus dem gemessenen Warmwasserverbrauch ermittelt. Um den Anteil der Heizkosten dem Warmwasser zuzuteilen wird die Temperaturdifferenz benötigt.

Wenn das Wasser in Ihrem Boiler um mehr oder weniger als 55°C erwärmt wird, können Sie die Temperaturdifferenz in diesem Abschnitt anpassen:

| Temperaturdifferenz Wassererwärmung                                                                                                    |
|----------------------------------------------------------------------------------------------------|
| In der Abrechnung der Warmwasserkosten wird die Energie für die Wassererwärmung aus dem gemessenen<br>Warmwasserverbrauch ermittelt.<br>Üblicherweise tritt das kalte Wasser mit einer Temperatur von ca. 10°C in den Boiler ein und wird darin um 45K auf<br>ca. 55°C erwärmt. Wenn das Wasser in Ihrem Boiler um mehr oder weniger erwärmt wird, können Sie das hier<br>anpassen. Die Temperaturdifferenz wirkt sich darauf aus, welcher Anteil der Heizkosten dem Warmwasser zugeteilt<br>wird.<br>Die Formel dafür ist: |
| Warmwasserbrauch (m3) x Energiefaktor 1.163 (kWh/m3 K) x Temperaturdifferenz (K) x Faktor für<br>Zirkulationsverluste 1.25                                                                                                    |
| Hier kann die effektive Temperaturdifferenz (K) eingetragen werden.                                                                                                    |

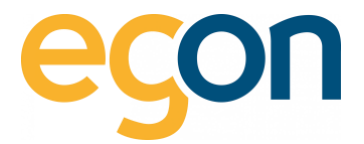

## 3.10 PDF-Abrechnungen

Möchten Sie, dass auf Ihren Abrechnungen lediglich die erste Seite erstellt werden soll, dann können Sie die Checkbox «Es soll nur die erste Seite der PDF-Rechnung angezeigt werden» aktivieren.

> 2'349.60 711.80 3'061.4

> > 0.00 0.00 0.00 0.00 0.00

78g (CHF) 3'961.40 0.00 3'061.40

162.86 720.51 883.37

0.4000

Muster zweiseitiges Dokument

|                                                     | 1                  |             |         |             |                                       |               |        |              |     | Untermerte Aufstellung gesamte Liegenso | nen (reconcing 6) |        |
|-----------------------------------------------------|--------------------|-------------|---------|-------------|---------------------------------------|---------------|--------|--------------|-----|-----------------------------------------|-------------------|--------|
| -go.                                                | •                  |             |         |             | Egon AG<br>General Will<br>8706 Feidm | -Stasse 50    |        |              |     | A) Stromkosten                          |                   |        |
|                                                     |                    |             |         |             |                                       |               |        |              | 1 1 | Bezeichnung                             | Manga             | Enhell |
|                                                     |                    |             |         |             | E-Mail: -<br>Telefor: -               |               |        |              | 1 1 | Netzbezug Sitrom                        | 5'873.99          | kith   |
|                                                     |                    |             |         |             |                                       |               |        |              | 1 1 | Eigenverbrauch Solarstrom               | 3'558.98          | kWh    |
| Egon All<br>General Wite-Strame 1811C<br>MAx Muster | on 4706 Palatnakar | -           |         |             |                                       |               |        |              |     | Total Strom                             | 9'432.97          | kWh    |
| Musterstrasse<br>CH-8001 Zürich                     |                    |             |         |             |                                       |               |        |              |     | B) Stromnebenkosten                     |                   |        |
|                                                     |                    |             |         |             | Feldmeilen,                           | 29. August 2  | 023    |              |     | Bezeichnung                             |                   |        |
| Beiblatt zu Rechnung Nr. 2451                       | 8                  |             |         | 1           | Objekt General Will                   | - 50-9454 59  | 9      |              | 1 1 | Diensfeistungen und Anschlussgebühr VN  | 8                 |        |
| Rechnungsperiode 01.01                              | 2023 - 30.06.20    | 023 (181 Ta | ge)     |             | 8706 Feldm                            | den .         |        |              | 1 1 | Service Abrechnungsfirma                |                   |        |
| Stromanbieter                                       |                    |             |         |             | Einheit 2 % Zmmen                     | volvinung Nr. | 2,1.00 |              | 1 1 | Verwaltungskosten                       |                   |        |
| Stromkosten                                         |                    |             |         |             |                                       |               |        |              |     | Total Stromnebenkosten                  |                   |        |
| Dva Zähler                                          |                    |             |         |             |                                       |               |        |              |     | Gesamtkosten (A+B)                      |                   |        |
| Zählemunmer                                         |                    |             | Zählars | fand Beginn | Zibberstand Env                       |               |        | Verbrauch    |     | Bezeichnung                             |                   |        |
|                                                     |                    |             | Rachini | ingaperioda | Rectmungsperie                        |               |        |              | 1 1 | Stromkosten                             |                   |        |
| DK8C 2112/T1 (Nederlanf)                            |                    |             |         | 3211.3      | 17 1                                  | 546.90        |        | 335.53 kWh   | 1 1 | Stromnebenkosten                        |                   |        |
| OK8C 2112/T2 (Hochtartf)                            |                    |             |         | 1103.5      | ю ,                                   | 227.20        |        | 123.27 kWh   | 1 1 |                                         |                   |        |
| Gesamte Liegenschaft (Gesamt                        | anzahi Tage: 17    | 81 Tage)    |         |             | Ihre Abrechnung                       |               |        |              |     | Total                                   |                   |        |
| Receiptrourig                                       | fabel (CHP)        | Totel       |         | Rp.Ein.     | heAttail                              | Tage          | 8      | Betrug (CHP) |     | Aufteilung                              |                   |        |
| Netzstrombezug                                      | 2'349.60           | 51873.99    | kWh     | 40.00       | 97.63 kWh                             |               |        | 39.05        | 1 1 | Bezeichnung                             | Menge             | Enhelt |
| Eigenverbrauch Solarstrom 1                         | 711.80             | 3558.96     | kWh     | 20.00       | 259.26 kWh                            |               |        | 51.85        | 1 1 | Kosten Allgemeinstrom Gesamt            |                   |        |
|                                                     |                    |             |         |             |                                       |               |        |              |     | Netzbezug Strom                         | 407.14            | kWh    |
| Total Strom                                         | 3'061.40           | \$432.97    | kWh     |             | 458.80 kWh                            |               |        | 90.98        | 1 1 | Eigenverbrauch Solarstrom               | 3'602.57          | kWh    |
| Allasmainsteam                                      |                    |             |         |             |                                       |               |        |              | 1 1 | Gesant                                  |                   |        |
|                                                     | 883.37             | 457.47      | m²      | 193.10      | 74.82 m <sup>2</sup>                  | 181 1         | 00.00  | 144.48       |     |                                         |                   |        |
| Genarrit                                            |                    |             |         |             |                                       |               |        | 144.48       | 1 1 |                                         |                   |        |
| Genant                                              |                    |             |         |             |                                       |               |        |              |     |                                         |                   |        |
| Gesant                                              |                    |             |         |             | Total inkl. MwSt.                     |               |        | 235.34       |     |                                         |                   |        |
| Gesant                                              |                    |             |         |             | Total Inkl. MwSt.                     |               | -      | 235.36       |     |                                         |                   |        |

#### Muster nur einseitiges Dokument

| egor                                                                                | n                         |              |                |                    | Egon AG<br>General Wil<br>8706 Feidm | le-Strasse<br>eilen | 59          |                                     |
|-------------------------------------------------------------------------------------|---------------------------|--------------|----------------|--------------------|--------------------------------------|---------------------|-------------|-------------------------------------|
|                                                                                     |                           |              |                |                    | E-Mail: -<br>Telefor: -              |                     |             |                                     |
| Epon AG<br>General Wile-Orwan 19 :<br>MAx Muster<br>Musterstrasse<br>CH-8001 Zürich | CH-8705 Feldmelle         | <u>.</u>     |                |                    |                                      |                     |             |                                     |
|                                                                                     |                           |              |                |                    | Feldmeilen,                          | 29. Augus           | 1 2023      |                                     |
| Beiblatt zu Rechnung Nr. 248<br>Bechnungsperiode 01.0                               | 18<br>11 2023 - 30 06 3   | 2023 (181 Ta | (100)          |                    | Objekt General Will<br>8706 Feider   | e-Strasse<br>silen  | 59          |                                     |
| Stromanbieter                                                                       |                           |              | gw)            |                    | Einheit 2 % Zimmer                   | wohnung ?           | er. 2, 1.UG |                                     |
| DK8C 2112/T1 (Nederlarif)<br>DK8C 2112/T2 (Hochtarif)<br>Total                      |                           |              | Rècht          | 37211.3<br>11103.1 | Rechingsperi<br>17 :<br>13           | 1546.90<br>1227.20  |             | 335.53 kV<br>123.27 kV<br>458.80 kV |
| Gesamte Liegenschaft (Gesam                                                         | tanzahi Tage: 1           | 181 Tage)    |                |                    | hre Abrechnung                       |                     |             |                                     |
| Bezeichnung                                                                         | Total (CHP)               | Total        |                | Rp./Einh.          | By Artel                             | Tage                | 8           | Betrag (CHP)                        |
| Netzstrombezug                                                                      | 2'349.60                  | 5'873.99     | kWh            | 40.00              | 97.63 kWh                            |                     |             | 39.                                 |
| Eigenverbrauch Solarstrom <sup>1)</sup>                                             | 711.80                    | 3'558.98     | kWh            | 20.00              | 259.26 kWh                           |                     |             | 51.                                 |
| Total Strom                                                                         | 3'061.40                  | 9'432.97     | kWh            |                    | 458.80 kWh                           |                     |             | 90.                                 |
| Aligemeinstrom<br>Gesamt                                                            | 863.37                    | 457.47       | m <sup>2</sup> | 193.10             | 74.82 m <sup>2</sup>                 | 181                 | 100.00      | 144.                                |
|                                                                                     |                           |              |                |                    |                                      |                     |             | 144.                                |
|                                                                                     |                           |              |                |                    | Total inkl. MwSt.                    |                     |             | 235.                                |
| Gosant<br>2 Johnny artigt vierbaltindlich im                                        | 883.37<br>Vehältris zum W | 457.47       | m <sup>2</sup> | 193.10             | 74.82 m²                             | 181                 | -           |                                     |
|                                                                                     |                           |              |                |                    |                                      |                     |             |                                     |

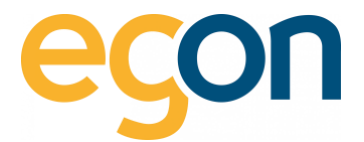

## 3.11 Mailtext für Rechnungsversand

Wenn Sie die im egonline erstellten Energiekostenabrechnungen den Mieter/Eigentümer direkt aus dem egonline-Webportal per Mail zustellen möchten, können Sie in diesem Abschnitt die Nachricht auf Wunsch anpassen.

Đ.

Verändern Sie den Text in Klammern nicht, denn es handelt sich hierbei um automatisch ausgefüllte Textfelder.

Weitere Informationen zum Mailversand finden Sie im Kapitel Rechnungen versenden

| Ihre Energieabrechnung                                                            |      |
|-----------------------------------------------------------------------------------|------|
| Nachricht                                                                         |      |
| Sehr geehrte/r {Vorname} {Nachname},                                              |      |
| Im Anhang erhalten Sie die aktuelle Abrechnung.                                   | - 11 |
| Bitte antworten Sie nicht auf diese E-Mail Adresse. Die Verarbeitung dieser Mails | - 11 |
| erfolgt automatisch.                                                              | - 11 |
| Wenn Sie Fragen zur Rechnung haben, wenden Sie sich bitte direkt an Ihre          | - 11 |
| Verwaltung:                                                                       | - 11 |
| {Ansprechpartner_Firmenname}                                                      | - 11 |
| {Ansprechpartner_Name}                                                            | - 11 |
| {Ansprechpartner_Telefon}                                                         |      |
| {Ansprechpartner_Email}                                                           |      |
| Vielen Dank für die frietzerschte Bezehlung                                       |      |
| vielen Dank für die fristgerechte Bezanlung.                                      |      |
|                                                                                   | 1    |

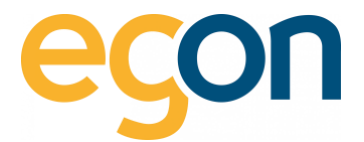

## 3.12 Tarifzeiten bearbeiten

Die Tarifzeiten für Hoch- und Niedertarif können sich Jährlich ändern. Aus diesem Grund muss einmal im Jahr auf der Website vom externen Stromlieferant (Elektrizitätswerk) geprüft werden, ob sich die Tarifzeiten verändert haben.

Die Aktualisierung ist wichtig, damit egonline den Strombezug korrekt aufteilen und ausweisen kann.

È Es müssen nur Hochtarifzeiten erfasst werden, da die übrigen Zeiten zum Niedertarif gehören.
 Diese Zeiten werden vom externen Stromlieferant (Elektrizitätswerk) definiert.

- 1. Öffnen Sie das Fenster Tarifzeiten unter «ZEV»  $\rightarrow$  «Tarifzeiten»
- 2. klicken Sie auf das Symbol 🖍
- 3. Geben Sie nun das Enddatum des alten Tarifs ein und drücken Sie auf «speichern»
- 4. Wählen Sie nun den Button «Hochstromtarif hinzufügen»
- Geben Sie nun dem neuen Tarif einen «Namen», wählen Sie das «Startdatum» aus und erfassen Sie die «Tage» und «Zeiten» aus. Schliessen Sie mit «speichern» ab
- -Q Falls das lokale EW an unterschiedlichen Tagen unterschiedliche Tarifzeiten hat, müssen Sie mehrere Hochstromtarifzeiten hinzufügen:

```
Beispiel: Mo. – Fr. 7:00 Uhr – 20:00 Uhr → speichern dann Sa. – So. 7:00 – 15:00 Uhr → speichern
```

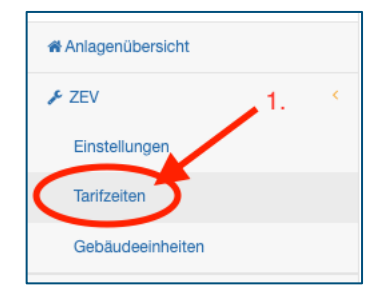

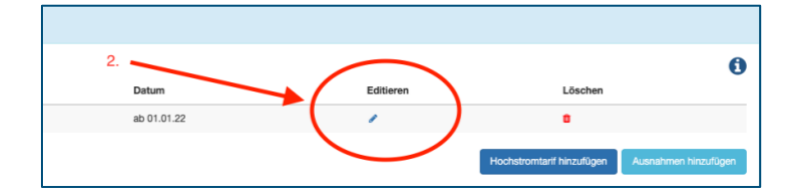

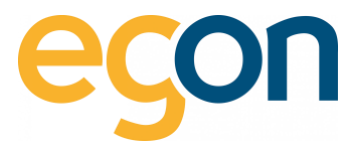

| ZEV Hochs  | tromtar   | f hinzufügen                 | ×     |
|------------|-----------|------------------------------|-------|
| Tarif Name | •         |                              |       |
| Hochtarif  | Mo-Sa     |                              |       |
| Startdatun | n *       |                              |       |
| 01.01.202  | 2         |                              |       |
| _          |           |                              |       |
| Hat die    | ser Tarif | ein Enddatum?                |       |
| 31 12 202  | 0         |                              |       |
| 01.12.202  | .2        |                              |       |
| Wochenta   |           |                              |       |
| Montag     |           | stan 🗸 Mittwoch 🖌 Donnerstan |       |
| Freitag    | Sam:      | stag Sonntag                 |       |
| 🗆 ganztäg  | gig (von  | 00:00 - 24:00 Uhr)           |       |
| Uhrzeit    |           |                              |       |
| 07:00      | 0         | 3.                           |       |
| bis        |           |                              |       |
| 21:00      | 0         |                              |       |
|            |           |                              |       |
|            |           | Schliessen spei              | chern |

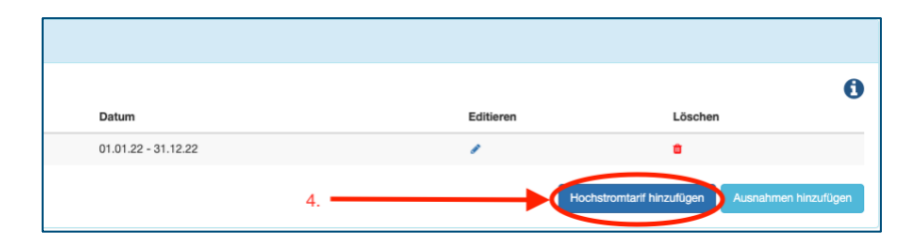

| ZEV Hochstromtarif hinzufügen               | ×                        |
|---------------------------------------------|--------------------------|
|                                             |                          |
| Tarif Name *                                |                          |
| Tarif Name                                  |                          |
| Startdatum *                                |                          |
| mm.dd.JJJJ                                  |                          |
| Hat dieser Tarif ein Enddatum?              |                          |
| Wochentage                                  | 5.                       |
| 🗹 Montag 🗹 Dienstag 🗹 Mittwoch 🗹 Donnerstag |                          |
| 🗹 Freitag 🗹 Samstag 🗹 Sonntag               |                          |
| ✓ ganztägig (von 00:00 - 24:00 Uhr)         |                          |
|                                             |                          |
|                                             | Schliessen 🌔 speichern 🌖 |
|                                             |                          |

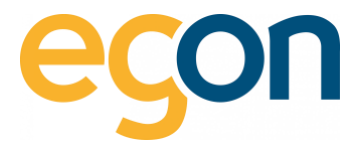

### 3.12.1 Spezialtarifzeiten hinzufügen

Wenn das lokale Elektrizitätswerk spezielle Tarifzeiten, beispielsweise an Feiertage, veranschlagt können Sie diese im Fenster Tarifzeiten unter  $\rightarrow \ll ZEV \gg \rightarrow \ll Tarifzeiten \gg$  mit Klick auf den Button *«Ausnahme hinzufügen»* eingeben.

| Image: Control to the control to the control to th                                                                                                    |                                                                                                    |                              |                   |             |                        |                       |  |
|----------------------------------------------------------------------------------------------------|----------------------------------------------------------------------------------------------------|------------------------------|-------------------|-------------|------------------------|-----------------------|--|
| Image: Dimensional devices in the constraint of the constraint of the c                                                                                                    |                                                                                                    | Tarifzeiten                  |                   |             |                        |                       |  |
| Anlagenüberlicht     D     Name     Datum     Ettieren     Löschen     Hochtarf Mo-Sa     Hochtarf Stom     ab 01.01.2     D     Hochtarf Mo-Sa     Hochtarf Stom     ab 01.01.2     D     Hochtarf Mo-Sa     Hochtarf Mo-Sa     Hochtarf Stom     ab 01.01.2     D     Hochtarf Mo-Sa     Hochtarf Stom     ab 01.01.2     D     Hochtarf Mo-Sa     Hochtarf Stom     ab 01.01.2     D     Hochtarf Mo-Sa     Hochtarf Stom     ab 01.01.2     D     Hochtarf Mo-Sa     Hochtarf Stom     ab 01.01.2     D     Hochtarf Mo-Sa     Hochtarf Stom     Hochtarf Mo-Sa     Hochtarf Stom     Hochtarf Mo-Sa     Hochtarf Stom     Schlessen     Control     Schlessen     Control     Schlessen     Schlessen     Schles                                                                                                    |                                                                                                    |                              |                   |             |                        | 6                     |  |
| ZEV       Including in the chard Mo-Sa       Hochtard Stom       ab 0.01.22       Including in the chard Mo-Sa         Vision in the chard Mo-Sa       Hochtard Stom       ab 0.01.22       Including in the chard Mo-Sa         Vision in the chard Mo-Sa       Hochtard Mo-Sa       Hochtard Mo-Sa       Hochtard Mo-Sa         Vision in the chard Mo-Sa       Including in the chard Mo-Sa       Including in the chard Mo-Sa       Including in the chard Mo-Sa         ZEV Sonderzeten für Tarfe       Gebaudeeinheiten       2       Including in the chard Mo-Sa       Including in the chard Mo-Sa         ZEV Sonderzeten für Tarfe       Figen Sie hier Ausrahmen hinzu für spezielle Tarfzeiten; die Hr Elektriztätswerk veranschlagt hat. (zB. Felertage)       X         Tarf Name *       3.       Including in the chard Mo-Sa       Including in the chard Mo-Sa         Datur *       3.       Including in the chard Mo-Sa       Including in the chard Mo-Sa         Urzeit       3.       Including in the chard Mo-Sa       Including in the chard Mo-Sa         Urzeit       Schliesen in Elektricht Niedertard       Schliesen in Elektricht       Including in the chard Mo-Sa                                                                                                    | # Anlagenübersicht                                                                                                    | ID                           | Name              | Datum       | Editieren              | Löschen               |  |
| Entelunge<br>Anige<br>Tetrater<br>Verwater<br>Cebduceenheten<br>2.<br>2.<br>2.<br>2.<br>2.<br>2.<br>2.<br>2.<br>2.<br>2.                                                                                                    | ۶ ZEV ،                                                                                                    | Hochtarif Mo-Sa              | a Hochtarif Strom | ab 01.01.22 | 1                      |                       |  |
| Avigen<br>Tutzeler<br>Vervater<br>Gebäudeerheiten<br>2.<br>2.<br>2.<br>2.<br>2.<br>2.<br>2.<br>2.<br>2.<br>2.                                                                                                    | Einstellungen                                                                                                    |                              |                   | Heet        | etromterif binzufiloon | Auenahman hinzufilaan |  |
| Turtzeter       1.       2.         ZEV Sonderzeiten für Tarife       Fügen Sie hier Ausnahmen hinzu für spezielle Taritzeiten, die Ihr Elektrizitätswerk veranschlagt hat. (zB. Feiertage)       ×         Tarif Name •       *         Tarif Name •       *         Tarif Name •       *         Tarif Name •       *         Tarif Name •       *         Tarif Name •       *         Tarif Name •       *         Datum •       *         Ø:0:0       *         Bis       *         Ø:3:9       *         Ø Hochtarif Niedertarif       Schliesen                                                                                                    | Anlagen                                                                                                    |                              |                   | Hoda        | istromtani ninzulugen  | Ausnahmen hinzulugen  |  |
| Verwater       1.       2.         ZEV Sonderzeiten für Tarlfe       Fögen Sie hier Ausnahmen hinzu für spezielle Tarifzeiten, ein Hr Eisettrizitätswerk veranschlagt hat. (z.B. Feiertage)       ×         Tarlf Name *       *         Tarlf Name *       3.         Tarlf Name *       3.         Mundettritten für Tarlfe       5.         Datum *       5.         Mindettrarlf       Schliessen         Schliessen       specient                                                                                                    | Tarifzeiten                                                                                                    |                              |                   |             |                        |                       |  |
| ZeV Sonderzeiten für Tarlfe<br>Fügen Kleiktrizitätswerk veranschlagt hat. (zB. Feiertage)<br>Tarlf Name *<br>Tarlf Name *<br>Tarlf Name | Verwalter                                                                                                    | 1.                           |                   |             |                        |                       |  |
| ZEV Sonderzeiten für Tarife         Fügen Sie hier Ausnahmen hinzu für spezielle Tarifzeiten,         die Ihr Elektrizitätswerk veranschlagt hat. (zB. Feiertage)         X         Tarif Name *         Tarif Name         Datum *         mm.d.JJJJ         Uhrzeit         00:00         bis         23:59         O Hochtarif Niedertarif                                                                                                    | Gebäudeeinheiten                                                                                                    |                              | 2.                |             |                        |                       |  |
| ZEV Sonderzeiten für Tartie         Fügen Sie hier Ausnahmen hinzu für spezielle Taritzeiten, die ihr Elektrizitätswerk veranschlagt hat. (zB. Feiertage)         Tarif Name •         Tarif Name •         Tarif Name •         Tarif Name •         Tarif Name •         Tarif Name •         Tarif Name •         Tarif Name •         Tarif Name •         Tarif Name •         Mm.d.JJJJ         Ukrzeit         00:00         bis         23:59         • Hochtarif • Niedertarif         Schliessen                                                                                                    |                                                                                                    |                              |                   |             |                        |                       |  |
| Tarif Name * Tarif Name * Tarif Name * Tarif Name 3. Datum * mm.dd.JJJJ Uhrzeit 00:00 bis 23:59 O Hochtarif Niedertarif Schliessen speichern                                                                                                    | ZEV Sonderzeiten für Tarife<br>Fügen Sie hier Ausnahmen hinzu für spezielle<br>die ihr Elektrizitätswerk veranschlant hat. (78 | e Tarifzeiten,<br>Feiertage) |                   |             |                        |                       |  |
| Tarlf Name * Tarlf Name Tarlf Name 3. Datum * mm.dd.JJJJ Uhrzeit 00:00 bis 23:59 0 Hochtarlf Niedertarlf Schliessen speichern                                                                                                    | do in contraction of formoring fait (co.                                                                                       | . Foloriugo)                 | ^                 |             |                        |                       |  |
| Tarlf Name •<br>Tarlf Name<br>Tarlf Name<br>3.<br>Datum *<br>mm.dd.JJJJ<br>Uhrzeit<br>00:00<br>bls<br>23:59<br>0 Hochtarlf Niedertarlf<br>Schliessen speichern                                                                                                    |                                                                                                    |                              |                   |             |                        |                       |  |
| Tarif Name<br>3.<br>Datum *<br>mm.dd.JJJJ<br>Uhrzeit<br>00:00<br>bis<br>23:59<br>0 Hochtarif Niedertarif<br>Schliesen speichern                                                                                                    | Tarif Name *                                                                                                    |                              |                   |             |                        |                       |  |
| Datum * mm.dd.JJJJ Uhrzeit 00:00 bis 23:59 0 Hochtarif Niedertarif Schliesen speichern                                                                                                    | Tarif Name                                                                                                    | 3.                           |                   |             |                        |                       |  |
| mm.dd.JJJJ<br>Uhrzeit<br>00:00<br>bis<br>23:59<br>• Hochtarif Niedertarif<br>Schliessen speichern                                                                                                    | Datum *                                                                                                    | X                            |                   |             |                        |                       |  |
| Uhrzeit 00:00 bls 23:59 O Hochtarif Niedertarif Schliessen speichern                                                                                                    | mm.dd.JJJJ                                                                                                    | `                            |                   |             |                        |                       |  |
| 00:00<br>bis<br>23:59<br>• Hochtarlf Niedertarlf<br>Schliessen speichern                                                                                                    | Uhrzeit                                                                                                    |                              | $\mathbf{X}$      |             |                        |                       |  |
| 23:59 O Hochtarif Niedertartf Schliessen speichern                                                                                                    | 00:00<br>bis                                                                                                    |                              |                   |             |                        |                       |  |
| Hochtarif Niedertarif     Schliessen     speichern                                                                                                    | 23:59                                                                                                    |                              |                   |             |                        |                       |  |
| Schliessen                                                                                                    | O Hochtarif 🔿 Niedertarif                                                                                                    |                              |                   |             |                        |                       |  |
|                                                                                                    |                                                                                                    |                              | Schliessen        |             |                        |                       |  |
|                                                                                                    |                                                                                                    |                              |                   |             |                        |                       |  |

## 3.13 Umlage von Stromkosten

Es gibt zwei verschiedene Möglichkeiten wie der Allgemeinstrom auf die Nutzer verteilt werden kann:

- egonline verteilt den Allgemeinstrom anhand eines Verteilschlüssels
   (Benutzerfläche/ Wertquote) auf die Nutzer. (Siehe Bearbeiten von Gebäudeeinheiten)
- egonline erstellt eine separate Rechnung f
  ür den Allgemeinstrom. Die Verwaltung verteilt diese Kosten anschliessend selbst
  ändig in der Nebenkostenabrechnung auf die Mieter/Eigent
  ümer.

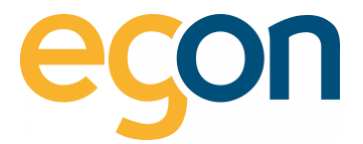

Falls egonline auch Wärme für Ihre Immobilie abrechnet, können Stromkosten auch auf die Wärmeabrechnung umgelegt werden. Dies betrifft die Stromkosten der Wärmepumpe und elektrischen Warmwassererwärmung.

Die Einstellung, welche Stromkosten umgelegt werden und ob die Stromkosten auf die Wärme- oder Stromrechnung der Nutzer umgelegt werden, muss von Egon AG vorgenommen werden.

→ Die Information welche Stromkosten egonline in Ihrer Immobilie umlegt, sehen Sie in der Ansicht *«Gebäudeeinheiten»* ganz zuunterst:

| Allgemeinteile                                                                                                 |                                                                              |
|----------------------------------------------------------------------------------------------------|------------------------------------------------------------------------------|
| egonline verteilt die Kosten für die Allgemeinteile mit<br>Der Schlüssel (Bezugsfläche oder Wertquote) wird be | einem Schlüssel auf alle Bezüger.<br>im Erstellen der Rechnungen ausgewählt. |
| Name                                                                                                    | Umlage auf                                                                   |
| Name                                                                                                    | ennage au                                                                    |
| Wärmepumpe                                                                                                    | Wärmeabrechnung                                                              |

- Bei dieser Variante, Verteilung durch egonline, sehen Sie ganz unten in den Gebäudeeinheiten das nachfolgende Feld «Allgemeinteile» mit der Information wie die Kosten umgelegt werden.

#### Keine Umlage, alle Stromkosten als separate Rechnung

| Allgemeinteile                                                 |                                                                                                    |  |
|----------------------------------------------------------------|----------------------------------------------------------------------------------------------------|--|
| egonline verteilt die Kosten fi<br>Der Schlüssel (Bezugsfläche | ür die Allgemeinteile mit einem Schlüssel auf alle Bezüger.<br>oder Wertquote) wird beim Erstellen der Rechnungen ausgewählt. |  |
| Name                                                           | Umlage auf                                                                                                    |  |
|                                                                |                                                                                                    |  |

-Ò

Bei dieser Variante, erstellt egonline eine separate Rechnung mit den Verbrauchsdaten und Kosten welche die Verwaltung dann im Anschluss selbständig auf die Mieter/Eigentümer verteilt.

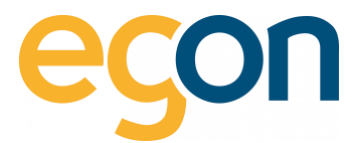

# 4 Gebäudeeinheiten

Diese Ansicht zeigt in einer Übersicht alle Gebäudeeinheiten des ZEV.

#### Initial muss der Verwalter für jede Gebäudeeinheit mindestens folgende Angaben erfassen:

- Bezugsfläche und/oder Wertquote (abhängig davon, nach welcher Grösse die Nebenkosten auf die Wohneinheiten verteilt werden)
- Eigentümer
- Mieter (falls vorhanden)

|                       | Gebäudeeinheiten (z.B. Wohnung, Büro, G | eschäft etc.)                                 |                             |              |                                                               |   |
|-----------------------|-----------------------------------------|-----------------------------------------------|-----------------------------|--------------|---------------------------------------------------------------|---|
| # Anlagenübersicht    | Suche: Suche                            |                                               |                             |              |                                                               | 6 |
| 🖌 ZEV 🤟 🤇             | Einheit 🗢 🚺                             | ezugsfläche in m <sup>2</sup> \$ Wertquote \$ | Mieter ‡ 0 Eigentümer ‡ 0   | Verlauf ≎ O  | Sensoren 🗢 0                                                  | • |
| Einstellungen         | 3-ZI-Büro Nr.1, 1. UG 44                | 8.88                                          | 🛓 Daxter Morgan 🛛 🚔 Egon AG | 3            | ♥(5)<br>Strom: DK8C 2111/01                                   |   |
| Gebäudeeinheiten      |                                         | k 🔺                                           | <b>b</b>                    |              | DK8C 2111/11<br>DK8C 2111/T2<br>Wärme: 18688594 energy        |   |
| Gesamtverbrauch       |                                         | $\langle \rangle$                             |                             |              | Kaltwasser: 18357895<br>Warmwasser:18357896                   |   |
| a Zählerstände        | 2 ½ Zimmerwohnung Nr. 2, 1.UG 74        | 4.82                                          | 🛦 leer 💧 Egon AG            | 9            | ♥(6)                                                          |   |
| ②Rechnungen 👻         |                                         | $\setminus$ /                                 |                             | $\mathbf{X}$ | Strom: DK8C 2112/T1<br>DK8C 2112/T2<br>Wärme: 18688595 energy |   |
| EW Rechnungen         |                                         | V                                             | N                           |              | Kaltwasser: 18357897<br>Warmwasser: 18357898                  |   |
| Rechnungssuche        |                                         | Entweder Bezugsfläche                         |                             |              | 7036253                                                       |   |
| Abrechnungen          | 4 ½ Zimmerwohnung Nr. 3, EG rechts 11   | <sup>B.91</sup> oder Wertquote                | 🛓 leer 🔹 Egon AG            | 9            | (6)<br>Strom: DK8C 2113/T1                                    |   |
| Lad Visualisierung    |                                         |                                               |                             |              | DK8C 2113/T2<br>Wärme: 18698309_energy                        |   |
| O Hilfe               |                                         |                                               |                             |              | Kaltwasser: 18357899<br>Warmwasser:18357901<br>18357902       |   |
| 0+ Logout             | 3 ½ Zimmerwohnung Nr. 4. EG links 95    | 5.35                                          | 🛦 leer 💧 Egon AG            | 5            | ♥(6)                                                          |   |
| © Egon AG 2018 - 2023 |                                         |                                               |                             |              | Strom: DK8C 2114/T1<br>DK8C 2114/T2                           |   |
|                       |                                         |                                               |                             |              | Wärme: 18698310_energy<br>Kaltwasser: 18357903                |   |
|                       |                                         |                                               |                             |              | Warmwasser:18357904<br>18357905                               |   |
|                       | 4 ½ Zimmerwohnung Nr. 5, 1.0G rechts 11 | 19.51                                         | 🛓 leer 🔹 Egon AG            | 5            | (6)<br>Strom: DK8C 2115/T1                                    |   |
|                       |                                         |                                               |                             |              | DK8C 2115/T2<br>Wärme: 18698311_energy                        |   |
|                       |                                         |                                               |                             |              | Kaltwasser: 18357906<br>Warmwasser:18357907                   |   |
|                       | Tetal 44                                | 57.47 0                                       |                             |              | 18357908                                                      |   |
|                       | 19468 T                                 | 0                                             |                             |              |                                                               |   |
|                       |                                         |                                               |                             |              |                                                               |   |
|                       |                                         |                                               |                             |              |                                                               |   |

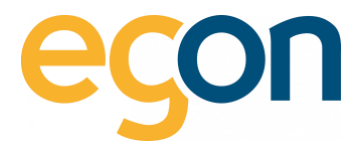

#### 4.1.1 Bearbeiten von Gebäudeeinheiten

Möchten Sie Anpassungen an den Angaben vornehmen, dann gehen Sie auf  $\rightarrow \ll ZEV \gg \rightarrow \ll Gebäudeeinheiten \gg$  und klicken Sie den entsprechenden  $\ll blauen Text \gg$  an, um das Bearbeitungsfenster zu öffnen.

Durch Klicken auf den «Namen» der Gebäudeeinheit öffnet sich das Fenster «ZEV Einheit Ansicht»

1. Hier können die *Bezeichnungen* der einzelnen Gebäudeeinheiten geändert werden.

Die Bezeichnung sollte für den Mieter und Besitzer sinnvoll sein.
 Sie wird auf der Rechnung abgedruckt.

- 2. Hier kann die *Bezugsfläche* oder *Wertquote* angepasst werden.
- **Q** Anpassung nur notwendig, wenn sie für die Nebenkostenabrechnung verwendet wird.
- **ZEV Einheit Ansicht**  $\times$ Bezeichnung \* nung, Büro 3-Zi-Büro Nr.1, 1. UG Bezeichnung 2 (z. aus Plan Architekt) Bezeichnung 2 (z.B. au Architekt) 2 Eigentün Bezeichnung 3 (z.B. von Planer, Grundstückplan) 🕹 Egon . Bezeichnung 3 (z.B. von Planer, Grundstückplan) 3 3 Bezugsfläche in m<sup>2</sup> 48.88 2 🕹 Egon Wertquote Schliessen 🧹
- 3. Mit speichern abschliessen

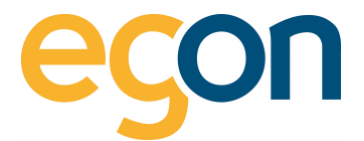

## 4.2 Eigentümer erfassen oder bearbeiten

1. Um den Eigentümer der einzelnen Grundeinheiten zu erfassen oder zu bearbeiten, gehen Sie auf *«ZEV»* → *«Gebäudeeinheiten»* und klicken Sie auf das Symbol

| 2 ½ Zimmerwohnung Nr. 2, 1.UG | 74.82 | 🚔 ieer | Egon AG | Э | <b>奈</b> (6)<br>Strom: | DK8C 2112/T1                                |  |
|-------------------------------|-------|--------|---------|---|------------------------|---------------------------------------------|--|
|                               |       |        |         |   | Wärme:<br>Kaltwasser:  | DK8C 2112/T2<br>18688595_energy<br>18357897 |  |
|                               |       |        |         |   | Warmwasser             | ::18357898<br>7036253                       |  |

2. Wählen Sie «Eigentümer hinzufügen»

| Eigentüme               | r 3-Zi-Büro Nr.1, 1. UG                  |                            |         |                       | ×          |
|-------------------------|------------------------------------------|----------------------------|---------|-----------------------|------------|
| Bitte legen Sie<br>Name | zuerst den Eigentümer diese<br>Kaufdatum | r Einheit an.<br>Editieren | Löschen | Einladung 🚯           | /          |
|                         |                                          |                            |         | Schliessen Elgentümer | hinzufügen |

3. Wählen Sie einen bereits hinterlegten Eigentümer aus durch Anklicken von «*Bitte auswählen»*, oder füllen Sie die Textfelder, welche mit \*-*markiert* sind aus.

| Bereits angelegter Eigentümer überne<br>Bitte auswählen | Falls bereits Angaben<br>erfasst wurden, können<br>diese hier übernommen<br>werden               |
|---------------------------------------------------------|--------------------------------------------------------------------------------------------------|
| Firma                                                   |                                                                                                  |
| Vorname *                                               | Falls nicht, müssen alle Textfelder,<br>welche mit * gekennzeichneten sind,<br>ausgefüllt werden |
| Nachname *                                              |                                                                                                  |

4. Wählen Sie «speichern», um die von Ihnen erfassten Daten zu übernehmen.

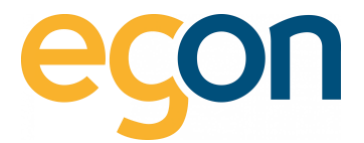

## 4.3 Neue Mieter erfassen

Wenn Sie eine Immobiliensoftwareschnittstelle haben, werden die Mieter anhand des VHKA-Files angepasst und sollen nicht manuell erfasst werden.  $\rightarrow$  Ignorieren Sie diesen Kapitel und gehen Sie wie hier Beschrieben vor: <u>Verwendung von externer Immobilienverwaltungssoftware</u>.

.☆ Bevor Mieter erfasst werden können, muss der Eigentümer erfasst sein.
 Wenn ▲ (leer) angezeigt wird, dann ist kein Eigentümer eingetragen.

1. Um den Mieter der einzelnen Grundeinheiten zu erfassen oder zu bearbeiten, gehen Sie unter  $\rightarrow \langle ZEV \rangle \rightarrow \langle Gebäudeeinheiten \rangle$  und klicken Sie auf das Symbol  $\triangleq$ 

| Einheit 🗘             | Bezugsfläche in m² ≑ | Wertquote \$ | Mieter 🗢 🛈 | Eigentümer 🕈 🔁 |
|-----------------------|----------------------|--------------|------------|----------------|
| 3-ZI-Büro Nr.1, 1. UG | 48.88                |              | a leer     | a leer         |

2. Wenn bereits Mieter erfasst sind, sehen Sie hier den Namen des Mieters und das Einzugs-/ Auszugsdatum.

Wenn Sie noch keinen Mieter erfasst haben, oder wenn Sie einen Nachmieter erfassen möchten, können Sie diesen mit dem Button *«ZEV-Mieter hinzufügen»* hinzufügen. Damit ein neuer Mieter hinzugefügt werden kann, muss zuerst beim alten Mieter das Auszugsdatum gesetzt werden.

| P | lieter 2 ½ 2 | Zimmerwohnung Nr. 2, | 1.UG         |           |            |                       | × |
|---|--------------|----------------------|--------------|-----------|------------|-----------------------|---|
| _ | Name         | Einzugsdatum         | Auszugsdatum | Editieren | Löschen    | Einladung 🟮           |   |
|   |              |                      |              |           | Schliessen | ZEV Mieter hinzufügen | > |

♀
 ↓ Leerstände müssen Sie nicht erfassen → egonline erkennt Leerstände automatisch.
 Während der Zeit eines Leerstands werden die Energie- und Nebenkosten dem Eigentümer belastet.

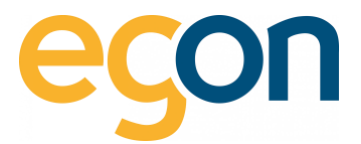

## 4.3.1 Mieter bearbeiten

Sind Mieter bereits erfasst, und Sie möchten diese bearbeiten?  $\rightarrow$  dann klicken Sie auf das Symbol 🖍

| Mieter 2 ½ Zin | nmerwohnung Nr. 2, | 1.UG         |           |            | ×                     |
|----------------|--------------------|--------------|-----------|------------|-----------------------|
| Name           | Einzugsdatum       | Auszugsdatum | Editieren | Löschen    | Einladung 🚯           |
| MAx Muster     | 01.01.2023         | unbekannt    |           | <b>Ö</b>   |                       |
|                |                    |              |           |            |                       |
|                |                    |              |           | Schliessen | ZEV Mieter hinzufügen |

→ Erfassen Sie nun Angaben des Mieters und schliessen Sie den Vorgang mit *«speichern»*.

CFalls Ihnen das Auszugsdatum bereits bekannt ist, können Sie dies im Textfeld«Auszugsdatum» eingeben.

| ZEV Mieter hinzufügen                                                                         | ĸ |
|-----------------------------------------------------------------------------------------------|---|
| Adresse des Gebäudes übernehmen?                                                              |   |
| Firma                                                                                         |   |
| Firma Vorname *                                                                               |   |
| Vorname                                                                                       |   |
| Nachname                                                                                      |   |
| ggf. Vorname 2                                                                                |   |
| Einzugsdatum <sup>•</sup> 2.                                                                  |   |
| Auszugsdatum                                                                                  |   |
| Auszugsdatum                                                                                  |   |
| Falls das Auszugsdatum bekannt ist,<br>kann dieses hier eingetragen werdenSchliessenspeichern |   |

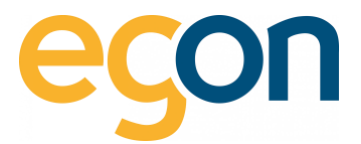

### 4.3.2 Individuelle QR-Referenznummer für Mieter/Eigentümer erfassen

Wenn Sie gleichbleibende QR-Referenznummer für jeden Mieter/Eigentümer vergeben, und Sie diese auf den Einzahlungsscheinen der Energiekostenabrechnung darstellen möchten, dann aktivieren Sie vorerst die Funktion wie in <u>QR-Referenz</u> und <u>Einzahlungsschein</u> beschrieben, anschliessen können Sie die QR-Referenznummer wie folgt hinterlegen:

- 1. Gehen Sie unter  $\rightarrow$  «ZEV»  $\rightarrow$  «Gebäudeeinheiten» und wählen Sie den Mieter/Eigentümer aus
- 2. Klicken Sie auf das Editieren Symbol
- 3. Scrollen Sie zum Abschnitt «*QR-Referenznummer*» und geben Sie die ersten *26-stellen* der Referenznummer ein

| 2 1/2 Zimmerwohn | ung Nr. 2, 1.UG | 74.82        |           | A MAx Mus | ter 🔪 🚢 Egon AC |
|------------------|-----------------|--------------|-----------|-----------|-----------------|
|                  |                 | 1.           |           |           |                 |
| Name             | Einzugsdatum    | Auszugsdatum | Editieren | Löschen   | Einladung 🕕     |
| MAx Muster       | 01.01.2023      | unbekannt    |           | <b>Ö</b>  |                 |
|                  | 2. 🗲            |              |           |           |                 |
| E-Mail           |                 |              |           |           | _               |
| Benutze          | mame            |              |           |           |                 |

Dei jedem Mieter-/Eigentümerwechsel muss die QR-Referenznummer manuell erfasst werden, denken Sie insbesondere daran wenn Sie mit einer Immobiliensoftwareschnittstelle arbeiten mit der die Mieter-/Eigentümerwechsel automatisch übernommen werden, die QR-Referenznummer der neuen Mieter nachzutragen.

☆ Bei der Eingabe der QR-Referenz wird die letzte Ziffer die sogenannte Prüfziffer nicht übernommen:
Beispiel: statt: 11 22222 33333 44444 55555 66666

soll: 11 22222 33333 44444 55555 6666

QR-Referenznummer

Einzugsdatum '

3.

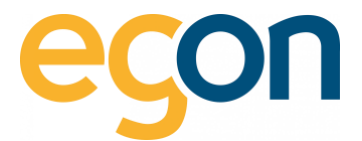

#### 4.3.3 Verlauf von Eigentümer und Mieter Wechsel

Möchten Sie den Verlauf eines Eigentümer- und/oder Mieterwechsels der Gebäudeeinheit nachschlagen?

→ klicken Sie auf das Symbol C

| Mieter Verlauf 2 1/2 Zimmerwohnung | <u>Nr. 2, 1.UG</u>      |     |               | × |
|------------------------------------|-------------------------|-----|---------------|---|
| Name                               | Einzugsdatum            |     | Auszugsdatum  |   |
| Max Muster                         | 01.01.2022              | bis | 31.12.2022    |   |
| Maximillian Muster                 | 01.01.2023              | bis | unbekannt     |   |
| Eigentümer Verlauf 2 ½ Zin         | nmerwohnung Nr. 2, 1.UG |     |               |   |
| Name                               | Kaufdatum               |     | Verkaufsdatum |   |
| Egon AG Philipp Misanovic          | 01.01.2021              |     | unbekannt     |   |
|                                    |                         |     |               |   |

• Während der Zeit eines Leerstands werden die Energie- und Nebenkosten dem Eigentümer belastet.

## 4.4 Verwendung von externer Immobilienverwaltungssoftware

Falls Sie mit einer Immobilienverwaltungssoftware arbeiten, können die im egonline erfassten Daten exportiert und direkt in die von Ihnen verwendete Immobilienverwaltungssoftware integriert werden.

Folgende Softwarelösungen stehen aktuell für die Übertragung zur Verfügung:

- Abalmmo
- ✓ MOR! Livis
- 🖌 Rimo R5
- ImmoTop2
- 🖌 🛛 Garaio Rem

Verwenden Sie eine andere Immobilienverwaltungssoftware und möchten Sie die Daten aus dem egonline-Portal direkt exportieren? – Dann bitten wir Sie uns via E-Mail an <u>energie@egonline.ch</u> zu kontaktieren.

-Q: Weitere Informationen und Anleitungen für die Softwareschnittstellen finden Sie hier: Anleitungen Immobiliensoftwareschnittstellen

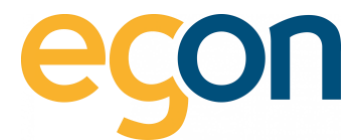

#### Importieren und Exportieren des VHKA-Files

Haben Sie uns bereits, wie im Kapitel <u>Verwendung von externer Immobilienverwaltungssoftware</u> beschrieben, über die Verwendung informiert?

Dann erfahren Sie nun, wie Sie die Daten des VHKA-Files in egonline importieren und nach der Erstellung der Abrechnung (siehe <u>Energiekostenabrechnungen erstellen</u>) wieder exportieren können.

#### **Importieren des VHKA-Files**

- 1. Gehen Sie unter  $\rightarrow$  «ZEV» auf  $\rightarrow$  «Gebäudeeinheiten»
- 2. Klicken Sie auf den Button «Datei auswählen» und wählen Sie anschliessend «Datei importieren»

| B2                                           |                                                                        |                                       | Immotop Import                                |
|----------------------------------------------|------------------------------------------------------------------------|---------------------------------------|-----------------------------------------------|
| ₩ Anlagenübersicht                           | 2                                                                      |                                       | Datei (.xm) Datei auswählen Datei angortieren |
| Einstellungen<br>Anlagen                     | 1.<br>Gebäudeeinheiter (L.B. Wohnung, Büro, Geschäft etc.)             |                                       |                                               |
| Tarifzeiten<br>Verwalter<br>Gebäudeeinheiten | econe: Suche<br>Einheit 0 Bezugsfläche in m <sup>2</sup> 6 Wertquote 6 | Mieter © O Eigentümer © O Verlauf © O | Sensoren = 0 Löschen                          |
| A-Verbrauch <                                | Wärmpumpe                                                              | ▲ leer ▲ Egon AG つ                    |                                               |
| EW Rechnungen                                | Allgemein ohne Heizung                                                 | 🛓 leer 🔹 Egon AG 🧐                    | ♥(2)<br>Strom:DK8C 2118/T1<br>DK8C 2118/T2    |

Mit dem Importieren des VHKA-Files werden nun die Eigentümer, Mieter sowie
 Ein- und Auszugsdaten übernommen. Alle Daten werden in die Spalte "Mieter" übernommen.

#### **Exportieren des VHKA- Files**

Nachdem Sie die Abrechnungen erstellt haben (gemäss Kapitel <u>Energiekostenabrechnungen erstellen</u>) können Sie das mit den Rechnungsbeträgen ergänzte VHKA- File exportieren, um es anschliessend in Ihre Immobilienverwaltungssoftware zu importieren.

- 1. Gehen Sie unter «Rechnungen» auf «Abrechnungen»
- 2. Wählen Sie die gewünschte Abrechnung aus und klicken Sie auf 🛛 Rechnungen Anale

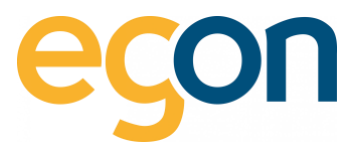

|                                                                                                    | Abrechnungen                                                                                                    | Neue Abrechnung enstellen |
|----------------------------------------------------------------------------------------------------|----------------------------------------------------------------------------------------------------|---------------------------|
| ZEV <                                                                                                    | Test                                                                                                    | Û                         |
| A Webrauch <<br>Q Rechnungen<br>EW Rechnungen<br>Rechnungen<br>Abrechnungen<br>Markennungen<br>Markennu | Abrechnungsperiode<br>0.01.2023 - 30.06.2023<br>Bechnungen<br>- Stromakrechnung<br>- Stromakrechnung<br>- Neber-kostenabrechnung<br>- Neber-kostenabrechnung<br>- Status<br>Rechnungen erstellt<br>- L.<br>- Status<br>- C.<br>- Status<br>- C.<br>- C.<br>- | bearbeiten                |

3. Klicken Sie auf den blauen Button «Export für z.B Immotop»

| rautek<br>Rechnungen                       | 3. Eport for innextor                   |
|--------------------------------------------|-----------------------------------------|
| Rechnungsperiode 19.08.2021 bis 31.12.2021 | Rechnungen drucken Rechnungen versenden |

Q Wenn Sie mehrere VHKA-Files importiert haben, exportiert es immer das letzte File. Das bedeutet, damit Sie alle importieren Files wieder exportieren können müssen Sie die Vorgänge «Importieren des VHKA-Files» und anschliessend «Exportieren des VHKA-Files» für jedes einzelne File wiederholen.

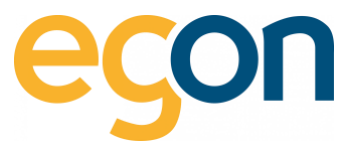

# 5 Rechnung des Elektrizitätswerkes erfassen

- Unter EW-Rechnungen werden Stromrechnungen des lokalen Elektrizitätswerkes erfasst.
   Basierend auf diesen Daten ermittelt egonline die die Stromtarife für den Netzstrom in der entsprechenden Abrechnungsperiode.
- Q Klicken Sie <u>hier</u>, um zu den Video-Anleitungen zum egonline-Webportal zu gelangen.
  - 1. Gehen Sie links in der Navigationsleiste auf «EW-Rechnungen».
  - 2. Wählen Sie den grünen Button «EW-Rechnungen erstellen»

|                  | Der Eintrag wurde erfolgreich gelöscht.    | EW-Rechnung erfassen |
|------------------|--------------------------------------------|----------------------|
| Anlagenübersicht | EW-Rechnungen                              |                      |
| 🖋 ZEV 🤇          | Es sind nach keine Rachaungen vorhanden    |                      |
| Gesamtverbrauch  | Es sind noch keine neutindigen vorhaliden. | 2.                   |
| 2 Zählerstände   | -1                                         |                      |
| 쉽 Rechnungen     |                                            |                      |
| EW Rechnungen    |                                            |                      |
| Rechnungssuche   |                                            |                      |
| Abrechnungen     |                                            |                      |

 Da jedes Elektrizitätswerk seine Abrechnungen individuell gestaltet, variiert die Reihenfolge der einzelnen Positionen und die Bezeichnung der Positionen. egonline sich an die Struktur der Mehrheit angepasst, und das nachfolgende Formular entsprechend gegliedert.

#### 5.1.1 Bezeichnung der EW-Rechnung

- 1. Geben Sie eine aussagekräftige Bezeichnung ein, z.B. die Abrechnungsperiode "Q1 2022"
- 2. Wählen Sie anhand der EW-Abrechnung den Beginn und das Ende der Rechnungsperiode.

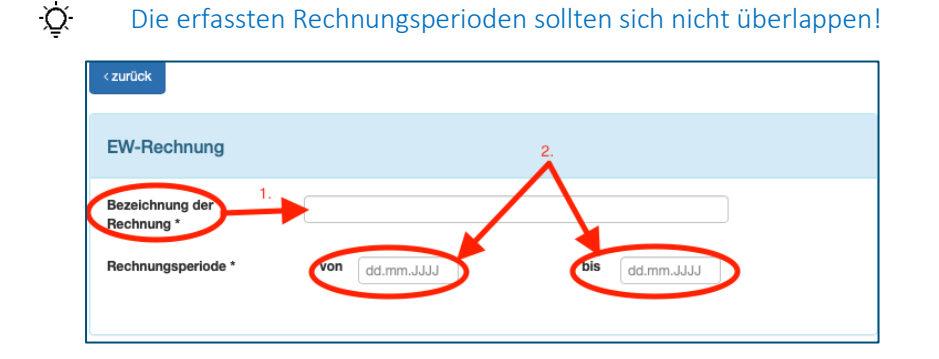

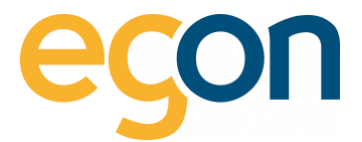

#### 5.1.2 Menge Strombezug vom Netz

Übernehmen Sie aus der EW-Rechnung die totale *Menge (kWh)* Strombezug vom Netz und tragen Sie dies in dem entsprechenden *«Tarif»* ein.

Im Beispiel mit Einheitstarif, hier könnte auch: Hochtarif, Niedertarif und Leistungstarif stehen

| Gesamtmenge (kWh) |          |  |  |
|-------------------|----------|--|--|
| Einheitstarif     | 00.00 kW |  |  |
| Total             | 0.00 kW  |  |  |

• Teilweise wird die Menge Strombezug vom Netz vom EW als Energie / Arbeit /Wirkarbeit bezeichnet.

#### 5.1.3 Preise Strombezug vom Netz

Geben Sie bei «Preise Strombezug vom Netz» die CHF Beträge aus der EW-Rechnung ein

Einheitstarif:

X

| Menge Strombezug vom Netz | (ist in der Rechnung vom EW tellweise als Energie / Arbeit / Wirkarbeit bezeichnet) |    |    |
|---------------------------|-------------------------------------------------------------------------------------|----|----|
|                           | Gesamtmenge (kWh)                                                                   |    |    |
| Einheitstarif             |                                                                                     | k٧ | Wh |
| Total                     | 1.00                                                                                | k١ | Wh |
|                           |                                                                                     |    |    |

#### Hoch- und Niedertarif:

| Menge Strombezug vom Netz | (jst in der Rechnung vom EW teilweise als Energie / Arbeit / Wirkarbeit bezeichnet) |                   |     |
|---------------------------|-------------------------------------------------------------------------------------|-------------------|-----|
|                           |                                                                                     | Gesamtmenge (kWh) |     |
| Hochtarif                 |                                                                                     | 00.00             | kWh |
| Niedertarif               |                                                                                     | 00.00             | kWh |
| Total                     |                                                                                     | 0.00              | kWh |
|                           |                                                                                     |                   |     |

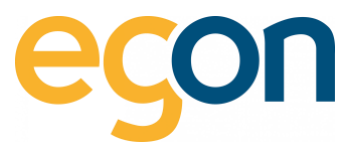

#### Leistungstarif:

| Menge Leistungsbezug vom Netz |            |  |
|-------------------------------|------------|--|
|                               | Menge (kW) |  |
| Leistung                      | 00.00 KW   |  |
|                               |            |  |

 In den leeren Zeilen können andere Stromkosten erfasst werden, welche anschliessend von egonline auf die bezogenen kWh umgelegt wird.

Die Kosten (CHF Betrag) für den Energiebezug «Hochtarif» werden nur auf die bezogene kWh in Hochtarif umgelegt, das gleiche gilt bei Niedertarif.

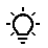

#### Erklärung der Abkürzungen:

HT = Hochtarif  $\rightarrow$  Der Betrag wird proportional zum Energiebezug vom Netz im Hochtarif an die Bezüger verrechnet.

NT = Niedertarif  $\rightarrow$  Der Betrag wird proportional zum Energiebezug vom Netz im Niedertarif an die Bezüger verrechnet.

 $ET = \rightarrow$  Der Betrag wird proportional zum gesamten Energiebezug vom Netz an die Bezüger verrechnet.

#### 5.1.4 Preise Netznutzung

Netzkosten oder Netzbezug werden unter «Preise Netznutzung» eigetragen.

| reise Netznutzung (ist in der Rechnung vom EW tellweise als Energie / Arbeit / Wirkarbeit bezeichnet) |                    |
|----------------------------------------------------------------------------------------------------|--------------------|
|                                                                                                    | Gesamtbetrag (CHF) |
| Grundtarif <sup>P</sup>                                                                               | 00.00 CHF          |
| Einheitstarif <sup>ET</sup>                                                                           | 00.00 CHF          |
| Systemdienstleistungen ET                                                                             | 00.00 CHF          |
| ET                                                                                                    | 00.00 CHF          |
| ET                                                                                                    | 00.00 CHF          |
| Zwischentotal                                                                                         | 0.00 CHF           |
|                                                                                                    |                    |

Der Grundtarif (oftmals Zählermiete) wird von egonline den Stromnebenkosten zugewiesen, und über den hinterlegten Schlüssel (Bezugsfläche / Wertquote) verteilt. Wenn sämtliche Kosten pro kWh auf die Nutzer verteilt werden sollen, dann muss der Grundtarif anstatt in die Zeile Grundtarif in eine leere Zeile eingetragen werden.

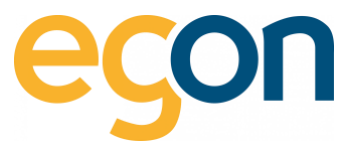

# Der Einheitstarif & die Systemdienstleistung werden über die gesamten bezogenen kWh umgelegt.

Gemeinde-, Bundesabgaben und weitere Kosten können von der EW-Rechnung unter «*Abgaben*» in die entsprechenden Felder eigetragen werden.

| ogaben                                                                                         |                    |       |
|------------------------------------------------------------------------------------------------|--------------------|-------|
|                                                                                                | Gesamtbetrag (CHF) |       |
| Gesetzliche Förderabgabe / Netzzuschlag / Bundesabgaben / Kostendeckende Einspeisevergütung ET | 00.00              | CHF   |
| Abgabe an Gemeinde ET                                                                          | 00.00              | CHF   |
| Systemdienstleistungen ET                                                                      | 00.00              | CHF   |
| ET                                                                                             | 00.00              | CHF   |
| ET                                                                                             | 00.00              | CHF   |
| Abgaben Total                                                                                  | 0.0                | 0 CHF |

- Systemdienstleistungen müssen nur dann eingetragen werden, falls diese auf Ihrer EW-Rechnung im Abschnitt «Abgaben» aufgeführt sind & Sie diese noch nicht unter «Netzkosten» erfasst haben.
- -Q: Alle Kosten, welche unter «Abgaben» eingetragen sind, werden auf die gesamten bezogenen kWh umgelegt.

Mehrwertsteuern können bei «*Gesamt*» in das Eingabefeld «*Mehrwertsteuern*» eigetragen, und mit «*speichern*» den Prozess abschlossen werden.

| Gesamt        |        |          |
|---------------|--------|----------|
| Zwischentotal | 200.00 | CHF      |
| Total         | 200.00 | CHF      |
|               |        | peichern |

- QFalls die einzelnen Beträge (Preise/Kosten) in Ihrer EW-Rechnung inkl. MwSt. ausgewiesen sind,<br/>lassen Sie das Feld «Mehrwertsteuer» leer.
- Das Total Ihrer EW-Rechnung sollte dem im egonline ausgewiesene Total entsprechen. Rückvergütungen au

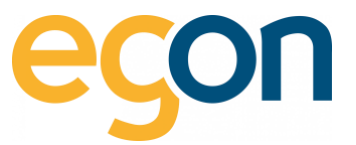

Aus den eingegebenen Daten hat es nun einen Eintrag erstellt. Dieser findet sich unter  $\rightarrow$  «*Rechnungen*»  $\rightarrow$  «*EW-Rechnung*» die eingegebenen Daten als Eintrag:

|                                               | EW-Rechnung erfassen |
|-----------------------------------------------|----------------------|
| Der Eintrag wurde erfolgreich gespeichert.    |                      |
| EW-Rechnungen                                 |                      |
| Test                                          | ŵ                    |
| Abrechnungsperiode<br>01.01.2023 - 31.07.2023 |                      |
| Rechnungsbetrag<br>1.00 CHF                   |                      |
| erstellt<br>21.08.2023                        | bearbeiten           |

 Das Erfassen der EW-Rechnung muss vorgängig stattgefunden haben, bevor Sie mit der Abrechnung starten können.
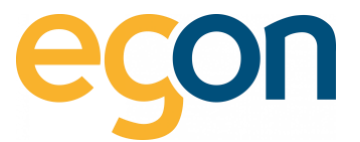

# 6 Energiekostenabrechnungen erstellen

In den nachfolgenden Aufzählungen wird Schritt für Schritt beschrieben, wie Sie die gewünschten Abrechnungen erstellen können.

Q Klicken Sie <u>hier</u>, um zu den Video-Anleitungen zum egonline-Webportal zu gelangen.

- 1. Gehen Sie links zu Navigationsleiste unter «*Rechnungen*»  $\rightarrow$  «*Abrechnungen*»
- 2. Klicken Sie auf dem Button «Neue Abrechnung erstellen»

|                                                     | Abrechnungen                                                                              | g erstellen |
|-----------------------------------------------------|-------------------------------------------------------------------------------------------|-------------|
| Anlagenübersicht                                    |                                                                                           | -           |
| ≁ ZEV 🦿 🤇                                           | TESTTEST                                                                                  | Ш           |
| Gesamtverbrauch                                     |                                                                                           |             |
| Zählerstände                                        | Abrechnungsperiode 2.<br>01.01.2023 - 08.08.2023                                          |             |
| (2)Rechnungen · · · · · · · · · · · · · · · · · · · | Bechnungen<br>- Stromabrechnung<br>- Wasser-Heizungsabrechnung<br>- Neberkostenabrechnung |             |
| Rechnungssuche                                      |                                                                                           |             |
| Abrechnungen                                        | Status<br>In Bearbeitung                                                                  |             |
| Lul Visualisierung 1.                               | Letzte Änderung<br>08.08.2023 14:46                                                       |             |
| O Hilfe                                             | Erstellungsdatum                                                                          |             |
| 0+ Logout                                           | 08.08.2023 bea                                                                            | arbeiten    |

- 3. Geben Sie einen aussagekräftigen «*Name*» für die entsprechende Abrechnungsperiode ein. Sinnvoll ist z.B. die Abrechnungsperiode.
- 4. Wählen Sie die gewünschten «Arten von Abrechnungen», indem Sie die gewünschten Abrechnungen an- oder abwählen.

| Name des Ordners mit allen Abrechnungen für die gewählte Zeitperiode                                                       |
|----------------------------------------------------------------------------------------------------|
| Geben Sie bitte einen aussagekräftigen Namen für den Ordner an. Z.B. "Abrechnungen Jahr 2018": Name Name der Abrechnung 3. |
| Bitte geben Sie an, welche Arten von Abrechnungen Sie erstellen wollen                                                     |
| Stromabrechnung Vasser-/Heizungsabrechnung Vebenkostenabrechnung                                                           |

Q Je nach Konfiguration stehen Ihnen nicht alle Abrechnungs-Arten zur Verfügung.

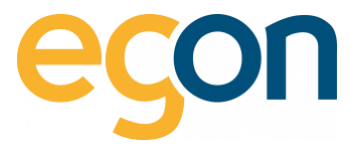

5. Möchten Sie einen individuellen Kommentar auf der Endabrechnung hinzufügen? dann können Sie den Text bei *«Kommentar»* hinzufügen. Der eingegebene Text erscheint auf der Gesamtabrechnung auf der zweiten Seite.

|                                             | Muster                                                                                                    |
|---------------------------------------------|----------------------------------------------------------------------------------------------------|
| Kommentar                                   |                                                                                                    |
| Dieser Text erscheint in der Endabrechnung. | Kommentar zur rechnung<br>Mustertext kann hier eingegeben werden um an dieser Stelle in der Endabrechnung aufgeführt zu werden. |
| Kommentar                                   | Bankverbindung (hai aBanking ohna OB-Code)                                                                                      |
|                                             | Bankveromoung (bei ebanking onne GR-Lode)<br>Musterbank<br>Konto Nr. 1111111<br>IBAN CH1111111111111111                         |
|                                             |                                                                                                    |
|                                             |                                                                                                    |

6. Geben Sie die *«Rechnungsperiode»* ein.

| Rechnungsperiode                        |  |
|-----------------------------------------|--|
| Bitte geben Sie die Rechnungsperiode an |  |
| bis<br>dd.mm.JJJJJ                      |  |

7. Unter Versanddatum kann das Datum, welches als *«Rechnungsdatum»* auf der Abrechnung erscheinen soll, ausgewählt werden.

| Versanddatum                                                                                                    |
|----------------------------------------------------------------------------------------------------|
| Dieses Datum erscheint als Rechnungsdatum in den Rechnungen.<br>Anhand des Rechnungsdatums wird auch das Zahlungsfälligkeitsdatum berechnet.<br>Als Rechnungsdatum sollte daher der Tag gewählt werden, an dem die Rechnungen an die Kunden verschickt werden. |
| Versanddatum<br>21.08.2023                                                                                                    |

8. Wählen Sie, nach welchem Schlüssel die Grundkosten verteilt werden sollen: «Benutzerfläche» oder «Wertquote». Falls der Schlüssel für Sie nicht relevant ist, weil sämtliche Kosten nach Verbrauch abgerechnet werden, wählen Sie trotzdem einen Schlüssel aus. Der ausgewählte Schlüssel muss ein Total von mehr als 0 haben.

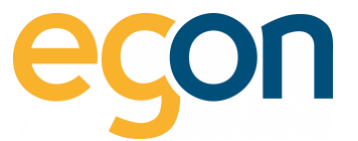

| , | Aufteilung der Grundkosten                                                                         |
|---|----------------------------------------------------------------------------------------------------|
|   | Nach welchem Schlüssel sollen die Grundkosten aufgeteilt werden?:<br>Schlüssel*<br>Bitte auswählen |

9. Unter *«Rechnungssteller»* kann ausgewählt werden welcher Rechnungsteller auf den Rechnungen abgedruckt wird.

| R      | echnungssteller                                                                                                    |
|--------|----------------------------------------------------------------------------------------------------|
| В<br>Н | itte wählen Sie aus, welcher Rechnungssteller auf den Rechnungen abgedruckt wird.<br>inweis: Weitere Rechnungssteller können Sie unter ZEV->Einstellungen anlegen. |
|        | Egon AG                                                                                                    |

10. Schliessen Sie den Prozess mit «speichern»

## 6.1.1 Voreinstellungen aus vorheriger Abrechnung übernehmen

Sobald bereits eine Abrechnung erstellt worden ist, können Daten und Voreinstellungen übernommen werden. Diese Funktion wurde entwickelt um effizienter bei der Erstellung der Abrechnung zu werden und die nachfolgenden Einstellungen automatisch aus einer vorherigen Abrechnung zu übernehmen. Die nachfolgenden Voreinstellungen werden automatisch übernommen:

- Bezeichnung des Abrechnungsordners (Name)
- Arten der Abrechnungen (Strom-, Wasser-Heizungs- und Nebenkostenabrechnung)
- ✓ Kommentar falls einer verfasst wurde (Siehe Energiekostenabrechnungen erstellen, Punk 5.)
- Verteilschlüssel f
  ür die Aufteilung der Grundkosten
- Rechnungssteller

Gehen Sie dazu unter «Rechnungen» und wählen Sie «Abrechnungen».

- 1. Klicken Sie auf den Button «Neue Abrechnung erstellen»
- Wählen Sie nun im Dropdown den gewünschten «Abrechnungsordner aus», von dem Sie die Voreinstellungen übernehmen möchten und klicken Sie anschliessend auf «übernehmen»

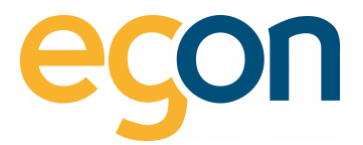

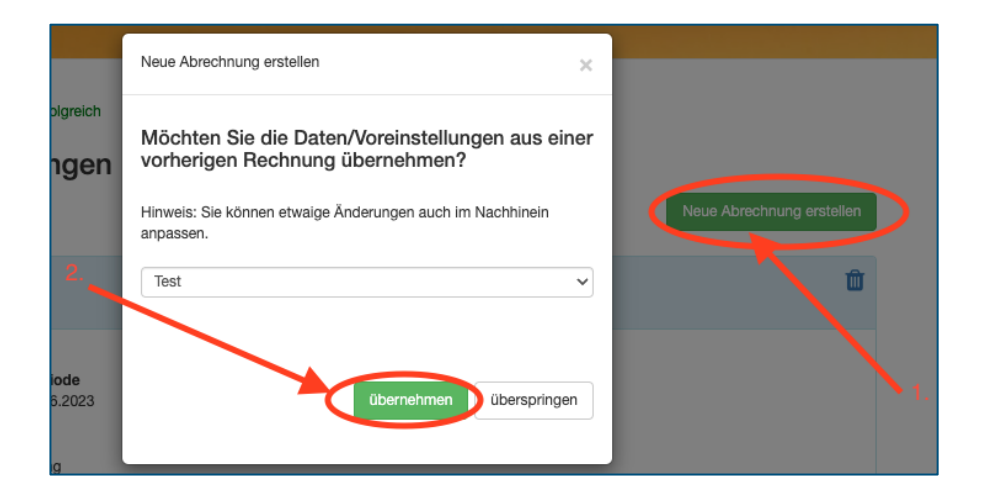

# 6.1.2 Abrechnungsordner

Jetzt finden Sie den «Ordner», dem Sie im vorherigen Schritt einen Namen gegeben haben.

1. Klicken Sie auf «Bearbeiten», um den Prozess zu starten

| Abrechnungen                                                                                                    |                           |
|----------------------------------------------------------------------------------------------------|---------------------------|
|                                                                                                    | Neue Abrechnung erstellen |
|                                                                                                    |                           |
| TESTTEST                                                                                                    | Ŵ                         |
| Abrechnungsperiode<br>01.01.2023 - 08.08.2023<br>Rechnungen<br>- Stromabrechnung<br>- Wasser-/Heizungsabrechnung<br>- Nebenkostenabrechnung<br>Status<br>in Bearbeitung<br>Letzte Änderung<br>08.08.2023 14:46<br>Erstellungsdatum<br>08.08.2023 | bearbeiten                |

Dieser «Abrechnungsordner» beinhaltet später die Abrechnungen jeder einzelne Gebäudeeinheit in der gewählten Abrechnungsperiode.

Q

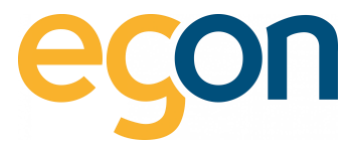

2. Sie haben die Option, die *«Rechnungsinformationen»* nochmals zu bearbeiten, indem Sie auf *«bearbeiten»* klicken.

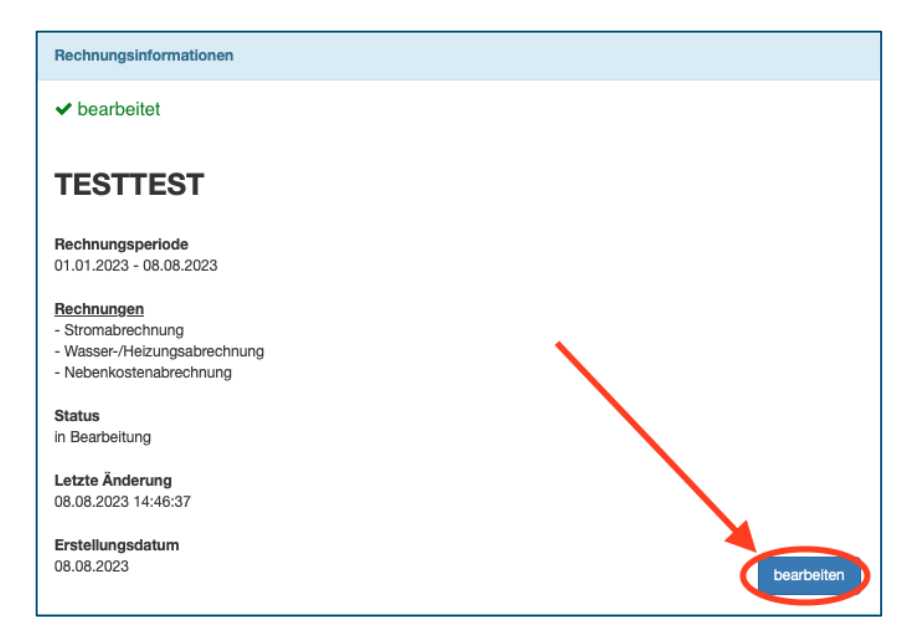

# 6.2 Stromkosten erfassen

1. Klicken Sie unter «Stromkosten» auf «bearbeiten»

| Stromkosten             |            |
|-------------------------|------------|
| × noch nicht ausgefüllt | bearbeiten |

- $\dot{Q}$  Sie finden diese Ansicht unter «Rechnungen»  $\rightarrow$  »Abrechnungen»  $\rightarrow$  «Ordner bearbeiten»
  - 2. Nun können die bereits erfassten *«EW-Rechnungen»* übernommen werden, damit egonline die Kosten der EW-Rechnungen in der entsprechende Rechnungsperiode berücksichtigt.

| TESTTEST (01.01.2023 bis 08.08.2023)                                                                                         |            |            |                       |      |                                                                                             |   |                                             |      |
|----------------------------------------------------------------------------------------------------|------------|------------|-----------------------|------|---------------------------------------------------------------------------------------------|---|---------------------------------------------|------|
| Möchten Sie bereits erstellte Rechnungen vom Elektrizitätswerk übernehmen?                                                   |            |            |                       |      |                                                                                             |   |                                             |      |
| Bezeichnung der EW-Rechnung                                                                                                  | von        | bis        | Rechnungsbetrag (CHF) |      | Zu welchem Anteil soll die Rechnung in<br>dieser ZEV-Abrechnung weiterverrechnet<br>werden? |   | Weiterverrechneter<br>Rechnungsbetrag (CHF) |      |
| Test                                                                                                    | 01.01.2023 | 31.07.2023 |                       | 1.00 | 100                                                                                         | % |                                             | 1.00 |
| Total                                                                                                    |            |            |                       |      |                                                                                             |   |                                             | 1.00 |
|                                                                                                    |            |            |                       |      |                                                                                             |   |                                             |      |
| <sup>1</sup> Rechnung wurde bereits teilweise oder vollständig in einer anderen Rechnung verrechnet. Dberspringen Ubernehmen |            |            |                       |      |                                                                                             |   |                                             |      |

energie@egonline.ch 
 www.egonline.ch

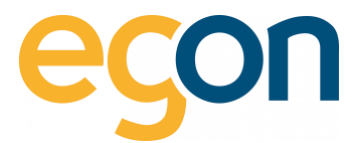

# **Optional:**

Wenn Sie den Anteil der bereits erfassen EW-Rechnung verändern möchten, weil Sie nicht den gesamten Rechnungsbetrag weiterverrechnen möchten, können Sie den *%-Betrag* manuell verändern.

| Bezeichnung der EW-Rechnung | von        | bis        | Rechnungsbetrag (CHF) | Zu welchem Anteil soll die Rechnung<br>in dieser ZEV-Abrechnung<br>weiterverrechnet werden? | g<br>Weiterverrechneter<br>Rechnungsbetrag (CHF) |      |
|-----------------------------|------------|------------|-----------------------|---------------------------------------------------------------------------------------------|--------------------------------------------------|------|
| Test                        | 01.01.2023 | 31.07.2023 | 1.                    |                                                                                             | <b>20</b> %                                      | 1.00 |
| Total                       |            |            | _                     |                                                                                             |                                                  | 1.00 |
|                             |            |            |                       |                                                                                             |                                                  |      |

 Der oben genannte Anteil (z.B 100%) bezieht sich auf die gewählte Abrechnungsperiode im Zusammenhang mit der erfassten EW-Rechnung und deren Rechnungsperiode.

♀
 ♀
 ♀
 ♀
 ♀
 ♀
 ♀
 ♀
 ♀
 ♀
 ♀
 ♀
 ♀
 ♀
 ♀
 ♀
 ♀
 ♀
 ♀
 ♀
 ♀
 ♀
 ♀
 ♀
 ♀
 ♀
 ♀
 ♀
 ♀
 ♀
 ♀
 ♀
 ♀
 ♀
 ♀
 ♀
 ♀
 ♀
 ♀
 ♀
 ♀
 ♀
 ♀
 ♀
 ♀
 ♀
 ♀
 ♀
 ♀
 ♀
 ♀
 ♀
 ♀
 ♀
 ♀
 ♀
 ♀
 ♀
 ♀
 ♀
 ♀
 ♀
 ♀
 ♀
 ♀
 ♀
 ♀
 ♀
 ♀
 ♀
 ♀
 ♀
 ♀
 ♀
 ♀
 ♀
 ♀
 ♀
 ♀
 ♀
 ♀
 ♀
 ♀
 ♀
 ♀
 ♀
 ♀
 ♀
 ♀
 ♀
 ♀
 ♀
 ♀
 ♀
 ♀
 ♀
 ♀
 ♀
 ♀
 ♀
 ♀
 ♀
 ♀
 ♀
 ♀
 ♀
 ♀
 ♀
 ♀
 ♀
 ♀
 ♀
 ♀
 ♀
 ♀
 ♀
 ♀
 ♀
 ♀
 ♀
 ♀
 ♀
 ♀
 ♀
 ♀
 ♀
 ♀
 ♀
 ♀
 ♀
 ♀
 ♀
 ♀
 ♀
 ♀
 ♀<

## 3. Beispiel

| EW- Rechnungsperiode | 01.07.2022 - 31.12.2022 | (½ Jahr) |
|----------------------|-------------------------|----------|
| Abrechnungsperiode   | 01.01.2022 - 31.12.2022 | (1 Jahr) |
| egonline Empfehlung  | 100%                    |          |

# 4. Beispiel

| EW- Rechnungsperiode | 01.07.2022 - 30.06.2023 | (1 Jahr, jedoch ½ von |
|----------------------|-------------------------|-----------------------|
| 2023)                |                         |                       |
| Abrechnungsperiode   | 01.01.2023 - 30.06.2023 | (½ Jahr)              |
| Egonline Empfehlung  | 50%                     |                       |

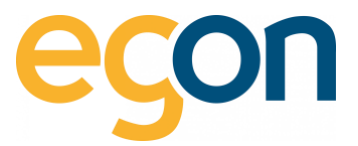

5. Das nachfolgende Formular ist in drei Bereiche unterteilt: A) Stromkosten, B) Stromnebenkosten und Gesamtkosten (A+B)

| Gesamtkosten (A+                                                                                                    |                     |                   |                 |
|----------------------------------------------------------------------------------------------------|---------------------|-------------------|-----------------|
| A) Stromkosten Her werden die verbrauchsabhändigen Kosten gemäss Rechnung vom lokalen Elektrizitätswerk eingetragen. Sollte die Stromkosten                       |                     |                   | 1.00 CHF        |
| Abrechnungsperiode des Elektrizitätswerks nicht mit der Rechnungsperiode übereinstimmen, sind die Werte entsprechend<br>umzurschene und dann erst hir einzufragen |                     |                   | 0.00 CHF        |
| Die Rückvergütung für den an das Elektrizitätswerk gelieferten Strom bleibt als Gewinn beim Eigentümer. Sie wird deshalb auf<br>Total                             |                     |                   | 1.00 CHF        |
| der Abrechnung nur die bezuger nicht aufgefunnt.                                                                                                    |                     |                   |                 |
| Einen Leitfaden und eine Strompreisübersicht für die Berechnung ihres PV-Tants finden Sie in den untenstehenden Links:<br>Leitfaden Eigenverbrauch                |                     |                   |                 |
| Strompreise Schweiz                                                                                                    |                     |                   |                 |
| Die vom Elektrizitätswerk gemessenen Bezüge betragen:<br>Berechnung Allgen                                                                                        | neinstromkosten     |                   |                 |
| Netzbezug Elektrizitätswerk 1 kWh (1.0000 CHF/kWh) Gesant (457.47 m²)                                                                                             |                     |                   |                 |
|                                                                                                    |                     |                   |                 |
| Aligemeinstrom                                                                                                    | Einheit             | Tarif (CHF/kWh)   | Total (CHF)     |
| A) Tarif Selevetrom I Taren Sie die Kosten                                                                                                    | tätswerk 544.14 kWh | 0.0001            | 0.05            |
| A) Territ Solici Stromi<br>inklusive alifaliger Solarstrom Eigenve                                                                                                | rbrauch 4224.58 kWh |                   | 0.00            |
| Total Allgemeinstr                                                                                                    | m                   |                   | 0.05            |
| Bezeichnung Menge Einheit Tart (CHF/KWh) Betrag (CHF)                                                                                                    |                     | 0                 | .0001 CHF/Einh. |
| Netzbezug Elektrizitätswerk 6866.79 kWh 0.0001 1                                                                                                    |                     |                   |                 |
| Solarstrom Eigenverbrauch 4432.28 kWh 00.00 00.00                                                                                                    |                     |                   |                 |
| Total Energiebezug 11299.07 kWh                                                                                                    |                     |                   |                 |
| Total Stromkosten 1.00 Gesamte Liegensci                                                                                                    | haft                |                   |                 |
| Residents                                                                                                    | Betran Total        | (CHE) Tota        | CHE/Einh        |
| Netzbarun Elektrizititek                                                                                                    | wrk                 | 1.00 6866.79 kW   | 0.0001          |
| B) 🛛 Stromnebenkosten                                                                                                    |                     | 00.00 4433.28 kWa | 00.00           |
| Hier sind die nicht verbrauchsabhängigen, mit den Stromkosten verbundenen Nebenkosten einzutragen.                                                                |                     | 4432.28 KW        | 00.00           |
| Feld hinzufügen     Total Strom                                                                                                    |                     | 11299.07 KW       |                 |
| Bezeichnung Berrag (Chr) Stromnebenkosten                                                                                                    |                     | 0.00 457.47 m     | 2 00.00         |
|                                                                                                    |                     |                   |                 |
| Service Abrechnungsfirma <sup>2</sup> B) Stromnebenkosten                                                                                                    |                     |                   |                 |
| Verwaltungskosten 3                                                                                                    |                     |                   |                 |
| Total Stromnebenkosten 0.00                                                                                                    |                     |                   |                 |
|                                                                                                    |                     |                   |                 |

## A) Stromkosten

X Im Formular A sind die meisten Eingabefelder bereits automatisch ausgefüllt worden aus den vorhandenen Verbrauchsdaten der Zähler und aus der EW-Rechnung.

→Tragen Sie hier in der Zeile "Solarstrom Eigenverbrauch" den «*Tarif*» für den selbstproduzierten «Solarstrom» (Eigenverbrauch) ein.

Q Für die Berechnung des Solartarifes mittels Pauschalmethode 80% des Standardstromproduktes, empfehlen wir Ihnen vorerst den H4 Tarifs Ihres lokalen Elektrizitätswerkes auf der nachfolgenden Internetseite zu ermitteln: https://www.strompreis.elcom.admin.ch

| zitätswerka nicht                                           | mit der Re            | chnungsperlocie übere                                                                                                    | instimmen, sin                                                                                                    | d die Werte entsprechend                                                                                                    |
|-------------------------------------------------------------|-----------------------|----------------------------------------------------------------------------------------------------|----------------------------------------------------------------------------------------------------|----------------------------------------------------------------------------------------------------|
| r cinzutragen.<br>Iss Elektrizitätswi<br>r nicht aufgeführt | erk gelefert          | en Strom bleibt als Ge                                                                                                    | winn beim Eig                                                                                                    | entümer. Sie wird deshalb auf                                                                                                    |
| preisübersicht für                                          | r die Berech          | nung Ihres PV-Tarifs f                                                                                                    | nden Sie in de                                                                                                    | n untenstehenden Links:                                                                                                    |
|                                                             |                       |                                                                                                    |                                                                                                    |                                                                                                    |
| ssenen Bezüge b                                             | etragen:              |                                                                                                    |                                                                                                    |                                                                                                    |
|                                                             | t KW                  | h (1.0000 CHF/kW                                                                                                    | ħψ                                                                                                    |                                                                                                    |
| A) Tarif                                                    | Solarst               | rom                                                                                                    |                                                                                                    | f Tragen Sie die Kosten<br>Indusive alfähiger<br>Metwaartete verbetriben en                                                                                                    |
|                                                             | 1                     | 1.1                                                                                                    |                                                                                                    | and the second of the                                                                                                    |
| Menge                                                       | Einheit               | Tave (CHF/kWh)                                                                                                    |                                                                                                    | Betrag (CHF)                                                                                                    |
| Menge<br>6865.79                                            | Einheit<br>kWh        | Tawr (CHF/kWh)                                                                                                    | 0.0001                                                                                                    | Betrag (CHIF)                                                                                                    |
| Menge<br>6866.79<br>4432.28                                 | Einbeit<br>kWh<br>kWh | Tave (CHF/kWh)                                                                                                    | 0.0001                                                                                                    | Betrag (CHF)<br>1<br>00.00                                                                                                    |
|                                                             | A) Tarif              | anutragen, as Elektrottatswerk gelefert<br>richt aufgefahrt.<br>preisübersicht für die Berech<br>seinen Bezüge betragen:<br>t NW | anuutagen.<br>a Beletztrattaverk geleferten Strom biebt als Ge<br>richt aufgeführt.<br>preisübersicht für die Berechnung ihres PV-Tarits f<br>seenen Bezüge betragen:<br>1 NWh (1.0000 CHF/KW | annumgen.<br>a Beetrottatisserk geleferten Strom blebt als Gewinn beim By-<br>richt aufgeführt.<br>antischersicht für die Berechnung ihres PV-Tartis finden Sie in de<br>seenen Bezüge betragen:<br>t KWh (1.0000 CHF/Whg |

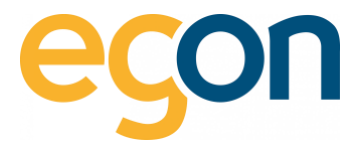

# **B) Stromnebenkosten**

Hier können Kosten wie: Verwaltungsarbeit, Service Abrechnungsfirma, Dienstleistung und Anschlussgebühr VNB in den passenden *«Eingabefeld»* eingetragen werden. Diese Kosten werden nicht nach Verbrauch verteilt, sondern nach dem gewählten Verteilschlüssel (Nutzfläche oder Wertquote).

Möchten Sie ein Feld hinzufügen?  $\rightarrow$  Klicken Sie auf «+Feld hinzufügen»

| B) 0 stromnebenkosten<br>Her sind die nicht verbrauchsabhängige | n, mit den Stromkosten verbundenen Neb | enkosten einzutragen. |
|-----------------------------------------------------------------|----------------------------------------|-----------------------|
| Bezeichnung                                                     |                                        | Betrag (CHF)          |
| Dienstleistungen und Anschlussgebühr                            | VNB <sup>1</sup>                       |                       |
| Service Abrechnungsfirma 2                                      | B) Stromnebenkosten                    |                       |
| Verwaltungskosten <sup>3</sup>                                  |                                        | 00.00                 |
| Total Stromnebenkosten                                          |                                        | 0.00                  |

Wenn Sie den Titel *«Stromnebenkosten»* verändern möchten auf beispielsweise Pauschale, Zählergebühr etc. können Sie dies, indem Sie direkt im Textfeld klicken und Ihre Wunschbezeichnung eintippen.

| B) Commebenkosten                                                                                                   |                                                      | Gesamte Liegenschaft (Gesar             | mtanzahl Tage:          | : 181 Tage)               |                              |           |
|----------------------------------------------------------------------------------------------------|------------------------------------------------------|-----------------------------------------|-------------------------|---------------------------|------------------------------|-----------|
| Hier sind die nicht verbrauttrabhängigen, mit den Stro<br>einzutragen.                                              | mkosten verbundenen Nebenkosten<br>+ Feld hinzufügen | Bezeichnung                             | Total (CHF)             | Total                     |                              | Rp./Einh. |
| Bezeichnung                                                                                                    | Betrag (CHF)                                         | Netzstrombezug                          | 0.85                    | 5'873.99                  | kWh                          | 0.01      |
| Dienstleistungen und Anschlussgebühr VNB 1                                                                          | 100                                                  | Eigenverbrauch Solarstrom 1)            | 711.80                  | 3'558.98                  | kWh                          | 20.00     |
|                                                                                                    |                                                      |                                         |                         |                           |                              |           |
| Service Abrechnungsfirma <sup>2</sup>                                                                               | 0                                                    | Total Strom                             | 712.65                  | 9'432.97                  | kWh                          |           |
| Service Abrechnungsfirma <sup>2</sup><br>Verwaltungskosten <sup>3</sup>                                             | 0                                                    | Total Strom<br>Allgemeinstrom           | 712.65                  | 9'432.97                  | kWh                          |           |
| Service Abrechnungsfirma <sup>2</sup><br>Verwaltungskosten <sup>3</sup><br>Total Dieser Titel kann verändert werden | 0                                                    | Total Strom<br>Allgemeinstrom<br>Gesamt | <b>712.65</b><br>720.55 | <b>9'432.97</b><br>457.47 | <b>kWh</b><br>m <sup>2</sup> | 157.51    |

# Muster auf Stromkostenabrechnung

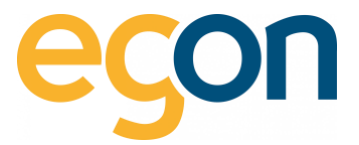

# A + B) Gesamtkosten

Dieser Teil dient für Sie als Kontrolle.

| Stromkosten                     |         |                   |                 | 1.00 CHF      |
|---------------------------------|---------|-------------------|-----------------|---------------|
| Stromnebenkosten                |         |                   |                 | 0.00 CHF      |
| Total                           |         |                   |                 | 1.00 CHF      |
|                                 |         |                   |                 |               |
| erechnung Allgemeinstromkost    | en      |                   |                 |               |
| Gesamt (457.47 m <sup>2</sup> ) |         |                   |                 |               |
| Aligemeinstrom                  |         | Einheit           | Tarif (CHF/kWh) | Total (CHF)   |
| Netzbezug Elektrizitätswerk     | 544.14  | kWh               | 0.0001          | 0.05          |
| Solarstrom Eigenverbrauch       | 4224.58 | kWh               |                 | 0.00          |
| Total Allgemeinstrom            |         |                   |                 | 0.05          |
|                                 |         |                   | 0.0             | 001 CHF/Einh. |
|                                 |         |                   |                 |               |
| esamte Liegenschaft             |         |                   |                 |               |
| Bezeichnung                     | В       | etrag Total (CHF) | Total           | CHF/Einh.     |
| Netzbezug Elektrizitätswerk     |         | 1.00              | 6866.79 KWh     | 0.0001        |
| Total Solarstrom Tarif          |         | 00.00             | 4432.28 KWh     | 00.00         |
|                                 |         |                   | 11299.07 kWh    |               |
| fotal Strom                     |         |                   |                 |               |

 Die Stromkosten sind die verbrauchsabhängigen Kosten und werden anhand des gemessenen Verbrauchs verteilt. Die Stromnebenkosten sind Grundkosten und werden gemäss gewähltem Schlüssel (Benutzerfläche/ Wertquote) verteilt.

→ Sollten Sie Differenzen bei Zählerstände oder bei Verbrauchs-/Produktionsdaten bemerken, bitten wir Sie, uns via E-Mail: <u>energie@egonline.ch</u> oder telefonisch unter <u>+41 58 680 20 05</u> zu kontaktieren.

Schliessen Sie den Prozess mit «speichern».

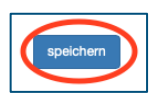

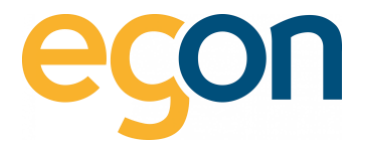

# 6.3 Wasserkosten erfassen

1. Um die Wasserkosten zu erfassen, wählen Sie den Button *«bearbeiten»,* dieser befindet sich auf der Abrechnungsübersicht der entsprechenden Periode.

| Wasserkosten            |            |
|-------------------------|------------|
| × noch nicht ausgefüllt | bearbeiten |
| × noch nicht ausgefüllt | bearbeiten |

2. Das nachfolgende Formular ist in drei Bereiche unterteilt: A) Wasserkosten, B) Wassernebenkosten und Gesamtkosten (A+B).

| Wasserkosten                                        |                                                         |                                                         |                                                                                |                                                              |                                 |                               |                   |
|-----------------------------------------------------|---------------------------------------------------------|---------------------------------------------------------|--------------------------------------------------------------------------------|--------------------------------------------------------------|---------------------------------|-------------------------------|-------------------|
| A) Wasserkosten                                     | )                                                       |                                                         |                                                                                | Gesamtkosten (A+B)                                           |                                 |                               |                   |
| Hier sind die verbrauchsa<br>Abrechnungsperiode des | r<br>abhängigen Kosten gemä<br>s Wasserwerkes nicht mit | äss Rechnung vom Wasserw<br>t der Rechnungsperiode über | erk einzutragen. Sollte die<br>einstimmen, sind die Werte                      | Wasserkosten                                                 |                                 |                               | 0.00 CHF          |
| entsprechend umzurechr                              | nen und dann erst hier ei                               | nzutragen.                                              |                                                                                | Wassernebenkosten                                            |                                 |                               | 0.00 CHF          |
|                                                     | A) Kosten aus<br>Wasserabrechnur                        | ŋg                                                      | I Tragen Sie die Kosten<br>inklusive allfälliger<br>Mehrwertsteuerbeträge ein. | Total                                                        |                                 |                               | 0.00 CHF          |
| Bezeichnung                                         | Menge                                                   | Einheit B                                               | etrag (CHF)                                                                    | Auftoilung                                                   |                                 |                               |                   |
| Anschlussgebühr<br>Frischwassergebühr               |                                                         | m³                                                      | 0.00                                                                           | Gemäss "Modell zur verbrauch<br>Grundkosten üblicherweise 30 | sabhängigen Energie- und W<br>% | asserkostenabrechnung (VE     | WA)" betragen die |
| Ahwassergebühr                                      |                                                         | m <sup>3</sup>                                          |                                                                                | Total Wasserkosten                                           |                                 |                               | 0.00 CHF          |
| Total Wasserkosten                                  |                                                         |                                                         | 0.00                                                                           | Grundkosten                                                  | 30 9                            | 6                             | 0.00 CHF          |
|                                                     |                                                         | ~                                                       |                                                                                | Verbrauchskosten                                             | 70 9                            | 6                             | 0.00 CHF          |
| B) Wassernebenko<br>Hier sind die nicht verbra      | osten<br>auchsabhängigen, mit der                       | n Wasserkosten verbundene                               | n Nebeskesten einzutragen.<br>4 Feld hinzufügen                                | Gesamte Liegenschaft                                         | Betrag Total                    | Total                         | CHF/Einh.         |
| Bezeichnung                                         |                                                         | Betrag (CHF)                                            |                                                                                | Wasser                                                       | (0111)                          | 1010                          | Tarif             |
| Service Abrechnungsfir                              | ma B) Wassernebe                                        | enkosten                                                | 00.00                                                                          | Grundkosten                                                  | 0.00 CHF                        | 0 m <sup>2</sup>              | 0.0000            |
| Verwaltungskosten                                   |                                                         |                                                         | 00.00                                                                          | Verbrauchskosten                                             | 0.00 CHF                        | <b>275.144</b> m <sup>3</sup> | 0.0000            |
| Total Wassernebenko:                                | sten                                                    |                                                         | 0.00                                                                           |                                                              |                                 |                               |                   |
|                                                     |                                                         |                                                         |                                                                                |                                                              |                                 |                               | speicher          |

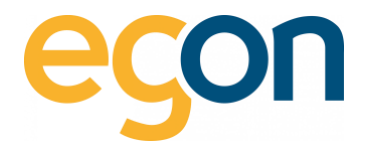

# A) Wasserkosten

Übertragen Sie die Kosten aus Ihrer Wasserabrechnung der Gemeinde, welche während der Abrechnungsperiode angefallen sind.

| brechnungsperiode on<br>ntsprechend umzure | des Wasserwerkes nicht mit der Rec<br>chnen und dann erst hier einzutrage | chnungsperiode üb<br>en. | ereinstimmen, sind die Werte                                                  |
|--------------------------------------------|---------------------------------------------------------------------------|--------------------------|-------------------------------------------------------------------------------|
|                                            | A) Kosten aus<br>Wasserabrechnung                                         |                          | ! Tragen Sie die Kosten<br>inklusive allfälliger<br>Mehrwertsteuerbeträge ein |
| Bezeichnung                                | Menge                                                                     | Einheit                  | Betrag (CHF)                                                                  |
| Anschlussgebühr                            |                                                                           |                          | 00.00                                                                         |
| Frischwassergebühr                         |                                                                           | m <sup>3</sup>           | 00.00                                                                         |
| Abwassergebühr                             |                                                                           | m <sup>3</sup>           | 00.00                                                                         |

**O** Die Summe aller Wasserkosten wird von egonline automatisch berechnet.

# B) Wassernebenkosten

Tragen Sie alle Wasserkosten ein, welche im **Abschnitt A)** nicht enthalten sind. z.B Verwaltungskosten oder Kosten der Abrechnungsfirma.

Möchten Sie ein Feld hinzufügen?  $\rightarrow$  Klicken Sie auf «+Feld hinzufügen»

| ier sind die nicht verbrauchsa | abhängigen, mit den Wasserko | sten verbundenen Neb | ekcsten einzutragen. |
|--------------------------------|------------------------------|----------------------|----------------------|
| Bezeichnung                    |                              | Betrag (CHF)         | + Feld hinzufüg      |
| Service Abrechnungsfirma       | B) Wassernebenkosten         | 20.03 (2/11)         | 00.00                |
| Verwaltungskosten              |                              |                      | 00.00                |
| Total Wassernebenkosten        |                              |                      | 0.0                  |

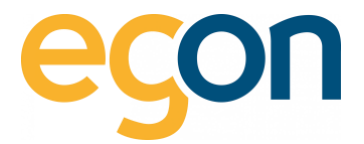

## Gesamtkosten (A+B)

Hier können Sie nun die Aufteilung der Gesamtkosten in Grundkosten und Verbrauchskosten in %-Prozent verändern. Die Grundkosten werden nach dem vorher gewählten Schlüssel (Nutzfläche oder Wertquote) auf die Nutzer verteilt. Die Verbrauchskosten werden nach gemessenem Wasserverbrauch auf die Nutzer verteilt. I.d.R schlägt egonline Ihnen vor, dass Grundkosten mit 30% und Verbrauchskosten mit 70% gewichtet werden soll.

Möchten Sie die Aufteilung ändern?  $\rightarrow$  Dann tragen Sie die gewünschten Prozentbeträge in den *Eingabefelder* ein.

| Gesamtkosten (A+B)                                                                                               |                            |                |              |                                         |
|----------------------------------------------------------------------------------------------------|----------------------------|----------------|--------------|-----------------------------------------|
| Wasserkosten                                                                                                    |                            |                |              | 0.00 CH                                 |
| Wassernebenkosten                                                                                                |                            |                |              | 0.00 CH                                 |
| Total                                                                                                    |                            |                |              | 0.00 CH                                 |
| Aufteilung<br>Semärs "Modell Zis verbrauch<br>Grundkösten üblichervisise 30<br>Total Wasserkösten<br>Grundkösten | sabhängigen Energie- und W | /asserkostenab | rechnung (VE | WA)" betragen die<br>0.00 CH<br>0.00 CH |
|                                                                                                    |                            |                |              |                                         |
| Verbrauchskosten                                                                                                 | 70 9                       | 6)             |              | 0.00 CH                                 |
| Verbrauchskosten                                                                                                 | Betrag Total<br>(CHF)      | Total          |              | 0.00 CH<br>CHF/Eint                     |
| Verbrauchskosten<br>Gesamte Liegenschaft<br>Wasser                                                               | Betrag Total<br>(CHF)      | Total          |              | 0.00 CH<br>CHF/Eint<br>Tari             |
| Verbrauchskosten<br>Gesamte Liegenschaft<br>Wasser<br>Grundkosten                                                | Betrag Total<br>(CHF)      | Total          | m²           | 0.00 CHI<br>CHF/Einh<br>Tari<br>0.000   |

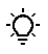

Welche Empfehlung Ihnen egonline betreffend der prozentualen Aufteilung gibt, ist abhängig von der individuellen Messung des Wasserverbrauchs.

## 1. Beispiel

Keine individuelle Messung des Wasserverbrauchs: 100% Grundkosten, 0% Verbrauchskosten

## 2. Beispiel

Mit Individuelle Messung des Wasserverbrauchs im Gebäude, können Wasserkosten anhand des tatsächlichen Verbrauchs verteilt werden. Dann werden die Anteile üblicherweise mit 30/70% verteilt.

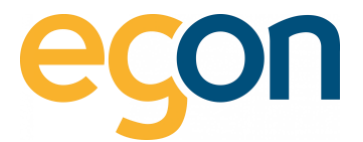

# 6.4 Wärmekosten erfassen

Die Wärmekosten beinhalten die Kosten für die Heizwärme sowie die Kosten für die Erwärmung des Warmwassers.

1. Um den Prozess zu starten, klicken Sie auf «bearbeiten»

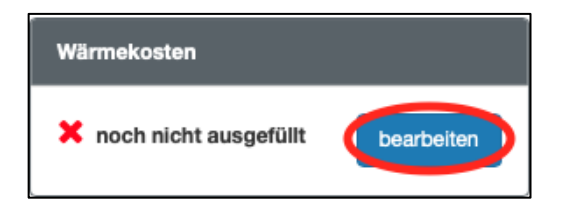

- $\dot{Q}$  Sie finden diese Ansicht unter «Rechnungen»  $\rightarrow$  »Abrechnungen»  $\rightarrow$  «Ordner bearbeiten»
  - 2. Das nachfolgende Formular ist in drei Bereiche unterteilt: **A) Wärmekosten**, **B) Wärmenebenkosten** und **Gesamtkosten** (**A+B**).

| A) Wärmekosten                                                                                                    |                                                         |                                                                                  |                                                              | Gesamtkosten (A+B                                |                                          |                     |                  |                         |
|----------------------------------------------------------------------------------------------------|---------------------------------------------------------|----------------------------------------------------------------------------------|--------------------------------------------------------------|--------------------------------------------------|------------------------------------------|---------------------|------------------|-------------------------|
| Hier sind die verbrauchsabhängigen Koste<br>System die Stromkosten selbständig. Wen<br>die Kosten für Pellets über die Abrechnung | en für die Wärm<br>In eine andere V<br>gsperiode hier e | eerzeugung einzutragen. Bei<br>Näremeeerzeugung z.B. Pelk<br>eingetragen werden. | Wärmepumpen berechnet das<br>ets verwendet wird, dann müssen | Wärmekosten                                      |                                          |                     |                  | 38.48<br>CHF            |
|                                                                                                    |                                                         |                                                                                  | ! Tragen Sie die Kosten                                      | Wärmenebenkosten                                 |                                          |                     |                  | 0.00<br>CHF             |
|                                                                                                    |                                                         |                                                                                  | inklusive allfälliger<br>Mehrwertsteuerbeträge ein.          | Total Wärmekosten                                |                                          |                     |                  | 38.48<br>CHF            |
|                                                                                                    |                                                         | + Feld hinzuf                                                                    | ügen                                                         |                                                  |                                          |                     |                  |                         |
| Bezeichnung                                                                                                    | Menge                                                   | Einh.                                                                            | Betrag (CHF)                                                 |                                                  |                                          |                     |                  |                         |
| Wärmepumpe                                                                                                    | 713.09                                                  | kWh                                                                              | 38.48                                                        | Aufteilung                                       |                                          |                     |                  |                         |
| Bezelchnung                                                                                                    | 00.00                                                   |                                                                                  | 00.00                                                        | Gemäss "Modell zur verbrau<br>üblicherweise 30%. | uchsabhängigen Energie- un               | d Wasserkostenabrec | hnung (VEWA)" be | etragen die Grundkosten |
| Total Energiekosten                                                                                                    |                                                         |                                                                                  | 38.48                                                        | Warmwasser                                       | Verbrauch                                | %                   |                  | CHF                     |
|                                                                                                    |                                                         |                                                                                  |                                                              | Energieverbrauch                                 | 5'520.30 kWh<br>(84.384 m <sup>3</sup> ) | 25.87%              |                  | 9.95                    |
| B) Wärmenebenkosten                                                                                                    |                                                         |                                                                                  |                                                              | Cruedlester                                      | (0.100 - 111 )                           |                     |                  |                         |
| Hier sind die nicht verbrauchsabhängigen,                                                                                         | mit der Wärme                                           | e verbundenen Nebenkosten                                                        | einzutragen.                                                 | Grundkösten                                      |                                          | 30                  | %                | 2.99                    |
|                                                                                                    |                                                         |                                                                                  | + Feld hinzufügen                                            | Verbrauchskosten                                 |                                          | 70                  | %                | 6.97                    |
| Bezeichnung                                                                                                    |                                                         |                                                                                  | Betrag (CHF)                                                 |                                                  |                                          |                     |                  |                         |
| Bedienung (Wärme)                                                                                                    |                                                         |                                                                                  | 00.00                                                        | Heizung                                          | Verbrauch                                | %                   |                  | CHF                     |
| Service Abrechnungsfirma                                                                                                    |                                                         |                                                                                  | 00.00                                                        | Energieverbrauch                                 | 15'821.00 kWh                            | 74.13%              |                  | 28.53                   |
| Verwaltungskosten                                                                                                    |                                                         |                                                                                  | 00.00                                                        | Grundkosten                                      |                                          | 30                  | %                | 8.56                    |
| Total Wärmenebenkosten                                                                                                    |                                                         |                                                                                  | 0.00                                                         | Verbrauchskosten                                 |                                          | 70                  | %                | 19.97                   |
|                                                                                                    |                                                         |                                                                                  |                                                              |                                                  |                                          |                     |                  |                         |
|                                                                                                    |                                                         |                                                                                  |                                                              | Gesamte Liegensch                                | aft                                      |                     |                  |                         |
|                                                                                                    |                                                         |                                                                                  |                                                              | Bezeichnung                                      | Betrag T                                 | otal (CHF)          | Total            | CHF/Einh.               |
|                                                                                                    |                                                         |                                                                                  |                                                              | Warmwasser                                       |                                          |                     |                  | Tarif                   |

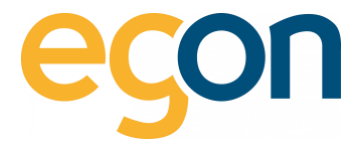

# A) Wärmekosten

In diesem Bereich des Formulars sind verbrauchsabhängigen Kosten für die Wärmeerzeugung einzutragen.

| I Tragen Sie die Kosten<br>inklusive allfälliger<br>Mehrwertsteuerbeträge ein.<br>Feld hinzufügen<br>Betrag (CHF)<br>38.48 |             |
|----------------------------------------------------------------------------------------------------|-------------|
| Feld hinzufügen Betrag (CHF) 38.48                                                                                         |             |
| Betrag (CHF)<br>38.48                                                                                                    |             |
| 38.48                                                                                                    | Bezeichnung |
|                                                                                                    | Wärmepumpe  |
| 00.00                                                                                                    | Bezeichnung |
| 00.0                                                                                                    | Wärmepumpe  |

 Falls das Gebäude mit einer Wärmepumpe beheizt wird, übernimmt egonline die Werte aus der Stromverbrauchsmessung der Wärmepumpe und aus den Stromkosten, welche Sie bereits im Formular "Stromkosten" eingetragen haben.

#### **B)** Wärmekosten

Hier können nicht verbrauchsabhängige und mit der Wärme verbundene Nebenkosten eingetragen werden.

|                          | + Feld hinzufüge |
|--------------------------|------------------|
| Bezeichnung              | Betrag (CHF)     |
| Bedienung (Wärme)        | 00.00            |
| Service Abrechnungsfirma | 00.00            |
| /erwaltungskosten        | 00.00            |

 ☆ Wenn Sie weitere Zeilen benötigen, können Sie dies hinzufügen, indem Sie auf «+Feld hinzufügen» klicken.

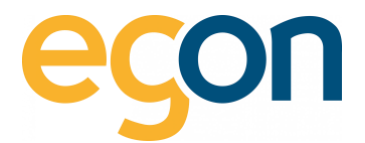

# Gesamtkosten (A+B)

In diesem Bereich ist der kumulierte Gesamt CHF Betrag der verbrauchsabhängigen- und nicht verbrauchsabhängigen Wärmekosten zu sehen.

| Gesamtkosten (A+B) |                     |
|--------------------|---------------------|
| Wärmekosten        | <b>38.48</b><br>CHF |
| Wärmenebenkosten   | 0.00<br>CHF         |
| Total Wärmekosten  | <b>38.48</b><br>CHF |
|                    |                     |

# Aufteilung

Die gesamten Wärmekosten werden von egonline selbständig in Kosten für Warmwasser und für Heizung aufgeteilt. Diese Aufteilung führt egonline proportional zum gemessenen Wärmebezug für Warmwasser und für Heizenergie durch. Die Voraussetzung dafür ist natürlich, dass Zähler installiert sind, welche Warmwasser und Heizenergie messen. Falls kein Wärmezähler für den Gesamtwarmwasserbezug vorhanden ist, schätzt egonline den Anteil der Warmwasser-Energie aufgrund der Warmwassermessungen in den einzelnen Gebäudeeinheiten. In den <u>Einstellungen</u> kann hinterlegt werden, welche Temperatur das Warmwasser im Boiler hat.

In diesem Bereich des Wärmekosten-Formulars kann die Aufteilung in %-Prozent der Grund-und Verbrauchskosten verändert werden. Die Grundkosten werden nach dem vorher gewählten Schlüssel (Nutzfläche oder Wertquote) auf die Nutzer verteilt. Die Verbrauchskosten werden nach individuell gemessenem Verbrauch auf die Nutzer verteilt.

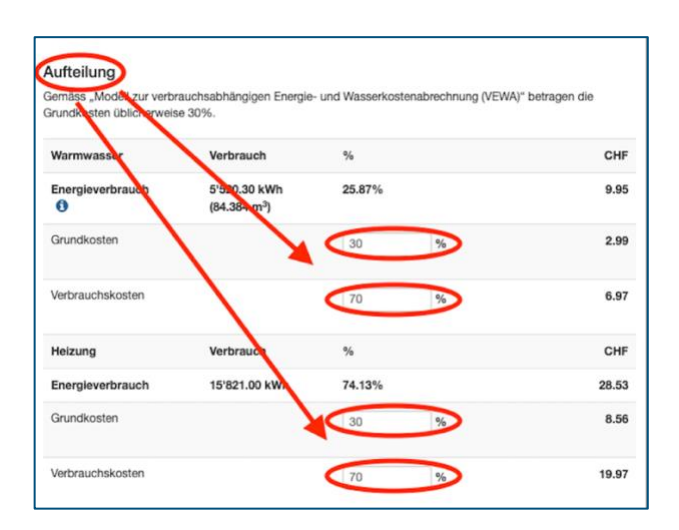

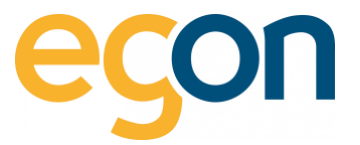

- Gemäss «Modell zur verbrauchsabhängigen Energie- und Wasserkostenabrechnung (VEWA)» betragen die Grundkosten i.d.R 30%, aus diesem Grund schlägt Ihnen egonline eine Aufteilung von 30/70% vor.
- -Q:- Weitere Informationen zum VEWA-Modell zur verbrauchsabhängigen Energie- und Wasserkostenabrechnung erhalten Sie hier: <u>VEWA- Modell zur verbrauchsabhängigen Energie-</u> <u>und Wasserkostenabrechnung</u>

# 6.5 Allgemeine Nebenkosten

Unter Allgemeine Nebenkosten können weitere Nebenkosten erfasst werdeb, welche nicht zu den Strom-, Wasser-, oder Wärmekosten zählen. Diese Funktion ist kostenpflichtig und kann nur von Mitarbeitern von Egon AG aktiviert werden.

 $\rightarrow$  Um den Prozess zu starten, klicken Sie auf «bearbeiten»

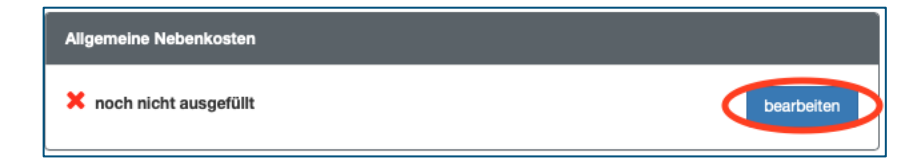

→ In dieses Formular werden nur solche Nebenkosten eingetragen, welche Sie in den vorhergehenden Formularen *«Stromkosten»*, *«Wasserkosten»* und *«Wärmekosten»* noch nicht erfasst haben.

- 1. Falls Sie eine andere Bezeichnung als *«Allgemeine Nebenkosten»* eingeben möchten, können Sie dies oben rechts unter *«Bezeichnung»* tun.
- 2. Im Feld 2 wird der CHF Betrag der mit <sup>1</sup> gekennzeichneten Kosten eigetragen
- 3. Hier wird der Schlüssel gewählt, mit welchem die eingegebenen Kosten verteilt werden.
- 4. Wenn Sie weitere Kosten, welche nicht bereits aufgelistet sind, hinzufügen möchten, können Sie dies mit Klick auf *«+Feld hinzufügen»* tun
- 5. Schliessen Sie den Prozess mit Klick auf dem Button speichern

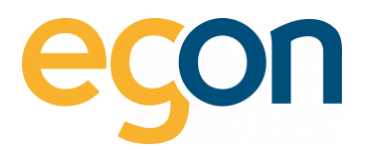

|                                                                                                    | 2.                                                         | 5.                                  |  |
|----------------------------------------------------------------------------------------------------|------------------------------------------------------------|-------------------------------------|--|
| neine Nebenkosten                                                                                                    |                                                            | $\mathbf{X}$                        |  |
| K States and States and Stat |                                                            | $\mathbf{X}$                        |  |
| Sie bitte die allgemeinen Nebenkosten für die ZEV über die gesamte Rechnungspe                                                                                                    | iode ein. Wählen Sie aus, nach weichem Schlüssel die Koste | n auf die Pyrteien verteilt werden. |  |
| Kehricht                                                                                                    | 00.00 CHF Schlüsse                                         | Bitte auswählen                     |  |
| Hauswart / Umgebungspflege 1.                                                                                                    | 00.00 CHF Schlüsse                                         | b Bitte auswählen                   |  |
| Treppenhausreinigung                                                                                                    | 00.00 CHF Schlüsse                                         | Bitte auswählen                     |  |
| Lift                                                                                                    | 00.00 CHF Schlüsse                                         | Bitte auswählen                     |  |
| TV-Gebühren                                                                                                    | 00.00 CHF Schlüsse                                         | Bitte auswählen                     |  |
| Waschmaschine                                                                                                    | 00.00 CHF Schlüsse                                         | Bitte auswählen                     |  |
| Gartenpflege                                                                                                    | 00.00 CHF Schlüsse                                         | Bitte auswählen                     |  |
| Schneeräumung                                                                                                    | 00.00 CHF Schlüsse                                         | Bitte auswählen                     |  |
| Serviceabos                                                                                                    | 00.00 CHF Schlüsse                                         | Bitte auswählen                     |  |
| Betrieb egonline Abrechnungsportal                                                                                                    | 00.00 CHF Schlüsse                                         | b Bitte auswählen                   |  |
| Diverse Betriebskosten                                                                                                    | 00.00 CHF Schlüsse                                         | : Bitte auswählen                   |  |
| Versicherungen                                                                                                    | 00.00 CHF Schlüsse                                         | Bitte auswählen                     |  |
| Steuern                                                                                                    | 00.00 CHF Schlüsse                                         | t Bitte auswählen                   |  |
| Brandschutzkosten                                                                                                    | 00.00 CHF Schlüsse                                         | b Bitte auswählen                   |  |
| Bewachungskosten                                                                                                    | 00.00 CHF Schlüsse                                         | b Bitte auswählen                   |  |
| 4.<br>Verwaltungskosten                                                                                                    | 00.00 CHF Schlüsse                                         | I: Bitte auswählen                  |  |

 Nicht benötigte Zeilen können Sie einfach leer lassen, diese werden später auf der Abrechnung nicht angezeigt. Falls gewünscht, können Sie nicht benötigte Zeilen auch löschen. Klicken Sie dazu auf das und für Symbol rechts neben der gewählten Zeile.

# 6.6 Akontozahlungen

Im Formular "Akontozahlungen" können Sie bei jedem ZEV-Teilnehmer die Akontozahlungen hinterlegen. Falls keine Akontozahlungen geleistet wurden, können Sie dieses Formular ignorieren.

→ Um den Prozess zu starten, klicken Sie auf «*bearbeiten*»

| Akontozahlungen                                                                                                    |
|----------------------------------------------------------------------------------------------------|
| X noch nicht ausgefüllt<br>Tragen Sie hier für jede Partei die Gesamtsumme der Akonto-Zahlungen über die Rechnungsperiode ein.<br>bearbeiten |

 $\rightarrow$  Die Akontozahlungen für die einzelnen Mieter können im nachfolgenden Formular eigetragen werden

1. Wählen Sie die betreffende Gebäudeeinheit, damit es den erfassten Mieter einblendet

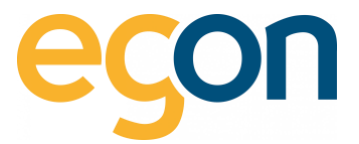

2. Tragen Sie pro Mieter die Gesamtsumme (CHF) der erfolgten Akontozahlungen innerhalb der Rechnungsperiode ein.

speichern

3. Schliessen Sie den Prozess mit Klick auf dem Button

| kontozahlung TESTTEST                                      |                                         |                                                |
|------------------------------------------------------------|-----------------------------------------|------------------------------------------------|
| gen Sie hier für jede Partei die Gesamtsumme der Akonto-Za | ahlungen über die Rechnungsperiode ein. |                                                |
|                                                            |                                         |                                                |
|                                                            |                                         | LTracen Sie die Kosten                         |
|                                                            |                                         | inklusive allfälliger<br>Mehrwertsteuerbeträge |
| Akontozahlung 01.01.2023 bis 08.0                          | 18.2023                                 |                                                |
| + 3-Zi-Büro Nr.1, 1. UG                                    |                                         |                                                |
| * 2 ½ Zimmerwohnung Nr. 2, 1.UG                            |                                         |                                                |
| Bezüger                                                    | Abrechnungszeitraum                     | Akontozahlung                                  |
| MAx Muster                                                 | 01.01.2023 - 08.08.2023 2.              | 00.00 CHF                                      |
| + 4 ½ Zimmerwohnung Nr. 3, EG rechts                       |                                         |                                                |
| + 3 1/2 Zimmerwohnung Nr. 4, EG links                      |                                         |                                                |
| + 4 ½ Zimmerwohnung Nr. 5, 1.0G rechts                     |                                         |                                                |
|                                                            |                                         |                                                |
|                                                            | 3                                       |                                                |
|                                                            | 3.                                      |                                                |

- Beispiel: Herr Max Muster leistet monatlich CHF 100.- Akontozahlung, und die Abrechnung wird für das gesamte Jahr erstellt, dann muss im Feld «Akontozahlung» CHF 1'200.- eigetragen werden.
- ☆ Wenn die Abrechnung nicht f
  ür die gesamten Nebenkosten erstellt wird, sondern z.B. nur f
  ür Strom, dann wird als Akontozahlung nur der entsprechende Anteil eingetragen.

# 6.7 Rechnungen erstellen

Nachdem unter «*Rechnungen»* → «*Abrechnungen»* sämtliche Kosten erfasst wurden, können nun die PDF-Rechnungen für die einzelnen Gebäudeeinheiten generiert werden.

✓ Prüfen Sie, dass alle Blöcke als *"bearbeitet"* markiert sind.

 $\rightarrow$  Wählen Sie «*Rechnungen erstellen*» um die einzelnen Rechnungen aufzurufen.

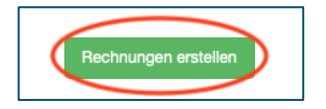

Sobald Sie nachträglich eine Änderung in der Abrechnung vornehmen, muss erneut auf den Button «*Rechnungen erstellen*» geklickt werden, damit es die einzelnen Abrechnungen aktualisiert.

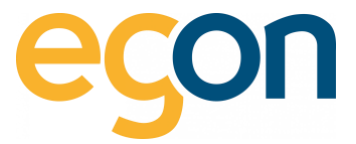

#### Die verschiedenen Abrechnungen können nun kontrolliert, gedruckt und versendet werden

- 1. Wählen Sie zur Kontrolle eine Gebäudeeinheit, indem Sie auf die *Bezeichnung* klicken.
- 2. Klicken Sie auf das gewünschte PDF-Symbol 🔀 um die Abrechnung zu öffnen.
- Möchten Sie die Abrechnungen drucken? → dann wählen Sie «*Rechnungen drucken*» (Sie finden mehr Informationen zu den Druckeinstellungen <u>hier</u>.)
- Wenn Sie die Rechnungen versendet haben, und die Dateien vor Anpassungen schützen möchten, dann wählen Sie «*Rechnungen versenden*».
   (Mehr Informationen zu den Versandeinstellungen finden Sie hier.)

| «zurülek<br>Rechnungen TESTTEST                                                         | 3.               | 4.                     |               |
|-----------------------------------------------------------------------------------------|------------------|------------------------|---------------|
| Rechnungsperiode 01.01.2023 bis 08.08.2023                                              | Rechn            | ungen drucken Rechnung | gen versenden |
| → 3-ZI-Büro Nr.1, 1. UG                                                                 |                  |                        |               |
| • 2 ½ Zimmerwohnung Nr. 2, 1.UG                                                         |                  |                        |               |
| Bezüger Abrechnungszeitraum Wärmekosten Wasserkosten Stromkosten Allgemeine Nebenkosten | Gesamtabrechnung | Rechnung versandt      | <b>t</b> 3    |
| MAx Muster 01.01.2023 - 08.08.2023                                                      |                  | -                      |               |
| + 4 ½ Zimmerwohnung Nr. 3, EG rechts                                                    |                  |                        |               |
| ▶ 3 ½ Zimmerwohnung Nr. 4, EG links                                                     |                  |                        |               |
| ▶4 ½ Zimmerwohnung Nr. 5, 1.0G rechts                                                   |                  |                        |               |
|                                                                                         |                  |                        |               |

# 6.8 Richtlinien zur Berechnung der Energiekosten in egonline

Die Berechnung der Energiekosten und ihre Aufteilung auf die Bezüger führt egonline nach den Richtlinien von Energie Schweiz durch gemäss <u>VEWA Modell zur verbrauchsabhängigen Energie- und</u> <u>Wasserkostenabrechnung.</u>

Die Aufteilung der Stromkosten in Hochtarif, Niedertarif und Photovoltaik-Strom erfolgt bei egonline einzeln für jeden 15min-Messwert. D.h. egonline ermittelt alle 15 Minuten die Stromproduktion der Solaranlage und den Verbrauch aller Bezüger. Der Solarstrom wird alle 15 Minuten proportional zum Verbrauch auf die Bezüger aufgeteilt. Ist zu wenig Solarstrom vorhanden, um den gesamten Strombezug zu decken, muss der restliche Strombedarf vom Stromnetz gedeckt werden. egonline berechnet alle 15 Minuten den restlichen Strombedarf. Dieser wird von egonline entweder einem Hochtarif-Netzbezug oder einem Niedertarif-Netzbezug zugeteilt. Wenn der Stromzähler Hoch- und Niedertarif auf separaten Registern misst, erfolgt die Zuteilung aufgrund des Registers.

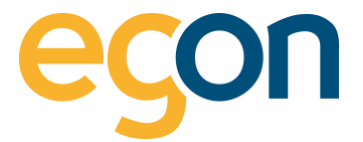

Ist keine externe Tarifsteuerung auf dem Stromzähler vorhanden, können im egonline-Portal die Tarifzeiten hinterlegt werden (siehe <u>Tarifzeiten erfassen</u>) egonline entscheidet dann anhand der Tarifzeiten bei jedem 15min-Wert, ob der Strombezug dem Hoch- oder dem Niedertarif zugeordnet wird.

Soll nur ein Einheitstarif abgerechnet werden, kann dies von Egon AG in den Einstellungen Ihres ZEV hinterlegt werden. Kontaktieren Sie dazu Egon AG.

# 7 Rechnungen ansehen und bearbeiten

Um erstellte Rechnungen später wieder zu finden, haben Sie zwei Möglichkeiten:

- Abrechnungen
- Rechnungssuche

| 🖋 ZEV                     | < |
|---------------------------|---|
| Gesamtverbrauch           |   |
| B Zählerstände            |   |
| <sup>4</sup> 2 Rechnungen | ~ |
| EW Rechnungen             |   |
| Rechnungssuche            |   |
| Abrechnungen              |   |

# 7.1.1 Abrechnungen suchen

Klicken Sie in der Navigation ganz links auf den Menüpunkt «Abrechnungen», und wählen Sie den gewünschten Ordner aus Ihrer Liste der Abrechnungsordner aus.

→ Wählen Sie den gewünschten Ordner aus, indem Sie auf «Rechnungen Ansicht» klicken

 $\rightarrow$  Falls Sie Rechnungen bearbeiten möchten, klicken Sie auf den Button bearbeiten (für mehr Informationen: <u>Energiekostenabrechnungen erstellen</u>)

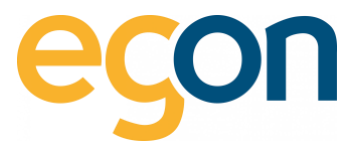

| Abrechnungen                                                              |                           |
|---------------------------------------------------------------------------|---------------------------|
|                                                                           | Neue Abrechnung erstellen |
| TESTTEST                                                                  | Û                         |
| Abrechnungsperiode<br>01.01.2023 - 08.08.2023<br>Bechnungen               |                           |
| - stormashechnung<br>- Wasser-Hazungabrechnung<br>- Nebenkostenabrechnung |                           |
| Status<br>Rechnungen erstellt                                             |                           |
| Letzte Änderung<br>23.08.2023 06:39                                       |                           |
| Erstellungsdatum<br>08.08.2023                                            |                           |
| Rechnungen Analcht                                                        | bearbeiten                |

Das Bearbeiten von Rechnungen ist nur möglich, solange Sie die Rechnungen noch nicht versendet haben.

Möchten Sie einen Abrechnungsordner löschen, dann klicken Sie auf das Symbol. Das Löschen von Rechnungen ist nur möglich, solange Sie die Rechnungen noch nicht versendet haben.

Die einzelnen Rechnungen sind als PDF-Dokumente gespeichert. Durch Klick auf das Symbol können Sie die PDF-Dokumente öffnen oder auf Ihrem Rechner speichern.

| echnungsp        | eriode 01.01.2023        | Rechnungen drucken Rechnungen versiender |              |             |                        |                  |                   |    |
|------------------|--------------------------|------------------------------------------|--------------|-------------|------------------------|------------------|-------------------|----|
| + 3-Zi-Büro Nr.1 | , 1. UG                  |                                          |              |             |                        |                  |                   |    |
| • 2 ½ Zimmerw    | ohnung Nr. 2, 1.UG       |                                          |              |             |                        |                  |                   |    |
| Bezüger          | Abrechnungszeitraum      | Wärmekosten                              | Wasserkosten | Stromkosten | Allgemeine Nebenkosten | Gesamtabrechnung | Rechnung versandt | 13 |
| MAx Muster       | 01.01.2023 - 08.08.2023  |                                          |              |             |                        |                  | -                 |    |
| + 4 ½ Zimmerw    | ohnung Nr. 3, EG rechts  |                                          |              |             |                        |                  |                   |    |
| ► 3 ½ Zimmerw    | ohnung Nr. 4, EG links   |                                          |              |             |                        |                  |                   |    |
| ► 4 ½ Zimmerw    | ohnung Nr. 5. 1.OG recht | 5                                        |              |             |                        |                  |                   |    |

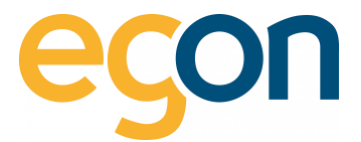

# 7.1.2 Rechnungssuche

Klicken Sie in der Navigation ganz links unter «*Rechnungen*» auf  $\rightarrow$  «*Rechnungssuche*».

Um ein Treffer in der Rechnungssuche zu erhalten, muss mindestens die Filter «*Rechnungsname» und* «*Rechnungstyp*» ausgewählt werden.

- 1. Beim Filter «*Rechnungsname*» wird Ihnen im Dropdown die bereits erstellten Abrechnungsordner angezeigt (Siehe Kapitel <u>Abrechnungsordner</u>). Wählen Sie den betreffenden Ordner aus.
- 2. Filtern Sie nach Kosten (Strom-, Wärme-, Wasserkosten etc.)
- 3. Sie können zusätzlich nach einer einzige Gebäudeeinheit filtern
- 4. Oder Sie können nach einem einzelnen Bezüger filtern
- 5. Klicken Sie auf den Button *suchen*, um den Filter zu aktivieren und die Suche zu starten.

| Rechnu    | ngsname         | Rechnungstyp             | Wohnungseinheit   | Bezüger         |                   |                       |                     |                 |        |
|-----------|-----------------|--------------------------|-------------------|-----------------|-------------------|-----------------------|---------------------|-----------------|--------|
| Bitte a   | uswählen        | Bitte auswählen          | Bitte auswählen   | Bitte auswählen | suchen            | 5.                    |                     |                 |        |
|           |                 | <b></b>                  | <b></b>           | <b>▲</b>        |                   |                       |                     |                 |        |
|           |                 |                          |                   |                 |                   |                       |                     |                 |        |
|           |                 | _                        |                   |                 |                   |                       |                     |                 |        |
|           |                 | 2.                       | 3.                | 4.              |                   |                       | Sucho               |                 | suchan |
|           |                 |                          |                   |                 |                   |                       | Oucrie              |                 | suchen |
| RgNr.     |                 |                          |                   |                 |                   |                       |                     |                 |        |
| \$        | Rechnungsna     | ime≑ Art≑                | Wohnungseinheit 🕈 | Bezüger \$      | Verbrauch (kWh) ≎ | Strom EW \$           | Solarstrom Bezug \$ | Brutto (CHF) \$ | PDF \$ |
|           |                 |                          |                   |                 | Alte              | rnativ kann mit einen |                     |                 |        |
| Anfang    | zurück          | weiter Ende              |                   |                 |                   | Schlagwort            |                     |                 |        |
|           |                 |                          |                   |                 |                   | gesucht werden        |                     |                 |        |
| 1) Betrag | wurde auf die R | lechnungen der Bezüger u | mgelegt           |                 |                   |                       |                     |                 |        |

- Sie können mehrere Filter gleichzeitig setzen. Wenn Sie keinen Filter setzen, werden alle Rechnungen angezeigt.
- Als Alternative oder zusätzlich zum Filter können Sie im Feld suchen einen beliebigen Text eingeben. Die Spalten in der Tabelle werden dann nach diesem Text durchsucht und gefiltert.

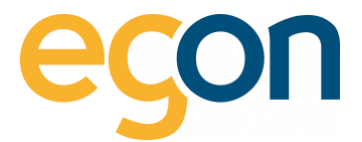

# 7.1.3 Kontrolle der Rechnungen

Mit der Ansicht *«Rechnungssuche»* kann kontrolliert werden, ob die erstellten PDF-Rechnungen korrekt erstellt wurden.

Sobald Sie die Filter «*Rechnungsname» und «Rechnungstyp»* auswählen erscheint Ihnen eine Gesamtübersicht aller erstellten PDF-Rechnungen.

→ Scrollen Sie bis ganz nach zu der *«Summe»* und vergleichen Sie die CHF Beträge mit denjenigen in der *«Totalsumme»* in der Abrechnung.

Summe in Rechnungssuche

| $\int$ | 18'372.85kWh | Total: 13'481.99 kWh/<br>4'681.30 CHF<br>NT: 5'235.72 kWh /<br>1656.57 CHF | 4890.86kWh<br>1'256.95 CHF | 0.00 CHF | 5938.25<br>CHF |   |
|--------|--------------|----------------------------------------------------------------------------|----------------------------|----------|----------------|---|
|        |              | HT: 8'246.27 kWh /                                                         |                            |          |                |   |
|        |              | 3024.73 CHF                                                                |                            |          |                | ノ |

Summe im ausgewählten Abrechnung Ordner

| Stromkosten                |                          |            |
|----------------------------|--------------------------|------------|
| ✓ bearbeitet               |                          |            |
| Hochtarif:<br>Niedertarif: | 0.3668 CHF<br>0.3164 CHF |            |
| Solarstrom Tarif:          | 0.257 CHF                |            |
| Stromkosten:               | 5'938.33 CHF             |            |
| Gesamtkosten:              | 5'938.33 CHF             |            |
|                            |                          | bearbeiten |

Die Resultate der Rechnungssuche können zusätzlich zur Kontrolle oder zur Übersicht als Excel-Datei exportiert werden.

→ Klicken Sie hierfür den Button «*CSV-Export*» und öffnen Sie die Datei mit Excel.

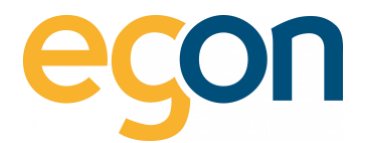

# 7.1.4 Rechnungen drucken

Bereits erstellte Rechnungen können über die Rechnungssuche oder über Abrechnungen ausgedruckt werden mit dem nachfolgenden Unterschied:

Über die Rechnungssuche können Sie die einzelnen PDF-Abrechnungen wie Stromkostenabrechnung heruntergeladen und ausgedruckt werden. In dieser Ansicht erscheinen Ihnen ebenfalls die Stromkostenabrechnungen von Allgemeinteile, welche nicht auf die Mieter automatisch umgelegt werden. Dies ist der Fall, wenn Sie bei der Einrichtung des egonline-Webportals angegeben haben, dass die Allgemeinteile einzeln aufgeführt haben

möchten. Hier finden Sie mehr Informationen zu der Rechnungssuche.

Über Abrechnungen sind diejenigen Abrechnungen zu finden, welche an die Verbraucher versendet werden wie z.B Mieter. In dieser Ansicht können Sie sämtliche Abrechnungsblätter in einem Schritt drucken und müssen diese nicht wie bei der Rechnungssuche einzeln öffnen und drucken.

#### Rechnungen drucken via Abrechnungen

- 1. Wählen Sie den Menüpunkt «Abrechnungen» aus
- 2. klicken Sie in der gewünschten Abrechnung auf «Rechnungen Ansicht»
- 3. Klicken Sie nun auf den orangen Button «Rechnungen drucken»

| Bezüger Abrechnungszeitraum Wärmeliosten Wasserlosten Stronkosten Algemeine Neberlikosten Gesentabrechnung Rechnung | uerrandi A  |
|----------------------------------------------------------------------------------------------------|-------------|
| 2 ½ Zimmenvohnung Nr. 2, 1.UG                                                                                       | Telesanor T |
|                                                                                                    |             |
| 4 1/2 Zimmerwohnung Nr. 3, EG rechts                                                                                |             |

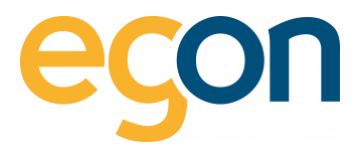

| Rech                | nungen drucken                                                   |                                                                                     |
|---------------------|------------------------------------------------------------------|-------------------------------------------------------------------------------------|
|                     |                                                                  | ×                                                                                   |
|                     | Was soll gedruckt werden                                         | ?                                                                                   |
|                     | Stromabrechnung                                                  | Wählen Sie aus, welche Arten<br>von Abrechnungen Sie drucken wollen                 |
|                     | Wasserabrechnung                                                 |                                                                                     |
| <ul><li>✓</li></ul> | Wärmeabrechnung                                                  |                                                                                     |
|                     | Nebenkostenabrechnung                                            |                                                                                     |
|                     | Gesamtabrechnung                                                 |                                                                                     |
| l<br>könr           | Mit auswählen von "Alle auswähl<br>nen alle Empfänger ausgewählt | ien"<br>werden                                                                      |
|                     |                                                                  |                                                                                     |
|                     |                                                                  | Durch Klicken auf die Checkboxen<br>können Sie einzelne Empfänger an- oder abwählen |
|                     | Empfänger                                                        | Gebäudeeinheit                                                                      |
| 0                   | MAx Muster                                                       | 2 1/2 Zimmerwohnung Nr. 2, 1.UG                                                     |
|                     | Egon AG Philipp Misanovic                                        | 4 1/2 Zimmerwohnung Nr. 3, EG rechts                                                |
|                     | Egon AG Philipp Misanovic                                        | 3 1/2 Zimmerwohnung Nr. 4, EG links                                                 |
|                     | Egon AG Philipp Misanovic                                        | 4 1/2 Zimmerwohnung Nr. 5, 1.0G rechts                                              |
| Bitte dru           | cken Sie die Rechnungen einseitig.                               | Mit "Rechnungen<br>drucken" bestätigen                                              |
| Bei dopp            | elseitigem Druck können Vorder- und Rückseite d                  | lie Rechungsdaten verschiedener Beziner enthalten.                                  |
|                     |                                                                  |                                                                                     |
|                     |                                                                  | Schliessen Rechnungen drucken                                                       |
|                     |                                                                  |                                                                                     |

# 7.1.5 Rechnungen versenden

Sie können im egonline-Portal Rechnungen als "versendet" markieren, um sie «schreibgeschützt» im Portal zu sichern.

# Folgende Aktionen werden durch das Versenden der Rechnungen in egonline ausgelöst:

- ✓ Sie können die Rechnungen als PDF direkt per E-Mail an den Empfänger senden
- Sobald Sie Rechnungen als versendet markieren, können sie nicht mehr bearbeitet oder gelöscht werden.
- ✓ Falls die Nutzer ein eigenes Login auf das egonline-Portal haben, sehen sie die Rechnung nun in ihrem eigenen egonline-Account (Weitere Informationen zum <u>Kundenportal</u>)

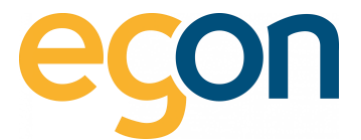

So gehen Sie vor, um Rechnungen zu versenden:

→ Wählen Sie den Menüpunkt *«Abrechnungen»* aus und klicken Sie in der gewünschten Abrechnung auf *«Rechnungen Ansicht».* 

→ Klicken Sie nun auf den grünen Button «*Rechnungen versenden*».

| lechnung                 | speriode 01.01.202                 | 23 bis 08.08.20 | )23          |             |                        | Rech             | nungen drucken Rechnung | ien versenden |
|--------------------------|------------------------------------|-----------------|--------------|-------------|------------------------|------------------|-------------------------|---------------|
| ▼ 3-Zi-Büro N<br>Bezüger | Nr.1, 1. UG<br>Abrechnungszeitraum | Wärmekosten     | Wasserkosten | Stromkosten | Allgemeine Nebenkosten | Gesamtabrechnung | Rechnung versandt       | 13            |
|                          |                                    |                 |              |             |                        |                  |                         |               |

 $\rightarrow$  Sie sehen in diesem Fenster eine Liste aller Rechnungsempfänger (Mieter und Eigentümer).

| Rechnungen versenden<br>Mit dieser Auswahl kann eine<br>Mailkopie an die Verwaltung<br>gesendet werden                     | ]                                              | Hier<br>Mailt                             | können Sie den<br>text ansehen und<br>bearbeiten<br>Malitext ansehen |
|----------------------------------------------------------------------------------------------------|------------------------------------------------|-------------------------------------------|----------------------------------------------------------------------|
| Wohnungseinheit                                                                                                    | E-Mail Versand an Mieter                       | E-Mail Versand an Eigentümer              | Postversand                                                          |
|                                                                                                    | O Alle auswählen                               | Alle auswählen                            | Alle auswählen                                                       |
| Wärmepumpe                                                                                                    |                                                | @ Philipp Misanovic                       |                                                                      |
| 2 1/2 Zimmerwohnung Nr. 2, 1.UG                                                                                            | @ MAx Muster                                   |                                           |                                                                      |
| 4 1/2 Zimmerwohnung Nr. 3, EG rechts                                                                                       |                                                | Ø Philipp Misanovic                       |                                                                      |
| 3 1/2 Zimmerwohnung Nr. 4, EG links                                                                                        | Auswählen, v                                   | Venn hilipp Misanovic                     |                                                                      |
| 4 ½ Zimmerwohnung Nr. 5, 1.0G rechts                                                                                       | E-Mail an Miete<br>Eigentümer ges<br>werden so | sendet <sup>hilipp Misanovic</sup><br>bll |                                                                      |
| Gültige Email-Adresse     Fehlende oder fehlerhafte Email-Adresse.     Diese können Sie unter ZEV->Gebäudeeinheiten anlege | en/korrigieren.                                |                                           |                                                                      |
|                                                                                                    |                                                |                                           | Schliessen Rechnungen versenden                                      |

 $\rightarrow$  Sie können nun bei jedem Empfänger auswählen, wie und wohin die Rechnung versendet werden soll.

- Wenn Sie die Verwaltungsmailadresse für den Versand einer Mailkopie ändern möchten, können Sie dies in den Einstellungen unter <u>Kontaktdaten zur ZEV-Verwaltung</u>.

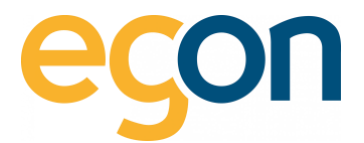

 $\rightarrow$  Möchten Sie den Mailtext ändern? Dann gehen Sie wie folgt vor:

- 1. Klicken Sie den Button «Mailtext ansehen»
- 2. Verfassen Sie nun Ihr individueller Mailtext, dabei müssen die Bezeichnungen innerhalb der Klammern () stehen gelassen werden. Dieses Textfeld füllt es automatisch mit den korrekten Angaben aus (z.B. Vorname, Name des Mieters/Eigentümers)
- 3. Um die Änderungen zu übernehmen, muss auf den Button «speichern» geklickt werden

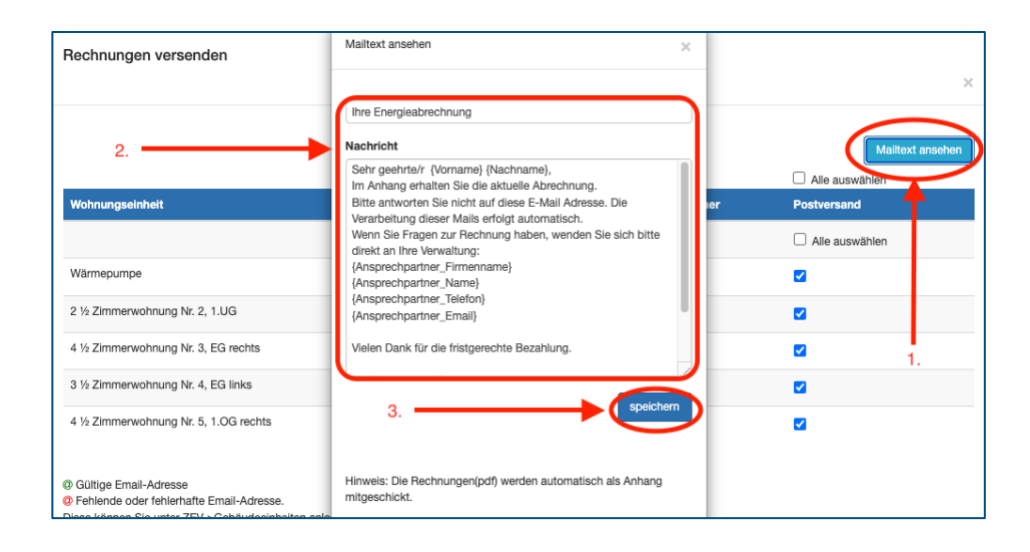

## E-Mail-Versand an Mieter

Die Rechnung wird per E-Mail an den angegebenen Empfänger gesendet (meistens der Mieter, evtl. Stockwerkeigentümer). Diese Option ist nur auswählbar, wenn für diesen Mieter eine E-Mail-Adresse hinterlegt ist.

## E-Mail-Versand an den Eigentümer

Die Rechnungen wird an dem Eigentümer versendet, weil es entweder keine Mieter gibt oder ein Stockwerkeigentum ist zwar vermietet, jedoch soll die Rechnung dem Stockwerkeigentümer versendet werden.

#### Postversand

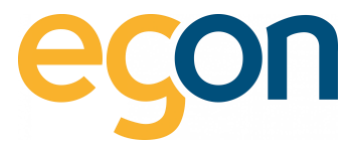

Sie drucken die Rechnung selbst aus und versenden sie per Post. Falls Sie bei einigen Rechnungen "Postversand" gewählt haben, erstellt egonline von diesen Rechnungen ein PDF und speichert es in Ihrem Downloads-Ordner auf Ihrem PC.

→ Jetzt erscheint im Browser wieder die Übersicht über alle Rechnungen. In der Spalte «*Rechnung versandt*» steht jetzt das Versanddatum und die Zeit.

| Rechnungsp                         | eriode 01.01.2023 b                            | is 08.08.2023 | ;            |             |                        | l                | Rechnungen drucken Rechnunger                | versenden |
|------------------------------------|------------------------------------------------|---------------|--------------|-------------|------------------------|------------------|----------------------------------------------|-----------|
| → 3-Zi-Büro Nr.1     ▼ 2 ½ Zimmerw | , 1. UG<br>ohnung Nr. 2, 1.UG                  |               |              |             |                        |                  |                                              |           |
| Bezüger<br>MAx Muster              | Abrechnungszeitraum<br>01.01.2023 - 08.08.2023 | Wärmekosten   | Wasserkosten | Stromkosten | Allgemeine Nebenkosten | Gesamtabrechnung | Rechnung versandt<br>28.08.2023 12:24:39 (1) | tā        |

Falls die Spalte Rechnungsversand leer bleibt, laden Sie die Seite neu, damit ihr Browser den aktuellen Zustand der Seite anzeigt.

# 8 Inhalt und Darstellung der Rechnungen

Wenn egonline eine Abrechnung für einen Mieter erstellt, erzeugt sie bis zu fünf PDF-Rechnungen.

- ✓ Stromkostenaufstellung
- Wasserkostenaufstellung
- ✓ Wärmekostenaufstellung
- ✓ Aufstellung allgemeine Nebenkosten
- Endabrechnung
- Welche Abrechnungen erstellt werden, ist abhängig davon welche Zähler mit egonline verbunden sind.

# 8.1.1 Grundaufbau

```
Der Grundaufbau ist bei allen Kostenaufstellungen identisch aufgebaut.
```

Briefkopf

-Ò-

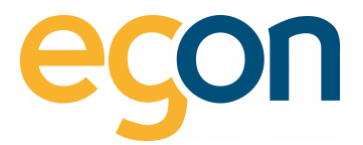

Beinhaltet den Titel (z.B Stromkosten), Ort und Erstellungsdatum der Rechnung. Weiter befindet sich hier die Adresse des hinterlegten Rechnungsstellers, sowie die Empfängerangaben.

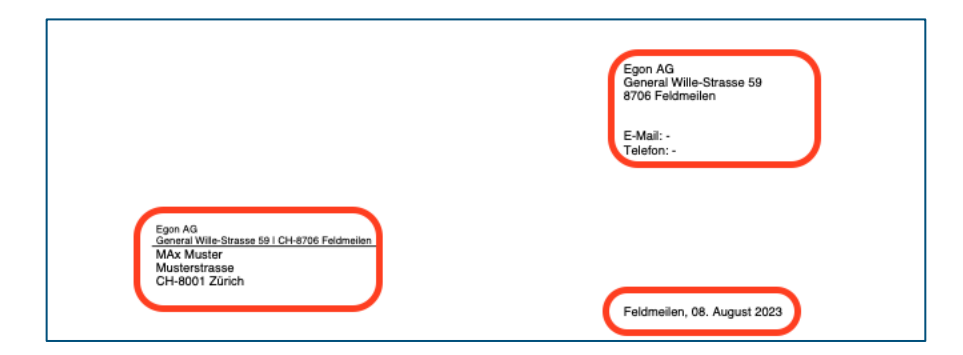

- Die Rechnung ist so formatiert, dass die Absender- und die Empfängeradresse im Sichtfenster eines C5-Couverts sichtbar ist.

## Informationen zur Rechnung

Beinhaltet eine Rechnungsnummer, die Rechnungsperiode, um welches Objekt und Einheit es sich handelt.

- ✓ Der Objektname wird von Egon AG erfasst und kann auf Wunsch ge
  ändert werden → Bitte setzen Sie sich mit uns in Kontakt, falls Sie eine Änderung w
  ünschen.
- Die Bezeichnung der Gebäudeeinheiten können Sie selbst anpassen und verändern, im Kapitel <u>Bearbeiten von Gebäudeeinheiten</u> wir Ihnen dies erklärt.

| Beiblatt zu Rechnung Nr. 24812                      | Objekt General Wille-Strasse 59         |
|-----------------------------------------------------|-----------------------------------------|
| Rechnungsperiode 01.01.2023 - 08.08.2023 (220 Tage) | 8706 Feldmeilen                         |
| Stromanbieter                                       | Einheit 2 1/2 Zimmerwohnung Nr. 2, 1.UG |

- **Q** Die Rechnungsnummer wird von egonline automatisch fortlaufend generiert
- Bei einem Mieterwechsel während der Abrechnungsperiode erstellt egonline für jeden Mieter eine eigene Rechnung.

# 8.1.2 Stromkostenaufstellung

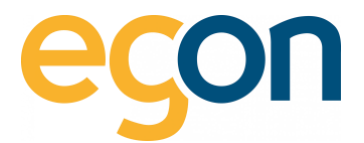

# Ihre Zähler

Von jedem Stromzähler, welcher zu dieser Wohnung gehört, ist der Anfangs- und End-Zählerstand (Hoch-/ Niedertarif) und der Verbrauch der für den Mieter relevanten Periode sichtbar.

| Stromkosten                 |                                        |                                      |            |
|-----------------------------|----------------------------------------|--------------------------------------|------------|
| lhre Zähler<br>Zählernummer | Zählerstand Beginn<br>Rechnungsperiode | Zählerstand Ende<br>Rechnungsperiode | Verbrauch  |
| DK8C 2112/T1 (Niedertarif)  | 3'211.37                               | 3'621.50                             | 410.13 kWh |
| DK8C 2112/T2 (Hochtarif)    | 1'103.93                               | 1'254.50                             | 150.57 kWr |
| Total                       |                                        |                                      | 560.70 kWh |

• Oft messen Stromzähler den Strombezug auf zwei unterschiedlichen Registern, z.B. T1 für Hochtarif und T2 für Niedertarif (oder umgekehrt).

## Gesamte Liegenschaft

Der Block "gesamte Liegenschaft" fasst die Stromkosten der gesamten Liegenschaft über die gesamte Abrechnungsperiode zusammen.

| uesamte Liegenschaft (Gesan  | ntanzahl Tage: | 220 Tage) |     |           | Ihre Abrechnung      |      |        |              |
|------------------------------|----------------|-----------|-----|-----------|----------------------|------|--------|--------------|
| Bezeichnung                  | Total (CHF)    | Total     |     | Rp./Einh. | Ihr Anteil           | Tage | %      | Betrag (CHF) |
| Netzstrombezug               | 1.00           | 6'866.79  | kWh | 0.01      | 121.27 kWh           |      |        | 0.01         |
| Eigenverbrauch Solarstrom 1) | 443.23         | 4'432.28  | kWh | 10.00     | 310.69 kWh           |      |        | 31.07        |
| Total Strom                  | 444.23         | 11'299.07 | kWh |           | 560.70 kWh           |      |        | 31.08        |
| Allgemeinstrom<br>Gesamt     | 422.51         | 457.47    | m²  | 92.36     | 74.82 m <sup>2</sup> | 220  | 100.00 | 69.10        |
|                              |                |           |     |           |                      |      |        | 69.10        |
|                              |                |           |     |           | Total                |      |        | 100.18       |
|                              |                |           |     |           |                      |      |        |              |

Auf Wunsch kann die Spalte «Total (CHF) » und «Total» ausgeblendet werden.
 Diese Einstellung nehmen wir von Egon AG gerne für Sie vor, schreiben Sie uns diesbezüglich ein Mail an: energie@egonline.ch

## Ihre Abrechnung

Dieser Abschnitt umfasst die Stromkosten des Mieters/Eigentümers über die relevante Periode.

| ezeichnung                   | Total (CHF) | Total     |     | Rp./Einh. |                      | Tage |        | Betrag (CHF) |
|------------------------------|-------------|-----------|-----|-----------|----------------------|------|--------|--------------|
| √etzstrombezug               | 1.00        | 6'866.79  | kWh | 0.01      | 121.27 kWh           |      |        | 0.01         |
| Eigenverbrauch Solarstrom 1) | 443.23      | 4'432.28  | kWh | 10.00     | 310.69 kWh           |      |        | 31.07        |
| Total Strom                  | 444.23      | 11'299.07 | kWh |           | 560.70 kWh           |      |        | 31.08        |
| llgemeinstrom                |             |           |     |           |                      |      |        |              |
| Gesamt                       | 422.51      | 457.47    | m²  | 92.36     | 74.82 m <sup>2</sup> | 220  | 100.00 | 69.10        |
|                              |             |           |     |           |                      |      |        | 69.10        |
|                              |             |           |     |           | Total                |      |        | 100.18       |
|                              |             |           |     |           |                      |      |        |              |

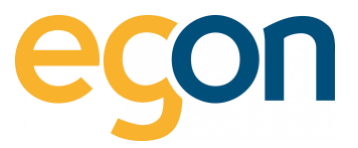

Die Summe von Hochtarif, Niedertarif und Photovoltaik ist identisch mit der Summe, die aus den Zählerständen resultiert.

Auf den untersten Zeilen ist der Anteil an Allgemeinstrom und der Stromnebenkosten ausgeführt, und wie dieser verteilt wurde (Wertquote oder Benutzerfläche). Diese Zeilen sind nur sichtbar, falls entsprechende Kosten abgerechnet werden.

Die **zweite Seite** beinhaltet die Daten, die Sie im Kapitel <u>Stromkosten erfassen</u> eingegeben haben und die daraus berechneten Werte der Gesamtliegenschaft.

| ) Stromkosten                                                                                                    |                             |                       |                           |                                                                    |
|----------------------------------------------------------------------------------------------------|-----------------------------|-----------------------|---------------------------|--------------------------------------------------------------------|
| Bezelchnung                                                                                                    | Menge                       | Einheit               | Tarif                     | Betrag (CHF                                                        |
| Netzbezug Strom                                                                                                    | 6'866.79                    | kWh                   | 0.0001                    | 1.0                                                                |
| Eigenverbrauch Solarstrom                                                                                                    | 4'432.28                    | kWh                   | 0.1000                    | 443.3                                                              |
| Total Strom                                                                                                    | 11'299.07                   | kWh                   |                           | 444.:                                                              |
| ) Stromnebenkosten                                                                                                    |                             |                       |                           |                                                                    |
| Bezelchnung                                                                                                    |                             |                       |                           | Betrag (CHI                                                        |
| Dienstleistungen und Anschlussgebühr VNB                                                                                                  |                             |                       |                           | 0.1                                                                |
| Service Abrechnungsfirma                                                                                                    |                             |                       |                           | 0.                                                                 |
| Verwaltungskosten                                                                                                    |                             |                       |                           | 0.                                                                 |
|                                                                                                    |                             |                       |                           |                                                                    |
| esamtkosten (A+B)                                                                                                    |                             |                       |                           |                                                                    |
| iesamtkosten (A+B)<br>Bezeichnung                                                                                                    |                             |                       |                           | Betrag (CH                                                         |
| esamtkosten (A+B)<br>Bezelchnung<br>Stromkosten                                                                                           |                             |                       |                           | Betrag (CHI<br>444.:                                               |
| esamtkosten (A+B)<br>Bezelchnung<br>Stromkosten<br>Stromnebenkosten                                                                       |                             |                       |                           | Betrag (CHI<br>444.<br>0.1                                         |
| esantkosten (A+B)<br>Bezeichnung<br>Stromkosten<br>Stromneberkosten<br>Total                                                              |                             |                       |                           | Betrag (CHI<br>444.<br>0.<br>444.                                  |
| esamkosten (A+B)<br>Baselchnung<br>Stromhosten<br>Stromhosten<br>Total<br>ufteilung                                                       |                             |                       |                           | Betrag (CHI<br>444.)<br>0.1<br>444.)                               |
| esamtkosten (A+B)<br>Beselchnung<br>Breinkosten<br>Direnneberkosten<br>otal<br>utteilung<br>Beselchnung                                   | Manga                       | Enhalt                | Tart                      | Betrag (CH<br>444:<br>0.<br>444:<br>Betrag (CH                     |
| esamtkosten (A+B)<br>Diszlichhung<br>Stronhosten<br>Stronhosten<br>Stronhosten<br>Stellung<br>Diszlichnung<br>Caten Allgemeinstrom Gesamt | Mange                       | Einheit               | Turf                      | Betrag (CHI<br>444:<br>0J<br>444:<br>Betrag (CHI                   |
| esamtkosten (A+8)<br>bezeichnung<br>Stormkosten<br>otal<br>utetiung<br>Sezeichnung<br>Gesten Algemeinstrem Gesamt<br>Verbezug Storm       | Menge<br>544.14             | Eisheit               | Tarif<br>0.0001           | Betrag (CHI<br>444.<br>0.)<br>444.<br>Betrag (CHI                  |
| esamkosten (A+B)<br>Beselchnung<br>Breinkosten<br>Otal<br>ufteltung<br>Beselchnung<br>Kosten Aligaministrom Gesamt<br>Netzbezug Strom     | Menge<br>544.14<br>47224.58 | Elithet<br>KWh<br>KWh | Tarif<br>0.0001<br>0.1000 | Betrag (CH<br>444.<br>0)<br>444.<br>Betrag (CH<br>0)<br>0)<br>422. |

 ·ġ Die zweite Seite wird nur angezeigt, wenn dies in den Einstellungen entsprechend markiert wurde. Die betreffende Checkbox kann in den <u>Einstellungen</u> aktiviert werden.

# 8.1.3 Wasserkostenaufstellung

Die Wasserkostenaufstellung umfasst immer zwei Seiten. Der erste Inhaltsblock enthält die allgemeinen Informationen zur Rechnung und wurde in Kapitel <u>Grundaufbau</u> beschrieben.

|                                                                                     | Egon AG<br>General Wille-Strasse 59<br>8706 Feldmeilen      |
|-------------------------------------------------------------------------------------|-------------------------------------------------------------|
|                                                                                     | E-Mail: -<br>Telefon: -                                     |
| Egen AG<br>General Wite-Strass 51 (24.8705 Feldmelen<br>MAX Muster<br>Musterstrasse |                                                             |
| CH-8001 Zürich                                                                      |                                                             |
| CH-8001 Zürich                                                                      | Feldmeilen, 08. August 2023                                 |
| CH-8001 Zürich Beibiatt zu Rachnung Nr. 24812                                       | Feidmeilen, 08. August 2023 Objekt General Wille-Strasse 59 |

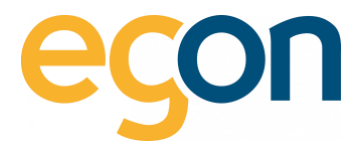

## Wasserkosten

Als zweiter Inhaltsblock erscheinen auf der Rechnung die Zählerstände.

Von jedem Wasserzähler, welcher zu dieser Wohnung gehört, ist der Anfangs- und End-Zählerstand der relevanten Periode sichtbar.

| ter State source at<br>2014 annual<br>2014 annual<br>2014                                                                                                    | Wasserkos        | ten          |                                        |                                      |                                |
|----------------------------------------------------------------------------------------------------|------------------|--------------|----------------------------------------|--------------------------------------|--------------------------------|
| In the second second se                                                                                                    |                  |              |                                        |                                      |                                |
| Reiningsperiode 11.0 and an Arrivan State (1.1. Arrivanting St. 1.1. Arrivanting St. 1.1. Arr                                                                                                    | Ihre Zähler      |              |                                        |                                      |                                |
| Wesserkonten<br>mitter<br>mitter |                  | Zählernummer | Zählerstand Beginn<br>Rechnungsperiode | Zählerstand Ende<br>Rechnungsperiode | Verbrauch                      |
| Nonese Nation 1997 1997 1997 1997 1997 1997 1997 199                                                                                                    | Warmwasser       | 18357898     | 25700                                  | 27040                                | 1340 Liter                     |
| Annale (ageneid) (annaless) (age (2) (age<br>Annalessang (age) (age) (age) (ageneid) (ageneid) (age                                                                                                    | Warmwasser       | 7036253      | 41134                                  | 47238                                | 6104 Liter                     |
|                                                                                                    | Kaltwasser       | 18357897     | 416080                                 | 471420                               | 55340 Liter                    |
|                                                                                                    | Verbrauch Gesamt |              |                                        |                                      | 62'784 (62.784 m <sup>3)</sup> |
|                                                                                                    |                  |              |                                        |                                      |                                |
|                                                                                                    |                  |              |                                        |                                      |                                |

• egonline berechnet den Verbrauch jedes Zählers und den gesamten Wasserverbrauch der Wohnung.

## Gesamte Liegenschaft und Ihr Anteil

Der Block "gesamte Liegenschaft" zeigt die Grundkosten und Verbrauchskosten der gesamten Liegenschaft über die gesamte Abrechnungsperiode.

| For 40 metations to<br>the formation of<br>the formation of<br>the formation of the formation of | Gesamte Liegenschaft (G | iesamtanzahl    | Tage: 181 | Tage)          |           | Ihre Abrechnung       | 9    |        |                 |                 |
|----------------------------------------------------------------------------------------------------|-------------------------|-----------------|-----------|----------------|-----------|-----------------------|------|--------|-----------------|-----------------|
| ter 4<br>Gera dia Jana K. Sciff Maton,<br>Ward and State (K. Sana<br>Maton M. Sana<br>Maton M. Sana (K. Sana<br>Maton M. Sana (K. Sana                                                                                                    | Bezeichnung             | Betrag<br>(CHF) | Total     |                | CHF/Einh. | Ihr Anteil            | Tage | %      | Betrag<br>(CHF) | Gesamt<br>(CHF) |
| Motor Autoruph IRI         Bit           Autoruphis         IVI-322-32322/IF Tap)         Bit Nature<br>Extension           Extension         Extension                                                                                                    | Grundkosten             | 186.00          | 457.47    | m 2            | 0.4066    | 74.82 m <sup>2</sup>  | 181  | 100.00 | 30.42           |                 |
| Wasserkosten                                                                                                    | Verbrauchskosten        | 434.00          | 229.35    | m <sup>3</sup> | 1.8923    | 56.494 m <sup>3</sup> |      |        | 106.90          |                 |
| Non-State         District for<br>the state         District for<br>the state         District for<br>the state         District for<br>the state           Name         State         State         State         State           Name         State         State         State         State           Name         State         State         State         State           Name         State         State         State         State                                                                                                    |                         |                 |           |                |           |                       |      |        | _               | 137.32          |
| Baselin Laparadul Baselinadi Tage 10 /bget         Bal Bandung           Baselin Laparadul Baselinadi Tage 10 /bget         Bal Bandung           Baselina         Baget         Sar           Doublam         Ball Dir Ari         Ball           Databasi         Ball Dir Ari         Ball           Databasi         Ball Dir Ari         Ball           Databasi         Ball Dir Ari         Ball Dir Ari                                                                                                    |                         |                 |           |                |           | Total                 |      |        | _               | 137.32          |
| NW                                                                                                    |                         |                 |           |                |           |                       |      |        |                 |                 |

#### Ihre Abrechnung

Dieser Abschnitt fasst die Wasserkosten des Mieters/Eigentümers über die relevante Periode zusammen. Dabei werden die Grundkosten nach gewählten Verteilschlüssel, und die Verbrauchskosten gemäss den gemessenen Werten verteilt.

 Wenn eine Immobilienverwaltungsschnittstelle vorhanden ist, werden die Wasserkosten meistens nicht in CHF, sondern in Promille auf der Rechnung aufgeführt.
 Weitere Informationen finden Sie auf unserer <u>Website</u> unter den entsprechenden Softwareschnittstellen Anleitungen.

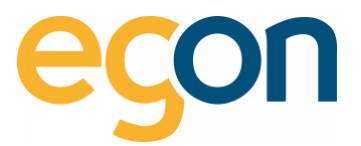

| (cris)<br>in cristians in<br>cristians<br>(the                                                                                                    | Gesamte Liegensch | aft (Gesamtanzahi | Tage: 18 | 1 Tage) |           | Ihre Abrechnur        | a    |        |                 |                 |
|----------------------------------------------------------------------------------------------------|-------------------|-------------------|----------|---------|-----------|-----------------------|------|--------|-----------------|-----------------|
| In the second second se | Bezeichnung       | Betrag<br>(CHF)   | Total    |         | CHF/Einh. | Ihr Anteil            | Tage | ×      | Betrag<br>(CHF) | Gesamt<br>(CHF) |
| ( Make / Libraring a ( 1))                                                                                                    | Grundkosten       | 186.00            | 457.47   | m²      | 0.4066    | 74.82 m <sup>2</sup>  | 181  | 100.00 | 30.42           |                 |
| Maximum         Maximum Regime Strange Regime Strange Regime Str                                 | Verbrauchskosten  | 434.00            | 229.35   | ma      | 1.8923    | 56.494 m <sup>3</sup> |      |        | 106.90          | 137.32          |
| Search Lippenhold (Insertional Vigs)         Buildening           Maximum         Same         Same<                                                                                                    |                   |                   |          |         |           |                       |      |        | -               |                 |
| 1 Martinese and 202 m. 1980 A. 1980 A. |                   |                   |          |         |           | Total                 |      |        |                 | 137.32          |
|                                                                                                    |                   |                   |          |         |           |                       |      |        |                 |                 |

Die Spalte «Tage» und «%» bedeuten: Falls es einen Mieterwechsel gab, werden die Grundkosten anteilsmässig zur Anzahl Tage an denen der Mieter die Wohnung bewohnte aufgeteilt.

Beispiel:

|          | Mietdauer               | Tage | %      |
|----------|-------------------------|------|--------|
| Mieter 1 | 01.01.2023 - 30.06.2023 | 181  | 49.59% |
| Mieter 2 | 01.07.2023 - 31.12.2023 | 184  | 50.41% |

Die **zweite Seite** beinhaltet die Daten, die Sie wie in Kapitel <u>Wasserkosten erlassen</u> eingegeben haben und die daraus berechneten Werte der Gesamtliegenschaft.

| 2 1/2 Zimmerwohnung Nr. 2, 1.UG MAx Muster (01.01.                                                                                                    | 2 1/2 Zimmerwohnung Nr. 2, 1.UG MAx Muster (01.01.2023 - 30.06.2023) |         |                                                                                                    |  |  |  |  |  |  |
|----------------------------------------------------------------------------------------------------|----------------------------------------------------------------------|---------|----------------------------------------------------------------------------------------------------|--|--|--|--|--|--|
| A) Wasserkosten                                                                                                    |                                                                      |         |                                                                                                    |  |  |  |  |  |  |
| Bezeichnung                                                                                                    | Menge                                                                | Einheit | Betrag (C)                                                                                          |  |  |  |  |  |  |
| Anschlussgebühr                                                                                                    |                                                                      |         | 200                                                                                                 |  |  |  |  |  |  |
| Frischwassergebühr                                                                                                    | 1000.00                                                              | m 3     | 200                                                                                                 |  |  |  |  |  |  |
| Abwassergebühr                                                                                                    | 100.00                                                               | m 3     | 200                                                                                                 |  |  |  |  |  |  |
| Total Abwasserkosten                                                                                                    |                                                                      |         | 600                                                                                                 |  |  |  |  |  |  |
| 8) Wassernebenkosten                                                                                                    |                                                                      |         |                                                                                                    |  |  |  |  |  |  |
| Bezeichnung                                                                                                    |                                                                      |         | Betreg (Cl                                                                                          |  |  |  |  |  |  |
| Service Abrechnungsfirma                                                                                                    |                                                                      |         | 10                                                                                                  |  |  |  |  |  |  |
|                                                                                                    |                                                                      |         |                                                                                                    |  |  |  |  |  |  |
| Verwaltungskosten                                                                                                    |                                                                      |         | 10                                                                                                  |  |  |  |  |  |  |
| Verwaltungskosten                                                                                                    |                                                                      |         | 10                                                                                                  |  |  |  |  |  |  |
| Verwalturgskosten<br>Total Wassernebenkosten                                                                                                    |                                                                      |         | 10                                                                                                  |  |  |  |  |  |  |
| Verwaltungskosten<br>Total Wassensebenkosten<br>Gesamtikosten (A+B)                                                                                                    |                                                                      |         | 20                                                                                                  |  |  |  |  |  |  |
| Verwaltungstotten<br>Total Wassernebenkosten<br>Gesamtkosten (A-B)<br>Bezetshnung                                                                                                    |                                                                      |         | 10<br>20<br>Betrag (Ci                                                                              |  |  |  |  |  |  |
| Versähingklusten Total Wassensberskosten Gesamtkosten (ABI) Bezeichnung Wassenskoten                                                                                                    |                                                                      |         | 19<br>20<br>Betrag (C<br>600                                                                        |  |  |  |  |  |  |
| Versafburgskusten Total Wassensberskosten Gesamthosten (A48) Beselcheng Wassensberskosten Wassensberskosten                                                                                                    |                                                                      |         | 99<br>29<br>84frag (Cl<br>600<br>20<br>20                                                           |  |  |  |  |  |  |
| Verselburgstuden Teld Wassenskerkasten Desenskasten (Ar-B) Bearlehnung Wassenskalen Wassenskalen Teld                                                                                                    |                                                                      |         | 18<br>20<br>Betrag (Cl<br>600<br>20<br>20<br>620                                                    |  |  |  |  |  |  |
| Verselburgstoden Teid Wassenskerikasten Desenskosten (k-B) Benefonsog Wassenskolen Wassenskolen Teid Teid Aufhälung                                                                                                    |                                                                      |         | 19<br>20<br>Betrag (C)<br>20<br>20<br>620                                                           |  |  |  |  |  |  |
| Verselingstoden Totel Wessenselenkasten Besentikasten (k-8) Wassensteinkasten Totel Kochning Besentikasten Besentikasten Besenti | Prozent                                                              |         | 10<br>20<br>8000g (21<br>20<br>20<br>20<br>20<br>20<br>20<br>20<br>20<br>20<br>20<br>20<br>20<br>20 |  |  |  |  |  |  |
| Verselungsteden<br>Totel Vessensberieden<br>Besentlosten (A+B)<br>Besentlosten (A+B)<br>Wassentdenkoten<br>Totel<br>Totel<br>Besentlowe<br>Totel Vesselung                                                                                                    | Prozent<br>1005                                                      |         | 19<br>20<br>8496 (20<br>20<br>20<br>20<br>20<br>20<br>20<br>20<br>20<br>20<br>20<br>20<br>20<br>2   |  |  |  |  |  |  |
| Verselingstoden Ted Wessensbeskaptin Desentionsten (A+B) Besentionsten Wassenstedenkom Tod Besentionsten Tod Besentionsten Tod Besentionsten Tod Wessention Besentionsten Besentionsten  | Proceed<br>100%<br>30.05%                                            |         | 8000 g (C)<br>8000 g (C)<br>800<br>800<br>800<br>800<br>800<br>800<br>800<br>800<br>800<br>80       |  |  |  |  |  |  |

X

Die zweite Seite wird nur angezeigt, wenn dies in den Einstellungen entsprechend markiert wurde. Die betreffende Checkbox kann in den <u>Einstellungen</u> aktiviert werden.

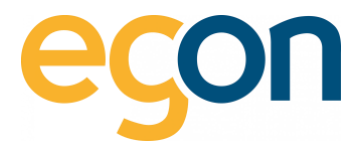

# 8.1.4 Wärmekostenaufstellung

Die Wärmekostenaufstellung ist wohl die komplexeste Aufstellung, da hier die Energie für die Heizung und die Energie für das Warmwasser verrechnet werden.

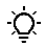

Beim Warmwasser wird der Energieinhalt auf Grund der gemessenen Liter bzw. m3 berechnet. Details dazu am Ende dieses Kapitels.

# Ihre Zähler

Im Abschnitt «Ihre Zähler» sind Zählerbezeichnung, Zählernummer sowie der Anfangs- und End-Zählerstand der relevanten Periode sichtbar.

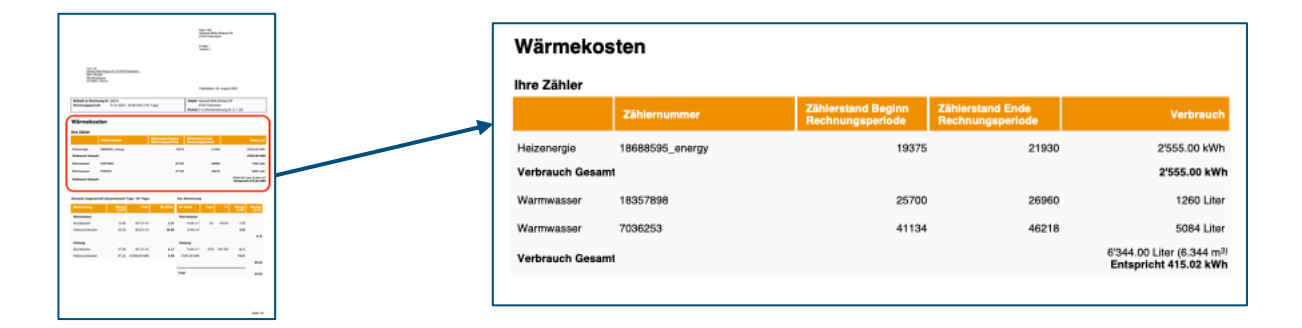

# Gesamte Liegenschaft

In diesem Abschnitt sind die Grundkosten und Verbrauchskosten der gesamten Liegenschaft über die gesamte Abrechnungsperiode zusammengefasst sowie nach Warmwasser und Heizung aufgeteilt.

|                                                                                                    |                                                                                                    |                         | 1 |                                       |                 |                       |           |                      |      |         |                 |             |
|----------------------------------------------------------------------------------------------------|----------------------------------------------------------------------------------------------------|-------------------------|---|---------------------------------------|-----------------|-----------------------|-----------|----------------------|------|---------|-----------------|-------------|
|                                                                                                    | 8 gan 46)<br>Ganzara Wile-Drasse<br>8756 Feidheilen                                                                                                    | -                       |   | Gesamte Liegenschaft (G               | Sesamtanzahi T  | Tage: 181 Tage)       |           | Ihre Abrechnung      |      |         |                 |             |
|                                                                                                    | Billion -<br>Tatelon -                                                                                                    |                         |   |                                       |                 |                       |           |                      | ·    |         |                 |             |
| (gan M)<br>Jonard Mills (Insue 101 On 1018 Features<br>Web Multer<br>Water Market                                                                                                    |                                                                                                    |                         |   | Bezeichnung                           | Betrag<br>(CHF) | Total                 | Rp./Einh. | Ihr Anteil           | Tage | *       | Betrag<br>(CHF) | Gesa<br>(Cł |
| CH-4001 Zulun                                                                                                    | Feldnaker, 25 Augus                                                                                                    | 2023                    |   | Warmwasser                            |                 |                       |           | Warmwasser           |      |         |                 |             |
| Beblett zu Rechnung Nr. 24918<br>Rechnungsperiode 01.01.2023 - 30.01.2023 (741 Tage)                                                                                                    | Objekt General Hile Shared<br>8736 Februarien<br>Einitekt 2 'n Zennerechnung I                                                                                                    | 9<br>1.2.1.00           |   | Grundkosten                           | 10.83           | 457.47 m <sup>2</sup> | 2.37      | 74.82 m <sup>2</sup> | 181  | 100.00  | 1.77            |             |
| Wärmekosten                                                                                                    |                                                                                                    |                         |   | Verbrauchskosten                      | 25.28           | 68.910 m <sup>3</sup> | 36.68     | 6 344 m <sup>3</sup> |      |         | 2 33            |             |
| Internet Antonio                                                                                                    | et Angless<br>Angless Angles Angles Angl | Terlerauth              |   | <br>* or or a dor in a doright of the | 20120           | 00.010111             | 00.00     | 0.01111              |      |         | 2.00            |             |
| februarja 1668505, anarge<br>Pedrauch Genand                                                                                                    | 19075 21930                                                                                                    | 2165.00 km              |   |                                       |                 |                       |           |                      |      |         |                 | 4           |
| Nartwasser 1800/988<br>Nartwasser 705030                                                                                                    | 270 280<br>479 429                                                                                                    | 1260 Unit               |   | Heizung                               |                 |                       |           | Heizung              |      |         |                 |             |
| feðrauti Gmant                                                                                                    |                                                                                                    | Entopolate all 12 alles |   | Grundkosten                           | 37.38           | 457.47 m <sup>2</sup> | 8.17      | 74.82 m <sup>2</sup> | ATD  | 794:794 | 6.11            |             |
| imania Liegonachell (Desanfarzelli Togo: 181 Togo)                                                                                                    | Ins Abrahoung                                                                                                    |                         |   | Verbrauchskosten                      | 87.22           | 15'558.00 kWh         | 0.56      | 2'555.00 kWh         |      |         | 14.31           |             |
| The second second secon | Terranet .                                                                                                    | 200 Bar                 |   |                                       |                 |                       |           |                      |      |         |                 |             |
| Grundesten 10.85 407.47 m <sup>2</sup><br>Verbrauchskosten 25.28 68.910 m <sup>2</sup>                                                                                                    | 2.07 74.02 m <sup>2</sup> 181 100.00<br>36.08 6.346 m <sup>2</sup>                                                                                                    | 1.07                    |   |                                       |                 |                       |           |                      |      |         |                 | 20          |
| Telaung                                                                                                    | Televing                                                                                                    | 4.10                    |   |                                       |                 |                       |           |                      |      |         |                 |             |
| Grundkosten 37.38 407.47 m²<br>Vedrauchskosten 87.32 15558.00 milli                                                                                                    | 817 74241 AT2 74744                                                                                                    | 6.11<br>16.21           |   |                                       |                 |                       |           | Total                |      |         |                 | 24          |
|                                                                                                    |                                                                                                    | 35.42                   |   |                                       |                 |                       |           |                      |      |         |                 |             |
|                                                                                                    |                                                                                                    | H.D                     |   |                                       |                 |                       |           |                      |      |         |                 |             |

Diese Zahlen hat egonline ermittelt, als Sie die Wärmeabrechnung gemäss Kapitel <u>Wärmekosten erfassen</u> erstellt haben und dort das Formular "Wärmekosten" ausgefüllt haben.

Q

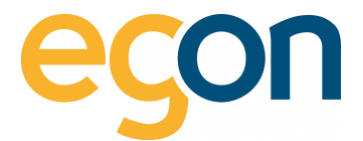

#### Ihre Abrechnung

Dieser Abschnitt fasst die Aufteilung der Grundkosten und Verbrauchskosten für Warmwasser und Heizug zusammen.

| Bezeichnung      | Betrag<br>(CHF) | Total                  | Rp./Einh. | Ihr Anteil           | Tage | %        | Betrag<br>(CHF) | Gesam<br>(CHF |
|------------------|-----------------|------------------------|-----------|----------------------|------|----------|-----------------|---------------|
| Varmwasser       |                 |                        |           | Warmwasser           |      |          |                 |               |
| Grundkosten      | 73.47           | 457.47 m <sup>2</sup>  | 16.06     | 74.82 m <sup>2</sup> | 181  | 49.59    | 5.96            |               |
| /erbrauchskosten | 171.43          | 140.300 m <sup>3</sup> | 122.19    | 6.336 m <sup>3</sup> |      |          | 7.74            |               |
|                  |                 |                        |           |                      |      |          |                 | 13.7          |
| Heizung          |                 |                        |           | Heizung              |      |          |                 |               |
| Grundkosten      | 226.53          | 457.47 m <sup>2</sup>  | 49.52     | 74.82 m <sup>2</sup> | ATD  | 778:1213 | 23.75           |               |
| Verbrauchskosten | 528.57          | 28'303.00 kWh          | 1.87      | 2'923.00 kWh         |      |          | 54.66           |               |
|                  |                 |                        |           |                      |      |          |                 | 78.4          |
|                  |                 |                        |           |                      |      |          |                 |               |

- Die Spalte «Tage» und «%» bedeuten: Falls es einen Mieterwechsel gab, werden die Grundkosten anteilsmässig zur Anzahl Tage an denen der Mieter die Wohnung bewohnte aufgeteilt.
- Die Bezeichnung «ATD» bedeutet akkumulierte Temperaturdifferenz und die darauffolgende erste Zahl der «77:1213» gibt an wie stark die Aussentemperatr während der Mietdauer unterhalb von 12°C lag.

Die zweite Zahl (1213) gibt an, wie stark die Aussentemperatur während der ganzen Abrechnungsperiode unterhalb von 12°C lag. So werden bei einem Mieterwechsel die Grundkosten hauptsächlich dem Mieter verrechnet, der während der kalten Jahreszeit in der Wohnung war (Die Grundkosten werden bei einem Mieterwechsel proportional zur ATD auf die Mieter verteilt).

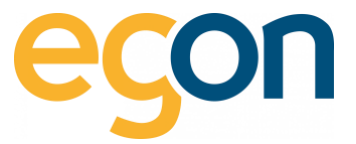

Wenn Sie die zweite Seite in den Einstellungen aktiviert haben (siehe Anleitung) wir die nachfolgende Seite erstellt:

Die **zweite Seine** beinhaltet die detaillierten Daten, die Sie in Kapitel <u>Wärmekosten erfassen</u> eingegeben haben, und die daraus berechneten Werte der Gesamtliegenschaft.

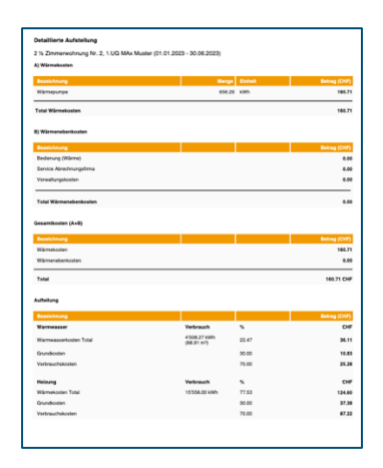

Falls beim Warmwasserboiler ein Energiezähler für das gesamte Warmwasser vorhanden ist, wird der Warmwasserbezug in kWh für jeden Warmwasserzähler proportional zu diesem Energiezähler für Warmwasser ermittelt. Falls beim Warmwasserboiler kein Wärmezähler für das gesamte Warmwasser vorhanden ist, wird der Warmwasserverbrauch in kWh berechnet, indem egonline eine Erwärmung des Wassers um 45°C annimmt und 25% Zirkulationsverluste dazu addiert.

#### Die zugehörige Formel ist

Eww = Vww x EF x TD x ZF mit: Eww = Energieverbrauch für Warmwasser in kWh Vww = gemessener Warmwasserverbrauch in m3 EF = Energiefaktor: 1,163 kWh/m3 K TD = Temperaturdifferenz: 45 K ZF = Faktor für Zirkulationsverluste: 1.25

Die Temperaturdifferenz (45K) kann für Ihre Liegenschaft falls nötig angepasst werden. Kontaktieren Sie Egon AG, wenn die Temperaturdifferenz angepasst werden soll.

#### 8.1.5 Allgemeine Nebenkosten

Die allgemeinen Nebenkosten sind auf einer Seite dargestellt.
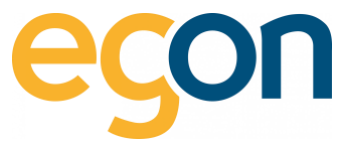

Sie enthalten die in den Allgemeine Nebenkosten (<u>6.5 Allgemeine Nebenkosten</u>) eingegebenen Zahlen umgerechnet auf die Wohnung und auf die relevante Periode.

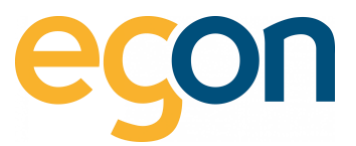

| Care All<br>John College Street                                                                                                    | A MILLIN ACTIVITY AND AND A                                                                                                    |           |                                       |                |             |      |
|----------------------------------------------------------------------------------------------------|----------------------------------------------------------------------------------------------------|-----------|---------------------------------------|----------------|-------------|------|
| Grader Parch                                                                                                    |                                                                                                    |           | Failmaian, 2                          | August 20      |             |      |
| Belaist as Rechnung<br>Rechnungsperiods                                                                                                    | N. 1474                                                                                                    | Name or   | ergi Wile-Strasse 10<br>1 Falstration |                |             |      |
|                                                                                                    | (NAT Taget)                                                                                                    | Entrat 11 | (Invanishing W                        | 8.1.00         |             |      |
| Company and a linear sector.                                                                                                    |                                                                                                    |           |                                       | -              |             | ÷    |
| Gesante Liegenachait<br>Konnet                                                                                                    | Comparison (Conf)                                                                                                    |           | _                                     |                |             | 14.1 |
| Gesante Liegenschaft<br>Konnen<br>Kahrste                                                                                                    | Generalization das<br>Objection (CVP)<br>102.00                                                                                                    | ~         | 748467.01                             | 181 1          | 100         |      |
| Conante Liegenalitat<br>Romant<br>Rahmini<br>Enniceators                                                                                                    | Securities and<br>Securities Cont<br>10.00                                                                                                    | 5         | 748467.0 el<br>748467.0 el            | 181 I<br>181 I | -           | 1    |
| Conante Lingurachail<br>Konnant<br>Katolot<br>Iorniteatos<br>Dalachantata (Netta)                                                                                                    | Second and a second and a secon | 1         | N84614744<br>N824674744               | 100 I<br>100 I |             | 1.1  |
| Cenante Linguischaft<br>Rommen<br>Kohnin<br>Sominaaten<br>Berlantenteld (Rethi<br>Tatul                                                                                                    | Standard or Standard or Standa | 5         | 7482487.47 eF<br>7482487.47 eF        |                |             | 1.1  |
| Onante Logenachañ<br>Rommañ<br>Kahish<br>Soninatos<br>Zariastentuid (Reth)<br>Total                                                                                                    | Republication And<br>Registers Color<br>U.S.R.<br>U.S.R.<br>U.S.R. Color<br>NELISE Color                                                                                                    | 5         | 7480457.0 xl<br>7480457.0 xl          | 101 1<br>101 1 |             | 1.1  |
| Conserve Lagonauter<br>Roman<br>Romanus<br>Romanus<br>Roma | Stranding of the second second | 2         | 7480457.0 xl<br>7480457.0 xl          | 901 1<br>901 1 | 0<br>0<br>8 | 1    |

| Allgemeine Nebenko                | sten                               |                |                             |      |     |                           |
|-----------------------------------|------------------------------------|----------------|-----------------------------|------|-----|---------------------------|
| Gesamte Liegenschaft (Gesamtanzah | Tage: 181 Tage)                    |                |                             |      |     |                           |
| Kostenart                         | Gesamtkosten des<br>Objektes (CHF) | Schlüssel      | Anteil                      | Tage | %   | anteilige Kosten<br>(CHF) |
| Kehricht                          | 150.00                             | m <sup>2</sup> | 74.82/457.47 m <sup>2</sup> | 181  | 100 | 24.53                     |
| Serviceabos                       | 12.00                              | m <sup>2</sup> | 74.82/457.47 m <sup>2</sup> | 181  | 100 | 1.96                      |
| Zwischentotal (Netto)             | 162.00 CHF                         |                |                             |      |     | 26.50 CHF                 |
| Total                             | 162.00 CHF                         |                |                             |      |     | 26.50 CHF                 |
|                                   |                                    |                |                             |      |     |                           |

- Diese Umrechnung erfolgt nach demselben Prinzip wie die Grundkosten für Strom, Wasser und Wärme berechnet wurden: die Kosten werden proportional zur Bezugsfläche, Wertquote oder Anzahl Wohnungen auf die Wohnungen aufgeteilt.
- Wenn der Mieter / Eigentümer nicht während der gesamten Rechnungsperiode die Wohnung gemietet hat, dann werden die Kosten anteilmässig angerechnet.

# 8.1.6 Endabrechnung

Die Endabrechnung listet alle zuvor berechneten Beträge auf, bildet das Zwischentotal, zieht die Akontozahlungen ab und addiert die Mehrwertsteuer, wenn der ZEV Mehrwertsteuerpflichtig ist. Falls Zählergebühren verrechnet werden, sind diese auch auf der Endabrechnung aufgeführt.

| egon                                                                                                    |                                                     | Egon AG<br>General Wile-Strasse 59<br>8707 Federalen                                                                                                    | Kommentar zur Rec<br>Musterleit kann hier                                                               | hnung<br>engegeben werden um an diese | r Stelle in der Endabrechnung auf | igeführt zu werden. |                       |
|----------------------------------------------------------------------------------------------------|-----------------------------------------------------|----------------------------------------------------------------------------------------------------|----------------------------------------------------------------------------------------------------|---------------------------------------|-----------------------------------|---------------------|-----------------------|
| Epon AG<br><u>Overnet Write Streams 101 (OH</u><br>Mass Mustar<br>Massorytasse<br>CH+8001 201ch                                                                                                    | 47% Fatirale                                        | E-Mait energie@egonine.ch<br>Telefot:                                                                                                    | Bankverbindung (bei<br>Musterbank<br>Konto Nr. 1111111<br>IBAN CH111111111<br><sup>1)</sup> Zählenniete | eBanking ohne QR-Code)<br>11 11111 11 |                                   |                     |                       |
|                                                                                                    |                                                     | Feldmeilen, 29. August 2023                                                                                                    | Blück Art                                                                                               | Stromzähler                           | Tais pro Monat (CHF) Ana<br>20.00 | 6                   | Preia (CHP)<br>120.00 |
| Rechnungsnummer 24<br>Rechnungsperiode 01                                                                                                    | 18121 Obj<br>1.01.2022 - 30.06.2022 (181 Tage) Eini | ekt: General Wile-Strasse 59<br>8706 Feldmeilen<br>heit 2 ½ Zimmerwohnung Nr. 2, 1.UG                                                                                                    | Total                                                                                                   |                                       |                                   |                     | 120.00                |
| Gesamtabrech                                                                                                    | nung                                                |                                                                                                    |                                                                                                    |                                       |                                   |                     |                       |
| Kostenart                                                                                                    |                                                     | Preis                                                                                                    |                                                                                                    |                                       |                                   |                     |                       |
| Wasserkosten<br>Altramaine Nabenkosten                                                                                                    |                                                     | 4'402.49 CHF<br>320.20 CHF                                                                                                    |                                                                                                    |                                       |                                   |                     |                       |
| Zählemiete %                                                                                                    |                                                     | 120.00 CHF                                                                                                    |                                                                                                    |                                       |                                   |                     |                       |
| Total inkl. MwSt.                                                                                                    |                                                     | 4'842.69 CHF                                                                                                    |                                                                                                    |                                       |                                   |                     |                       |
|                                                                                                    | Var dar Engelfung abdurennen                        |                                                                                                    |                                                                                                    |                                       |                                   |                     |                       |
| Empfangeschein<br>Meren ein<br>Gerannen<br>Kannen<br>K | Zahiteil                                            | Kondor Zahlbar et<br>Egy AL<br>Data Status<br>Brand Status<br>Ruhuma<br>Ruhuma |                                                                                                    |                                       |                                   |                     |                       |
|                                                                                                    |                                                     | Salle 1/2                                                                                                    |                                                                                                    |                                       |                                   |                     | Seite 2/              |

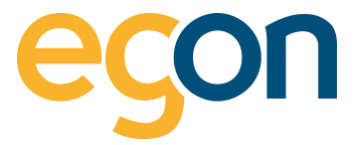

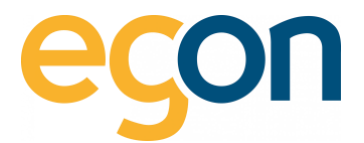

# 9 Zugriffberechtigung

Mieter und Eigentümer haben in egonline die Möglichkeit, die Verbräuche ihrer Wohnungen online anzusehen. Dazu benötigt der Mieter / Eigentümer Zugangsdaten zum egonline Kundenportal.

Sie als Verwalter vergeben diese Zugangsdaten und entscheiden so darüber, welcher Mieter / Eigentümer Zugriff auf das Kundenportal hat.

- Wie Sie den Zugriff auf das Kundenportal vergeben, ist hier «<u>Kundenportal für einen Mieter</u> oder Eigentümer freischalten » beschrieben.

### Mieter und Stockwerkeigentümer

Mieter und STWG- Eigentümer sehen im Kundenportal lediglich den eigenen Verbrauch, den Gesamtverbrauch sowie die Gesamtproduktion des Gebäudes.

### Gebäude-Eigentümer

Die Eigentümer des Gebäudes haben Einsicht auf den Gesamtverbrauch und die Gesamtproduktion des Gebäudes. Zusätzlich können sie von allen Allgemeinteilen den Verbrauch ansehen (z.B Stromverbrauch der Wärmepumpe, Allgemeinstromverbrauch).

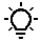

Sollte eine Wohnung nicht vermietet sein, können die Verbrauchsdaten dieser leerstehenden Wohnung vom Gebäudeeigentümer angesehen werden.

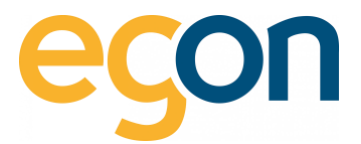

# 9.1.1 Kundenportal für einen Mieter oder Eigentümer freischalten

Möchten Sie einem Mieter oder Eigentümer den Zugriff auf sein Kundenportal freischalten? – dann gehen Sie folgendermassen vor:

1. Gehen Sie unter *«ZEV»* auf *«Gebäudeeinheiten»* und klicken Sie auf den *«Namen»* des gewünschten Mieters oder Eigentümers.

|                                                                                     | Gebäudeeinheiten (z.B. Wohnung,    | Büro, Geschäft etc.)  |              |               |                |             |                                                                                                    |   |
|-------------------------------------------------------------------------------------|------------------------------------|-----------------------|--------------|---------------|----------------|-------------|----------------------------------------------------------------------------------------------------|---|
| <ul> <li>Anlagenübersicht</li> <li>ZEV</li> </ul>                                   | Suche: Suche                       | Bezuasfläiche in m² ≎ | Wertquote \$ | Mieter ≎ O    | Eigentümer 🕈 🛈 | Verlauf ‡ 0 | Sensoren 2 0                                                                                                    | 0 |
| Einstellungen<br>Gebäudeeinheiten                                                   | 3-27-B0ro Nr.1, 1. UG              | 48.88                 |              | ≜ leer        | ≜ leer         | 5           | ♥(5)<br>Strom: DK8C 2111/T1<br>DK8C 2111/T2<br>Warme: 1868594_energy<br>Kahwasser: 18357895<br>Warmwasser:18357896                                                                  |   |
| Zählerstände     Zehlerstände     Zehlerstände     EW Rechnungen     Rechnungssuche | 2 % Zimmerwohnung Nr. 2, 1.UG      | 74.82                 |              | MAX Muster    | Legon AG       | 9           | <ul> <li>♥(6)</li> <li>Strom: DK8C 2112/T1<br/>DK8C 2112/T2</li> <li>Wärme: 18688595_energy</li> <li>Kaltwasser: 18357897</li> <li>Wärmwasser:18357898</li> <li>7036253</li> </ul>  |   |
| Abrechnungen                                                                        | 4 % Zimmerwohnung Nr. 3, EG rechts | 118.91                |              | <b>≜</b> leor | 🛦 Egon AG      |             | <ul> <li>♥(6)</li> <li>Strom: DK8C 2113/T1<br/>DK8C 2113/T2</li> <li>Wärme: 18698309_energy</li> <li>Kaltwasser: 18357899</li> <li>Warmwasser:18357901</li> <li>18357902</li> </ul> |   |

2. Es öffnet sich das nachfolgende Fenster, in welchem man einen Mieter/Eigentümer bearbeiten kann.

→ Klicken Sie auf das Editieren Symbol ✓ um zu überprüfen, ob beim entsprechenden Mieter/ Eigentümer eine *E-Mail-Adresse* und ein *Benutzername* hinterlegt ist.

| E-Mail       |  |
|--------------|--|
| E-Mail       |  |
| Benutzername |  |
|              |  |

3. Klicken Sie nun auf das Symbol 🖾 um eine Einladung zum Kundenportal zu senden.

| Mieter 2 ½ Zin | nmerwohnung Nr. 2, | 1.UG         |           | ×                                |
|----------------|--------------------|--------------|-----------|----------------------------------|
| Name           | Einzugsdatum       | Auszugsdatum | Editieren | Löschen Einladung 🚯              |
| MAx Muster     | 01.01.2023         | unbekannt    | 1         |                                  |
|                |                    |              |           |                                  |
|                |                    |              |           | Schliessen ZEV Mieter hinzufügen |

Das egonline-Webportal sendet nun eine E-Mail an den Mieter / Eigentümer, welche ihm seinen Benutzernamen mitteilt und erklärt, wie er sich in das Kundenportal einloggen kann.

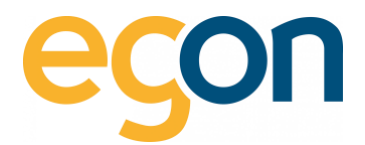

#### 9.1.2 **Einstellungen im Kundenportal**

Die nachfolgenden Einstellungen können durch die Mieter oder Eigentümer im Kundenportal vorgenommen werden.

- Ň Sobald eine Gebäudeeinheit (Wohnung etc.) vermietet ist, stehen die Grafiken mit den Verbrauchsdaten nur noch dem jeweiligen Mieter zur Verfügung. Ein Mieter kann jedoch der Gebäudeverwaltung seine Verbrauchsdaten freischalten siehe Schritt 3.
  - 1. Um auf die Ansicht «Ihre persönlichen Daten» zu gelangen muss auf das Symbol 🏜 📩 geklickt werden.
  - 2. Bei «Kontakt» können Kontaktdaten geändert werden
  - 3. Durch das Aktivieren der Checkbox, werden die detaillierten Verbrauchsdaten für die Gebäudeverwaltung freigeschaltet.
  - 4. Die «Zugangsdaten» wie der Benutzername oder Passwort kann hier verändert werden.

| HRE PERSÖNLICI                                                              | HEN DATEN<br>RER PERSÖNLICHEN DATEN, DIE WIR FÜ | 1.<br>R SIE GESPEICHERT HABEN. |    |  |
|-----------------------------------------------------------------------------|-------------------------------------------------|--------------------------------|----|--|
| No                                                                          |                                                 |                                |    |  |
| Name                                                                        | MA-2                                            |                                |    |  |
| Nachname                                                                    | Muster                                          |                                |    |  |
| Adresse                                                                     |                                                 |                                |    |  |
| Strasse, Hausnummer                                                         | Musterstrasse                                   |                                |    |  |
| Postleitzahl                                                                | 8001                                            |                                |    |  |
| Kontakt<br>Teiston<br>E-Mail Adresse<br>Benutzemarne<br>Kontaktdaten ändern | ]←──                                            | 2.                             |    |  |
| Freigabe<br>Ch bin damit einverstanden, dar<br>Preigabe speichern           | s die Gebäudeverwaltung meine Verbrauchsd       | laten einsehen kann.           | 3. |  |
| Zugangsdaten änder                                                          | n                                               |                                |    |  |

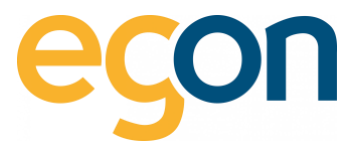

# 10 Zählerstände abrufen

Um Zählerstände abzurufen gehen Sie zu der Navigationsleiste und wählen Sie «Zählerstände».

| Anlagenübersicht      |   |
|-----------------------|---|
| ⊮ ZEV                 | K |
| Gesamtverbrauch       |   |
| B Zählerstände        |   |
| අ <u>]</u> Rechnungen | ~ |
| EW Rechnungen         |   |

- 1. Geben Sie einen beliebigen Zeitraum ein
- 2. Wählen Sie *«alle»*, um eine Auflistung aller vorhandenen Verbrauchsdaten zu erhalten oder wählen Sie eine der aufgelisteten *Verbrauchsarten* aus.
- 3. Klicken Sie auf *«suchen»*, um die Aktion zu starten.

| Zählerstände                                                       |                                 |            |
|--------------------------------------------------------------------|---------------------------------|------------|
| von         1.         bis           01.01.2023         30.06.2023 | Art<br>V Alia<br>Strom<br>Warme | CSV Export |
|                                                                    | Kaltwasser<br>Warmwasser        | 3.         |
| Bitte geben Sie einen Zeitraum an.                                 |                                 |            |

Mit der Funktion Zählerstände, lassen sich exakte Verbrauchsdaten zum gewählten Zeitraum anzeigen. Dies unterstützt Sie bei der Kontrolle der Abrechnungen.

-Ò-

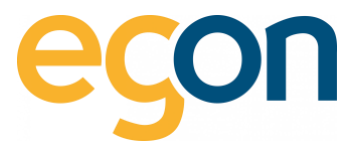

Auf der nachfolgenden Darstellung sind die Zählerstanddaten des gewählten Zeitraumes aufgelistet und in Gebäudeeinheiten, Allgemeinteile, Solarstrom und Gesamt aufgeteilt. Unter "Gesamt" werden die Summen alle Verbräuche über die gewählte Zeitperiode angezeigt.

| nlerstände           |                        |                                                   |
|----------------------|------------------------|---------------------------------------------------|
| von                  | bis                    | Art                                               |
| 01.01.2023           | 30.06.2023             | Alle \$                                           |
|                      |                        |                                                   |
| • Wärmepumpe         |                        |                                                   |
| Allgemein ohne H     | łeizung                |                                                   |
| ▶ 3-Zi-Büro Nr.1, 1. | UG                     |                                                   |
| ▶ 2 1⁄2 Zimmerwohn   | ung Nr. 2, 1.UG        |                                                   |
| ↓ 4 ½ Zimmerwohn     | ung Nr. 3, EG rechts   |                                                   |
| • 3 1/2 Zimmerwohn   | ung Nr. 4, EG links    |                                                   |
| ▶ 4 1⁄2 Zimmerwohn   | ung Nr. 5, 1.OG rechts |                                                   |
| Solarstrom           |                        |                                                   |
| • Gesamt             |                        |                                                   |
| Kaltwasser           |                        | 144190 Liter (144.19 m <sup>3</sup> )             |
| Warmwasser           |                        | 50004 Liter (50.004 m <sup>3</sup> ) / 3271.2 kWh |
| Heizung              |                        | 8580 kWh                                          |
| Strom                |                        | 8841.64 kWh                                       |
| Solarstrom Produktio | on                     | 6328.83 kWh                                       |

# 10.1.1 Zählerstanddaten exportieren

Möchten Sie die exakten Verbrauchsdaten zu einem bestimmten Zeitpunkt extern exportieren, und als Tabelle oder Grafik speichern?

→ Dann klicken Sie, nachdem Sie wie im Kapitel <u>Zählerstände abrufen</u> die gewünschten Daten abrufen auf den grünen Button «*CSV-Export*»

| von                                    | bis                  | Art    |            |
|----------------------------------------|----------------------|--------|------------|
| 01.01.2023                             | 30.06.2023           | Alle ¢ | chen CSV E |
|                                        |                      |        |            |
|                                        |                      |        |            |
| • Wärmepumpe                           |                      |        |            |
| Allgemein ohne H                       | leizung              |        |            |
| <ul> <li>3-Zi-Büro Nr.1, 1.</li> </ul> | UG                   |        |            |
| 2 1/2 Zimmerwohn                       | ung Nr. 2, 1.UG      |        |            |
| ◆ 4 ½ Zimmerwohn                       | ung Nr. 3, EG rechts |        |            |
| 3 1/2 Zimmerwohn                       | ung Nr. 4, EG links  |        |            |
|                                        |                      |        |            |

Das exportierte File finden Sie in Ihrem lokalen «Downloads» Ordner.

Q

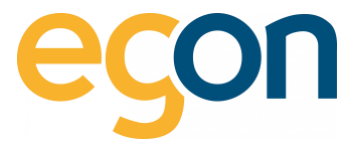

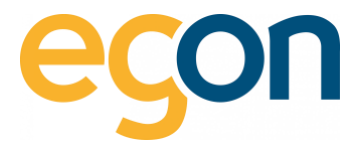

# **11 Visualisierung**

Die Visualisierung stellt Netzstrombezug, Rücklieferung und Eigenverbrauch sowie allenfalls gemessene Wärme- und Wasserverbräuche grafisch dar.

→ Sie finden die Visualisierungen links in der Navigationsleiste unter «Visualisierung»

|                    | Strom Wärme Wasser Kennzahlen                                                |
|--------------------|------------------------------------------------------------------------------|
| # Anlagenübersicht |                                                                              |
| 🖌 ZEV 🤟 🤇          |                                                                              |
| Einstellungen      | Tag   Monat   Jahr   Gesamt 4 07.09.2023                                     |
| Gebäudeeinheiten   |                                                                              |
| Gesamtverbrauch    | Tagesverbrauch, Donnerstag 07.09.2023 (kW)                                   |
| B Zählerstände     | 8                                                                            |
| đRechnungen 🗸      | 7                                                                            |
| EW Rechnungen      | 5                                                                            |
| Rechnungssuche     | 4                                                                            |
| Abrechnungen       | 3                                                                            |
| Ltd Visualisierung | 2 1                                                                          |
| O Hilfe            | Os6     Eigenverbrauch Solarstrom: 0     Rockleferung Solarstrom ans Netz: 0 |
| 64 Longuit         |                                                                              |

- 1. Das Balkendiagramm lässt sich auf Tag, Monat und Jahr darstellen in dem Sie auf «*Tag, Monat, Jahr oder Gesamt*» klicken.
- 2. Klicken Sie auf das vor und zurück Pfeil um den Tag, Monat oder Jahr zu wechseln.
- 3. Klicken Sie unter dem Balkendiagramm auf die jeweilige *Legendenfarbe*, um Daten ein- oder auszublenden

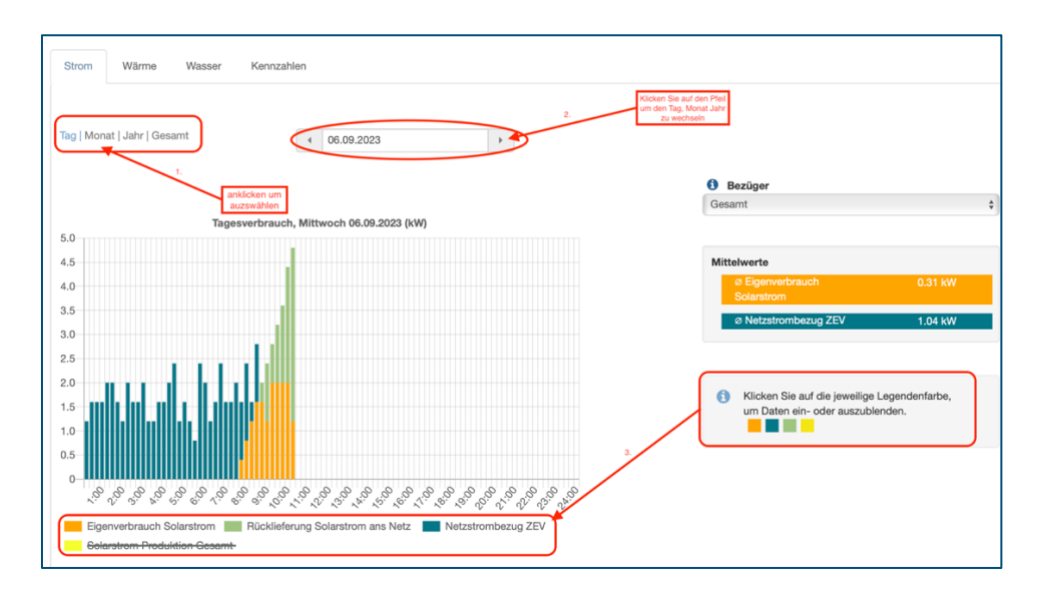

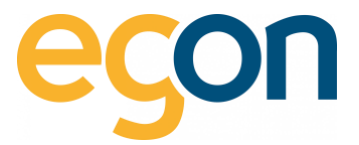

Nebst dem Balkendiagramm mit einer Auswertung in kWh, stehen Ihnen Kennzahlen in Prozent zu Analyse zur Verfügung.

→ Sie finden die Kennzahlen links in der Navigationsleiste unter «*Visualisierung*» und klicken Sie dann oben im Register auf «*Kennzahlen*».

| # Anlagenübersicht  | Strom Wärme Wasser Kennzahlen              |
|---------------------|--------------------------------------------|
| ∳ ZEV <             |                                            |
| Einstellungen       | Tag   Monat   Jahr   Gesamt 07.09.2023     |
| Gebäudeeinheiten    |                                            |
| Gesamtverbrauch     | Tagesverbrauch, Donnerstag 07.09.2023 (kW) |
| a Zählerstände      | 8                                          |
| đ] Rechnungen 💙     | 6                                          |
| EW Rechnungen       | 5                                          |
| Rechnungssuche      | 4                                          |
| Abrechnungen        | 3                                          |
| Lill Visualisierung |                                            |
| O Hilfe             |                                            |

- 1. Die Grafik lässt sich auf Tag, Monat und Jahr darstellen in dem Sie auf *«Tag, Monat, Jahr oder Gesamt»* klicken.
- 2. Klicken Sie auf den vor und zurück Pfeil um den Tag, Monat oder Jahr zu wechseln.
- 3. Klicken Sie unter dem Diagramm auf die jeweilige *Legendenfarbe*, um Daten ein- oder auszublenden

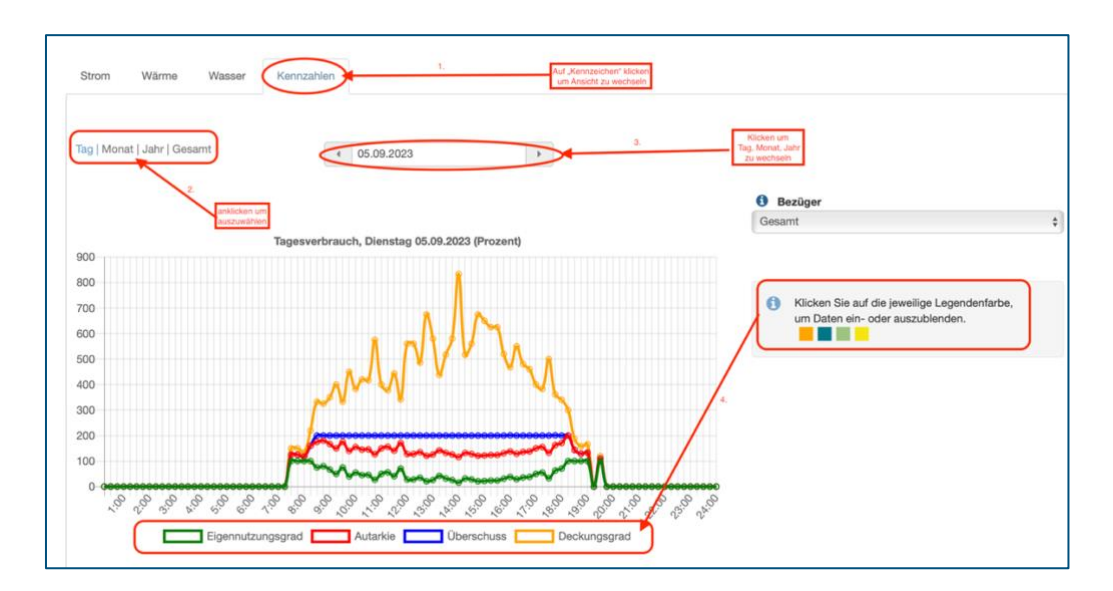

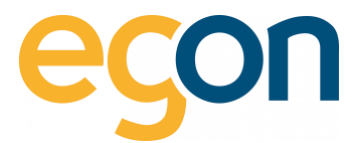

# **12 Gesamtverbrauch**

Möchten Sie einen detaillierten Gesamtverbrauch des Stroms in Ihrer Liegenschaft analysieren?

 $\rightarrow$  Dann gehen Sie links in die Navigationsleiste und wählen Sie «*Gesamtverbrauch*».

- 1. Wählen Sie den gewünschten Zeitraum aus
- 2. Bestätigen Sie mit Klick auf den Button «anzeigen»

|                                                                                   | Detaillierter Gesamtverbrauch (in kWh) |
|-----------------------------------------------------------------------------------|----------------------------------------|
| Anlagenübersicht  ZEV Gesamtverbrauch  Califierstände                             | dd.mm.JJJJ dd.mm.JJJJ CSV Export       |
| <ul> <li>(2) Rechnungen</li> <li>EW Rechnungen</li> <li>Rechnungssüche</li> </ul> | Bitte geben Sie einen Zeitraum an. 2.  |

→ Es erscheint nun der Gesamtverbrauch über den gewählten Zeitraum und zusätzlich der detaillierte Verbrauch in 15-Minuten-Abständen.

# Gesamtverbrauch

Summe aller Stromverbräuche aller Stromzähler im Gebäude. Setzt sich zusammen aus Solarstrom-Eigenverbrauch und Netzbezug.

### **PV-Produktion gesamt**

Gesamtmenge des produzierten Solarstromes innerhalb des gesetzten Zeitraumes.

# Rücklieferung

Menge des überschüssigen Solarstromes, welcher ins Netz eingespeist wurde.

#### Netzbezug

Energiebezug vom Elektrizitätswerk.

# **Netzbezug Hochtarif/ Niedertarif**

Energiebezug vom Elektrizitätswerk im Hochtarif/ Niedertarif

#### **Batteriestrom**

Im Gebäude bezogener Batteriestrom

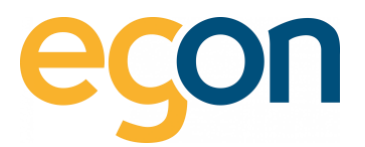

| CSV Export estrom Netzbezug Netzstrombezug Hochtarif Netzstrombezug Niederfarif Woo 3551.3217999999 2394.4285 1156.853 |
|----------------------------------------------------------------------------------------------------|
| estrom Netzbezug Netzstrombezug Hochtarif Netzstrombezug Niederfarif Woo<br>3551.3217999999 2394.4285 1156.853         |
| estrom Netzbezug Netzstrombezug Hochtarif Netzstrombezug Niederfanif Woo<br>3551.3217999999 2394.4285 1156.8953        |
| 3551.32179999999 2394.4265 1156.8953                                                                                   |
|                                                                                                    |
| 0.032 0.032 Sonr                                                                                                    |
| 0.029 0.029 Sonr                                                                                                    |
| 0.022 0.022 Sonr                                                                                                    |
| 0.022 0.022 Sonr                                                                                                    |
| 0.032 0.032 Sonr                                                                                                    |
| 0.025 0.025 Sonr                                                                                                    |
| 0.024 0.024 Sonr                                                                                                    |
| 0.028 0.028 Sonr                                                                                                    |
| 0.035 0.035 Sonr                                                                                                    |
| 0.032 0.032 Sonr                                                                                                    |
| 0.039 0.039 Sonr                                                                                                    |
| 0.027 0.027 Sonr                                                                                                    |
|                                                                                                    |

# **CSV-Export**

Sie können sich die Gesamtverbrauchdaten exportieren und abspeichern.

→ Klicken Sie, nachdem Sie wie im Kapitel <u>Gesamtverbrauch</u> die gewünschten Daten abgerufen haben auf den grünen Button «CSV-Export»

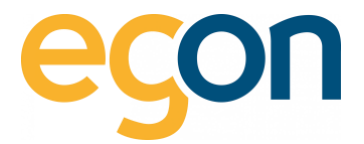

# **13 Abmeldung**

Sobald Sie Ihren Aufenthalt auf dem egonline-Webportal beenden möchten, ist es aus Sicherheitsgründen wichtig, dass Sie sich ordnungsgemäss mit dem Logout-Button ausloggen.

Sie haben zwei Möglichkeiten sich auszuloggen

- 1. Klicken Sie oben rechts auf das Logout Symbol 🖸
- 2. Klicken Sie links in der Navigationsleiste auf «Logout»

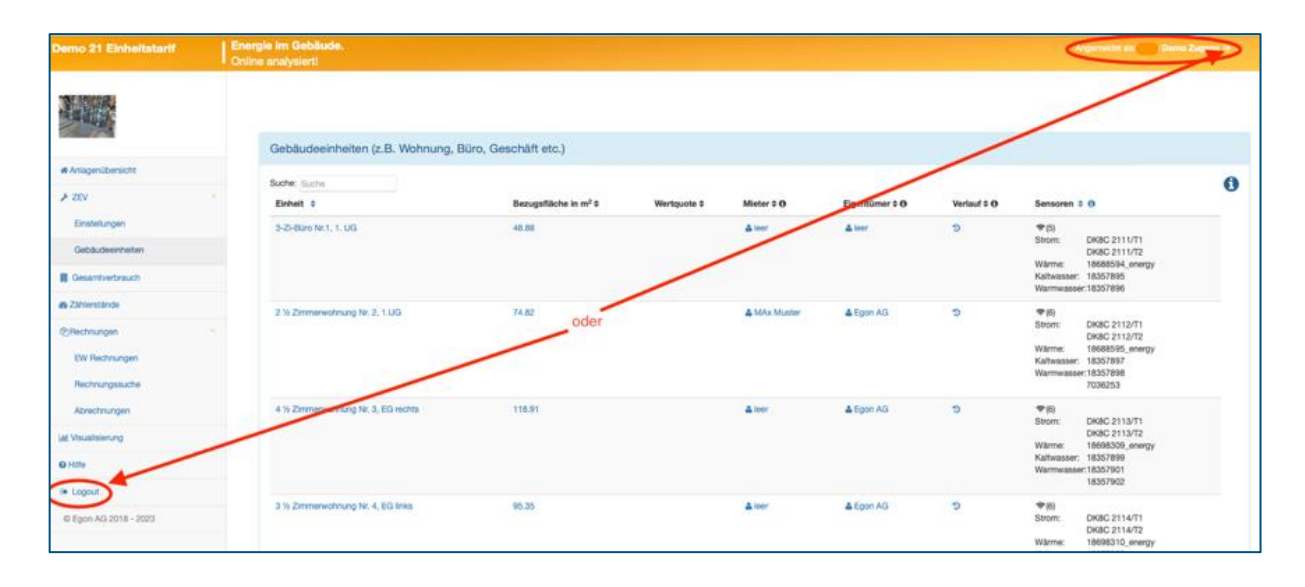

Sollten Sie es ausnahmsweise vergessen, werden Sie nach 2 Stunden der Inaktivität automatisch abgemeldet.

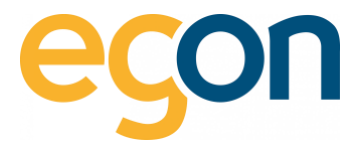

# 14 Häufig gestellte Fragen

### Wie kann ich den Solartarif bestimmen?

Gemäss dem <u>Leitfaden Eigenverbrauch</u> (3.7 Preisgestaltung) sind zwei Abrechnungsmöglichkeiten "pauschal" oder "effektiv" für die Berechnung der massgebenden Kosten der internen Elektrizität zulässig.

 → Für die Berechnung des Solartarifes mittels Pauschalmethode (80% des Standardstromproduktes), empfehlen wir Ihnen vorerst den H4 Tarifs
 Ihres lokalen Elektrizitätswerkes auf der nachfolgenden Internetseite zu ermitteln: <u>https://www.strompreis.elcom.admin.ch.</u>
 Dieser Tarif kann als Standardstromprodukt angenommen werden.

### Wie hoch darf der Solartarif sein?

 $\rightarrow$  Pauschal:

Die Kosten für die intern produzierte Elektrizität, inkl. der Stromnebenkosten betragen maximal 80% des Standardstromproduktes ohne ZEV (Siehe Beschreibung oben).

# $\rightarrow$ Effektiv:

Alternativ zur pauschalen Methode können auch die effektiv angefallenen Kosten verrechnet werden (Art.16 Abs. 2 und 3 EnV). Diese müssen im Gegensatz zur pauschalen Abrechnung aber gemäss den einschlägigen mietrechtlichen Vorgaben (vgl. Art. 257b Abs. 2 OR und Art. 6b VMWG) detailliert ausgewiesen werden. Art. 6 VMWG besagt, dass die Kosten gemäss Art. 17 EnG und Art. 16 EnV als Nebenkosten in Rechnung gestellt werden dürfen.

Die Kosten für die interne Elektrizität setzen sich zusammen aus:

- 1) den anrechenbaren Kapitalkosten der Produktionsanlage,
- 2) den Kosten für den Betrieb und den Unterhalt der Produktionsanlage sowie
- 3) den Kosten für die interne Messung, Datenbereitstellung, Verwaltung und Abrechnung.

→ Swissolar bietet eine Excel an, um die effektiven Kosten zu berechnen: <u>ZEV/Eigenverbrauch</u> (<u>swissolar.ch</u>)

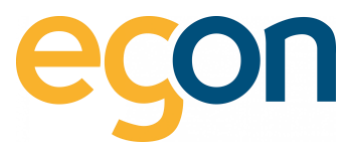

# Das egonline-Portal meldet eine Differenz zwischen den Messwerten im Portal und den Messwerten des Elektrizitätswerks – wie kann diese Differenz entstehen?

- Die erste Abrechnung, welche nach der Inbetriebnahme eines Objektes erstellt wird, weist sehr häufig eine Differenz der Messdaten gegenüber dem Elektrizitätswerk auf. Der Grund dafür sind die unterschiedlichen Startdaten der Messung (meist EW früher als Egon) und sollten sich bei der zweiten Abrechnung wieder im Rahmen halten (+/- 5%).
- Falls die Abweichung grösser als 5% ist, bitten wir Sie, sich mit uns in Verbindung zu setzen: mailto:energie@egonline.ch

# Wenn eine Differenz zwischen den Messwerten im Portal und denen des Elektrizitätswerkes besteht, habe ich dann einen Verlust?

- Nein, sie erleiden kein Verlust, weil egonline den CHF Betrag, welchen Sie von der EW-Rechnung übernommen haben, auf die Anzahl von egonline gemessenen kWh verteilt und den Tarif anpasst, damit es mit den CHF Betrag der EW-Rechnung aufgeht.
- Nichtsdestotrotz, falls die Abweichung grösser als 5% ist, bitten wir Sie sich mit uns in Verbindung zu setzen, damit wir die Messdaten überprüfen können: <u>mailto:energie@egonline.ch</u>

# Wieso steht auf der Stromrechnung die das egonline-Portal erstellt nicht der gleiche Stromtarif wie auf der Homepage des Elektrizitätswerks?

✓ Der Grund für die Abweichung ist, dass der Tarif auf dem egonline-Stromkostenformular nicht nur den Preis für die Netznutzung beinhaltet, sondern auch die Abgaben und Lieferkosten etc. und dies auf den Tarif im <u>Stromkostenformular</u> aufschlägt.

So wird sichergestellt, dass alle Kosten der <u>EW-Rechnung</u> berücksichtigt und weiterverrechnet werden.

# Können auch Ladestationen für Elektrofahrzeuge abgerechnet werden?

→ Ja, aktuell bieten wir Schnittstellen zu Zaptec, Invisia und easee an, die ebenfalls mit egonline verknüpft und abgerechnet werden kann.

# Wie werden Ladestationen für Elektrofahrzeuge abgerechnet?

- ✓ Für Ladestationen gibt es mehrere Optionen:
  - Einsatz von RFID-Karten bei Ladestationen mit mehreren Benutzern
  - Ladestationen mit nur einem einzelnen Mieter

Kontaktieren Sie uns für eine individuelle Beratung via E-Mail: <u>mailto:energie@egonline.ch</u> oder telefonisch unter <u>+41 58 680 20 05.</u>

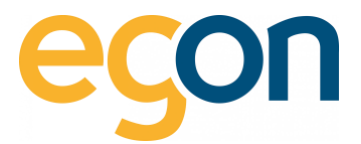

### Wie erfolgt die Berechnung des Verteilschlüssels für Warmwasser in den Wohnungen?

Die Gesamtkosten für die Warmwassererwärmung werden aufgeteilt in einen Anteil Grundkosten und einen Anteil verbrauchsabhängige Kosten.

- Die Grundkosten werden in der Regel im Verhältnis der Nutzfläche (m2) auf die einzelnen Nutzeinheiten verteilt. Bei Stockwerkeigentum oft auch im Verhältnis der Wertquote.
   Damit wird sichergestellt, dass sich alle Warmwasserbezüger an den Bereitschaftskosten und an gemeinschaftlich anfallenden Verbrauchsmengen der Wassererwärmungsanlage beteiligen.
- Die verbrauchsabhängigen Wassererwärmungskosten ergeben sich aus den Wassererwärmungskosten, abgemindert um die Grundkosten. Sie werden nach dem effektiven (gemessenen) Warmwasserverbrauch aufgeteilt.

#### Kostenart

| Grundkosten Wassererwärmung                | 30% |
|--------------------------------------------|-----|
| Verbrauchsabhängige Wassererwärmungskosten | 70% |

# Wird die Berechnung des Verteilschlüssels basierend auf dem individuellen Verbrauch der Mieter oder nach einer Wertquote verteilt?

- Der Verteilschlüssel einer Nutzeinheit dient dazu, die Grundkosten oder Aufteilungen von Verbrauchsgruppen ohne individuelle Messung zu verteilen z.B Allgemeinstrom.
- Der individuelle Verbrauch der Mieter wird i.d.R zu 70% bei Wasser-, Wärmekosten und zu 100% bei Stromkosten weiterverrechnet.

#### Beträgt bei Wärme- und Wasser die Aufschlüsselung immer 70/30 oder variieren die Anteile?

Es wird unterschieden zwischen Grundkosten Energie, die weitgehend unabhängig sind vom Energieverbrauch und den verbrauchsabhängigen Kosten für Wärme und Kälte, die vor allem durch das Verhalten der Bewohner bestimmt werden. Als Mittelwerte für die Grundkostenanteile dürfen aufgrund von Erfahrungswerten folgende Grössen angenommen werden:

Grundkosten 30% Verbrauchsabhängige Kosten 70%

Quelle: VEWA-Modell zur Verbrauchsabhängigen Energie- und Wasserkostenabrechnung

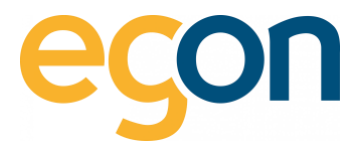

#### Wie erfolgt die Verteilung des Solarstroms?

 Der Solarstrom wird gleichmässig auf diejenigen Bezüger aufgeteilt, welche zum Zeitpunkt der Produktion Strom beziehen.

→ Das bedeutet konkret, dass diejenigen am meisten vom Solarstrom profitieren, die Strom beziehen, wenn die Sonne scheint.

### Wie werden Zählergebühren abgerechnet?

- Sie können Zählergebühren von EW den Mieter/ Eigentümer weiterverrechnen, indem Sie wie im Kapitel Zählergebühr in Rechnung stellen dies einrichten.
- Zusätzlich können Sie auch die wiederkehrenden Betriebskosten von egonline oder anderer Anbieter in den Nebenkosten für Strom, Wasser und Wärme weiterverrechnen.

→ Lesen Sie hierzu das <u>VEWA-Modell</u> und der <u>Leitfaden Eigenverbrauch</u>, beide Dokumente liefern Informationen, welche Kosten Sie in den Nebenkosten weiterverrechnen können.

### Was ist der Unterschied zwischen der IBAN und QR-IBAN?

- Die QR-IBAN und IBAN unterscheiden sich bei der IID (Instituts Identifikation), diese ist immer anders als bei der IBAN desselben Kontos.
- QR- IBAN wird von «Unternehmen» als Rechnungssteller verwendet. Diese Nummer erhalten somit auch nur selbständig Erwerbende oder andere Unternehmen
- IBAN (Internationale Bankkontonummer) wird von sämtlichen Personen, welches ein Bankkonto besitzen, verwendet.

#### Warum wird Warmwasser bei Wasserkosten und Wärmekosten aufgeführt?

→ Der Grund für diese doppelte Auflistung ist, dass es für das Endprodukt «Warmwasser» einerseits Wasser braucht (Wasserlieferung) und Wärme (Erhitzung) und somit kosten in Wärme und Wasser verursacht.

#### Wo werden Gutschriften der Rücklieferung eingetragen?

 Erlöse aus der Rückspeisung in Netz werden nicht im egonline-Webportal eingetragen, da diese zur Amortisation der PV-Anlage dienen.

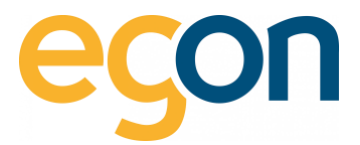

### Muss die Abrechnungsperiode gleich wie jene des Elektrizitätswerkes sein?

- ✓ Nein, die Abrechnungsperiode kann abweichen von der des Elektrizitätswerkes.
- Egonline erkennt automatisch, welche erfasse EW-Rechnungen zum gewählten Abrechnungszeitraum gehören und rechnet dies gegebenfalls pro Rata ab.

| z.B EW-Rechnung     | Oktober 2022 – Dezember 2022 | CHF 1'000 |
|---------------------|------------------------------|-----------|
| Abrechnungszeitraum | 1. Dez. 2022 – 31. Dez. 2022 |           |

Egonline schlägt vor Anteil von 33,33%/ CHF 333.30 zu übernehmen (siehe <u>Stromkosten erfassen</u>)

# Wo sind Video-Anleitungen zu finden?

✓ Sie finden die aktuellen Video-Anleitungen des letzten Webinars hier: egonline Webinar

# Warum beziehe ich Netzstrom, obwohl die Sonne scheint?

 Es wird immer dann Netzstrom bezogen, wenn die Solaranlege weniger produziert als alle Verbraucher benötigen.